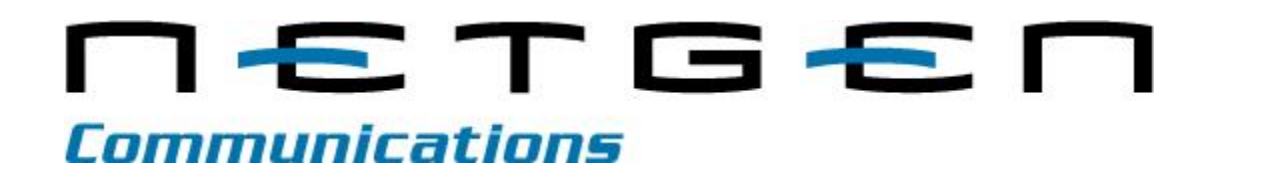

Smart FolDIM

Smart ATA® User Manual

Version 2.0 August 2018

Document Rev. 01 (September 2011 ) Document Rev. 02 (January 2012)

Document Rev. 02 (sandary 2012) Document Rev. 1.1 (May 2012)

Document Rev. 1.2 (August 2012)

Document Rev. 1.3 (February 2013)

Document Rev. 1.4 (August 2014)

Document Rev. 1.5 (August 2016)

Document Rev. 2.0 (August 2018)

## Table of Contents

| Amendment Records                                         | i  |
|-----------------------------------------------------------|----|
| Table of Contents                                         | ii |
| List of Figures                                           | iv |
| List of Tables                                            |    |
| 1 Smart ATA Overview                                      | 1  |
| 1 1 Functions and Features                                | 2  |
| 1.2 Equipment Structure                                   | 2  |
| 1.3 Connecting Smart ATA                                  | 4  |
| 2 Parameter Setting                                       | 5  |
| 2.1 Logging On                                            | 5  |
| 2.1.1 Obtaining the IP Address                            | 5  |
| 2.1.2 Logging On                                          | 5  |
| 2.1.3 Permissions of Smart ATA Administrator              | 6  |
| 2.2 Buttons on the Smart ATA Management Interface         | 7  |
| 2.3 Basic Configuration                                   | 7  |
| 2.3.1 Status                                              | 7  |
| 2.3.2 Network Configuration                               | 7  |
| 2.1.2 VLAN                                                | 9  |
| 2.3.3 System Configuration                                |    |
| 2.3.4 SIP Configuration                                   |    |
| 2.3.5 MGCP Configuration                                  |    |
| 2.3.6 F0IP                                                | 16 |
| 2.3.7 High Availability Configuration                     | 1/ |
| 2.3.7.1 Configuring Frinary-Standby                       | 10 |
| 2.3.7.2 Configuring Active-Standby                        | 19 |
| 2.3.7.3 Configuring Load Balancing                        |    |
| 2.3.8 VLAN Configuration                                  |    |
| 2.3.8.1 Automatically Enabling VLAN                       |    |
| 2.3.8.2 Procedure when the LLDP Message Carries a VLAN ID |    |
| 2.3.8.3 LLDP Message with no VLAN ID                      |    |
| 2.3.8.4 The LLDP Message                                  | 25 |
| 2.3.8.5 Sent Message with a VLAN ID                       |    |
| 2.3.8.6 GUI Configuration                                 |    |
| 2.3.8.7 Manually Enabling VLAN                            | 27 |
| 2.3.8.7.1 Single VLAN                                     | 27 |
| 2.3.8.7.2 Multiservice VLAN                               |    |
| 2.3.8.8 Acronyms                                          |    |
| 2.4 Routing                                               | 35 |

| 2.4.1 Dialing                                       |    |
|-----------------------------------------------------|----|
| 2.4.2 Routing Table                                 |    |
| 2.4.3 Application Examples of Routing Table         | 41 |
| 2.4.4 IP Table                                      | 43 |
| 2.5 Line                                            | 44 |
| 2.5.1 FXS Phone number                              | 44 |
| 2.5.2 Feature                                       | 44 |
| 2.5.3 Advanced                                      | 47 |
| 2.6 Trunk                                           | 49 |
| 2.6.1 FXO Phone number                              | 49 |
| 2.6.2 Feature                                       |    |
| 2.6.3 Advanced                                      | 51 |
| 2.7 Advanced Configuration                          | 53 |
| 2.7.1 System                                        | 53 |
| 2.7.2 Security                                      |    |
| 2.7.3 White list                                    |    |
| 2.7.4 Media stream                                  |    |
| 2.7.5 SIP-related configuration                     |    |
| 2.7.6 Encryption                                    |    |
| 2.7.7 Greeting                                      | 61 |
| 2.7.8 Tones                                         | 61 |
| 2.7.9 Service Feature Codes                         |    |
| 2.7.10 System time                                  |    |
| 2.8 Status                                          | 67 |
| 2.8.1 Call status                                   | 67 |
| 2.8.2 Call history on Phone                         |    |
| 2.8.3 Call history on Line                          |    |
| 2.8.4 SIP message count                             |    |
| 2.9 Logs                                            |    |
| 2.9.1 System status                                 |    |
| 2.9.2 Call messages                                 |    |
| 2.9.3 System startup                                |    |
| 2.9.4 Log management                                |    |
| 2.10 Tools                                          |    |
| 2.10.1 Change password                              |    |
| 2.10.2 Configuration maintenance                    |    |
| 2.10.3 Software upgrade                             |    |
| 2.10.4 Restore factory settings                     | 74 |
| 2.10.5 TDM capture                                  | 74 |
| 2.10.6 Ethereal/Wireshark Capture                   |    |
| 2.10.7 Network diagnosis                            |    |
| 2.11 Version information                            |    |
| 2.12 Logout                                         | 77 |
| 3 Appendix                                          | 78 |
| 3.1 Voice and G.711 Fax Works but T.38 Fax Does Not |    |
| 3.1.1 Problem Description                           |    |
| 3.1.2 Solution                                      |    |

| 78 |
|----|
| 78 |
| 80 |
| 81 |
| 82 |
| 83 |
|    |

## List of Figures

| Figure 1 - Smart ATA Front Panel                                                               | 3  |
|------------------------------------------------------------------------------------------------|----|
| Figure 2 - Smart ATA Back Panel                                                                | 3  |
| Figure 3 - Smart ATA Network                                                                   | 4  |
| Figure 4 - Login Interface                                                                     | 6  |
| Figure 5 - Status Interface                                                                    | 7  |
| Figure 6 - Network Configuration Interface                                                     | 8  |
| Figure 7 - VLAN Configuration Interface                                                        | 9  |
| Figure 8 - System Configuration Interface                                                      | 11 |
| Figure 9 - SIP Configuration                                                                   | 13 |
| Figure 10 - MGCP Configuration Interface                                                       | 14 |
| Figure 11 - FoIP Configuration                                                                 | 16 |
| Figure 12 - High Availability Configuration                                                    | 19 |
| Figure 13 - Active-Standby configuration page                                                  | 20 |
| Figure 14 - Registration Servers                                                               | 21 |
| Figure 15 - Load Balancing                                                                     | 21 |
| Figure 16 - Load Balancing (Cont.)                                                             | 22 |
| Figure 17 - System Diagram                                                                     | 24 |
| Figure 18 - Procedure of handling LLDP message carrying a VLAN ID                              | 25 |
| Figure 19 - FProcedure of handling the LLDP message with no VLAN ID                            | 25 |
| Figure 20 - LLDP message                                                                       |    |
| Figure 21 - VLAN ID Adding a VLAN ID to the message to be sent                                 | 26 |
| Figure 22 - LLDP configuration interface for Smart ATA                                         | 27 |
| Figure 23 - LLDP configuration parameters                                                      | 27 |
| Figure 24 - Configuring the single VLAN                                                        |    |
| Figure 25 - data packet carrying a corresponding VLAN tag in the single VLAN mode              |    |
| Figure 26 - Configuring voice VLAN to work in mode 1                                           |    |
| Figure 27 - Configuring voice VLAN to work in mode 2                                           | 29 |
| Figure 28 - Configuring Management VLAN                                                        |    |
| Figure 29 - Network environment                                                                |    |
| Figure 30 - Configuring multiservice VLAN                                                      |    |
| Figure 31 - SIP data packet carrying VLAN tag of the voice VLAN in the multiservice VLAN mode  |    |
| Figure 32 - RTP data packet carrying VLAN tag of the voice VLAN in the multiservice VLAN mode  |    |
| Figure 33 - HTTP data packet carrying VLAN tag of the voice VLAN in the multiservice VLAN mode |    |
| Figure 34 - VLAN configuration interface                                                       |    |
|                                                                                                |    |

| Figure 35 - Configuration Interface for Dialing (Digit Map)      | 35 |
|------------------------------------------------------------------|----|
| Figure 36 – Routing                                              |    |
| Figure 37 - Configuration Interface for IP Table                 | 43 |
| Figure 38 - Configuration Interface for FXS Phone number         | 44 |
| Figure 39 - Configuration Interface for Subscriber Line Features | 44 |
| Figure 40 - Configuration Interface for Trunk Line Features      | 46 |
| Figure 41 - Line Advanced Interface                              | 47 |
| Figure 42 – FXO Configuration Page                               |    |
| Figure 43 - Configuration Interface for Trunk Line Features      |    |
| Figure 44 - Configuration Parameters of Trunk Line Features      |    |
| Figure 45 - Trunk advanced interface                             | 51 |
| Figure 46 - Line configuration parameter                         | 53 |
| Figure 47 - Security configuration interface                     | 55 |
| Figure 48 - White List                                           | 56 |
| Figure 49 - Figure 1-1 Media stream configuration interface      | 56 |
| Figure 50 - SIP-related configuration interface                  |    |
| Figure 51 - Greeting interface                                   | 61 |
| Figure 52 - Call-progress tone configuration interface           | 61 |
| Figure 53 - Call Progress Tones                                  |    |
| Figure 54 - Function-key configuration interface                 | 63 |
| Figure 55 - System time configuration interface                  | 65 |
| Figure 56 - Interface of call status                             | 67 |
| Figure 57 - Interface of call on FXS                             | 67 |
| Figure 58 - Interface of call on FXO                             | 68 |
| Figure 59 - Interface of SIP message count                       | 68 |
| Figure 60 - System status Interface                              | 69 |
| Figure 61 - Call messages interface                              | 70 |
| Figure 62 - System startup interface                             | 71 |
| Figure 63 - Interface of Log management                          | 71 |
| Figure 64 - Interface for changing password                      | 72 |
| Figure 65 - Info Screen                                          | 73 |
| Figure 66 - Restore Factory Settings                             | 74 |
| Figure 67 - TDM capture                                          | 75 |
| Figure 68 - Wireshark Capture                                    | 75 |
| Figure 69 - Network Diagnostics                                  | 76 |
| Figure 70 - Help Interface                                       | 77 |
| Figure 71 - A NAT Example                                        | 79 |
| Figure 72 - SIP with NAT                                         | 79 |
| Figure 73 - SIP Call Example With NAT                            |    |
| Figure 74 - SIP Call Example With NAT and ALG                    | 80 |
| Figure 75 - SIP Call Example (T.38)                              |    |
| Figure 76 - SIP Example With Fix                                 |    |

List of Tables

# **1** Smart ATA Overview

The SMART ATA® series offers high-quality high-function low-density access devices used in residential, SOHO, and mobile-office VoIP applications. It also provides a reliable, low-cost, and flexible means to deploy converged-communication IP telephony for network operators and large enterprises. SMART ATA can be configured with connections to Ethernet and analog voice and fax terminals or with connections to Ethernet, analog voice-fax stations, and CO lines. With CO lines, it becomes a three-way switch: IP, FXS, and FXO.

Consisting of six models, the SMART ATA series can be either desktop or wall mounted. The compact hardware, with a MIPS dual-core 880-MHz CPU, supports the embedded Linux kernel and the application software that inherits from the New Rock Technologies (Shanghai) acclaimed MX design, delivering stable performance, high interoperability and compatibility, and rich features, including the patent-pending Smart FoIP®, T.38 relay, and fax modems, from NetGen Communications, Inc. SMART ATA is a cost-effective entry-level VoIP device with the capability and quality only seen in much-higher-priced products.

SMART ATA supports SIP and MCGP protocols, and includes:

- PBX functions such as hunt group, second-stage dialing, intercom, caller ID (FSK/DTMF), call transfer, call waiting, call hold, call barring, caller-ID restriction, hotline, corporate CRBT, three-way calling, ring group, and fax.;
- FXO (line)-related functions such as PSTN failover, gain control, busy-tone detection, voice prompt for inbound calls, and polarity reversal detection;
- Media-stream processing functions such as T.38 version 3 with V.34 fax relay, G.711/G.729 voice codec, and G.168 echo cancellation.

SMART ATA supports local and remote, distributed, and centralized management modes, including Web-access management with Youbiquity, command-line configuration based on the Linux OS, auto-provisioning for firmware upgrades, and configuration management based on TFTP/FTP/HTTP, SNMPv2, TR069-based auto-configuration server (ACS), and Option 66 support.

Smart ATA has been formally validated with BroadWorks. Configuration details and any issues or limitations identified during the interoperability testing are documented in the BroadSoft Partner Configuration Guide (PCG) Partner Config Guide New Rock MX Series.

#### Fax Support

SMART ATA is a low-density gateway/ATA/IAD that not only offers the service provider a full-function voice-fax ATA, IAD, and gateway, but also includes patented technology (US patent 9,094,419) that finally makes outbound FoIP calls as reliable as PSTN fax calls. Moreover, SMART ATA includes full support for T.38 version 3 with V.34, enabling it to send and receive faxes at twice the speed of non-V.34-capable devices. With SMART ATA, NetGen truly defines the next-generation ATA.

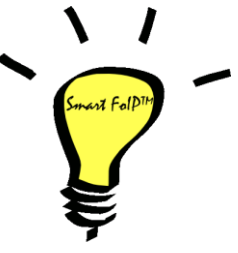

NetGen has found that significant practical problems exist with SIP negotiations for FoIP calls in carrier-based networks. After much testing and analysis, we have developed, in partnership with Commetrex, "Smart FoIP," which improves the reliability of fax-session establishment for media servers, ATAs, and access gateways. Since the technology increases the likelihood of a session remaining in G.711 fax pass-through mode if a re-Invite is late-arriving and, therefore, rejected, it also includes a major technology advance that eliminates PCM-clock synchronization problems, which are responsible for a large percentage of G.711 pass-through fax failures.

## **1.1 Functions and Features**

Smart ATA provides support for the following:

- Analog telephones, PBX, facsimile machine, and POS terminals to the IP core network or the PSTN;
- 3.5-kV lighting protection
- Service platforms to provide various telephone supplementary services;
- SIP and MGCP;
- Flexible configuration of phone/line interfaces;
- Static IP address configuration or dynamic IP address obtained through DHCP and PPPoE;
- G.711, G.729;
- G.168 echo cancellation;
- Capacity of up to 500 routing rules;
- Intercom;
- Digitmap;
- Country-specific call-progress tone generation;
- Second-stage dialing or voice prompt;
- PSTN failover through line ports;
- Security: IP filter, HTTPS, enable/disable GUI, SRTP, T.38 over SRTP;
- DNS SRV;
- VLAN;
- RFC 6913;
- Routing table;
- T.38 version 3 fax relay with V.34;
- Smart FoIP from Commetrex;
- Polarity-reversal and busy-tone detection
- Compatible with unified communication platforms, such as CallManager, OCS, and Asterisk
- Multiple local and remote-maintenance & management modes such as Web, Telnet, Option 66 auto-provision, and TR069/TR104/TR106 client;.

## 1.2 Equipment Structure

Housed in a small plastic structure for desktop placement, the SMART ATA provides up to two phone/fax ports and two CO-trunk (FXO) ports or four FXS ports. SMART ATA supports the following port configurations:

| Models          | Number of Phone/fax Ports | Number of Office Ports |
|-----------------|---------------------------|------------------------|
| SMART ATA 402G  | 2                         | 0                      |
| SMART ATA 420G* | 0                         | 2                      |
| SMART ATA 422G  | 2                         | 2                      |
| SMART ATA 412G* | 2                         | 1                      |

#### Table 1 - Configurations of Smart ATA

| SMART ATA 440G* | 0 | 4 |
|-----------------|---|---|
| SMART ATA 404G  | 4 | 0 |

\*Special order

#### Figure 1 - Smart ATA Front Panel

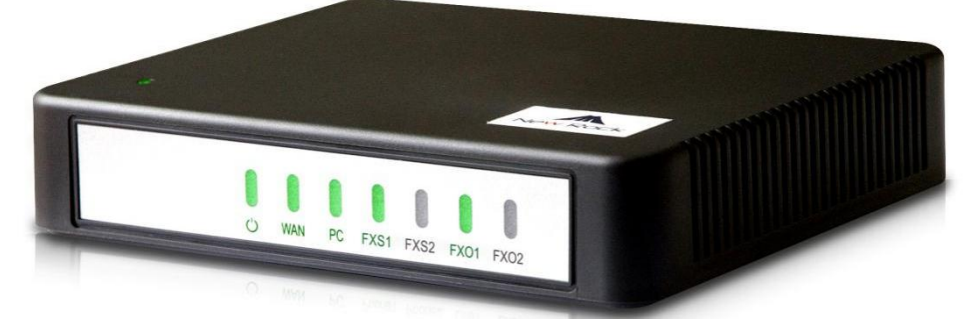

#### Table 2 - Description of Front Panel

| Name              | Description                                                                                                   |  |
|-------------------|----------------------------------------------------------------------------------------------------|--|
| LED PWR           | Power indicator: Light-on indicates that the unit is powered.                                                 |  |
| LED WAN           | Steady on indicates valid Ethernet link; flashing indicates Ethernet activity (receiving and/or transmitting) |  |
| LED<br>Phone/Line | Station or office-trunk indicator: Light-on indicates that it is in use.                                      |  |

#### Figure 2 - Smart ATA Back Panel

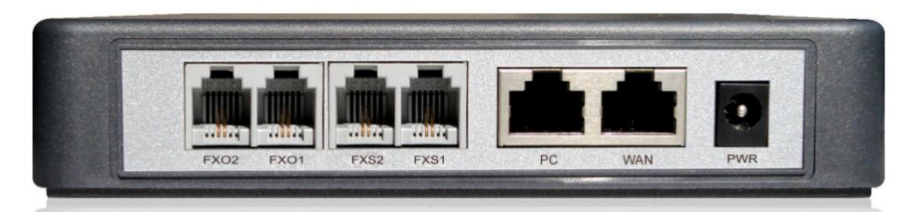

#### **Table 3 - Back Panel Description**

| Name        | Description                                                                                |
|-------------|--------------------------------------------------------------------------------------------|
| Power       | 12 V DC input                                                                              |
| WAN         | 10/100/1000-Mbps Ethernet port for wide area (uplink)                                      |
| PC          | 10/100/1000-Mbps Ethernet port for connecting PC or other local network element (downlink) |
| Phone /Line | Phone/fax or -trunk interface                                                              |

There is an LED on the top panel that gives basic status information as follows.

Table 4 - Description of Smart ATA Top Panel

| Name                  | Description                              |  |
|-----------------------|------------------------------------------|--|
| Red, Steady On        | Ethernet cable not connected             |  |
| Red, Flashing         | Software or hardware alarm               |  |
| Red/Green alternating | SIP registration has failed or timed out |  |
| Green, Steady On      | SIP registration OK                      |  |
| Green, Flashing       | Call active                              |  |
| Off                   | SIP registration is turned off           |  |

## 1.3 Connecting Smart ATA

Connect your analog phones and fax terminals to the "Phone" jacks on the rear of the unit using RJ-11 telephone plugs.

Connect one or two RJ-11 plugs and cables to the "Line" jacks. The other end of these cables will connect directly with your PSTN provider's wall jack or your analog PBX's station interface.

Using an RJ-45 plug/cable, connect the WAN jack on the rear of the unit to the source of Internet connectivity such as a router or modem.

Connect your PC or your internal LAN to the PC port using an RJ-45 cable.

Connect the power adapter.

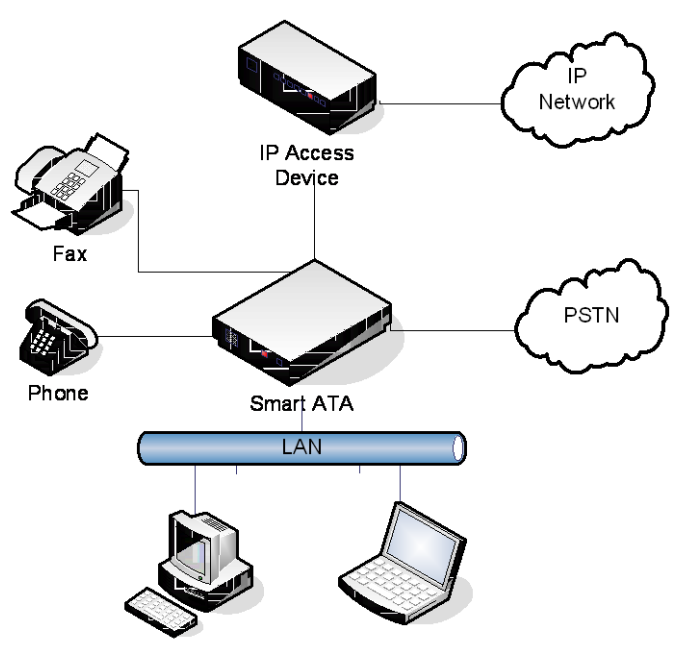

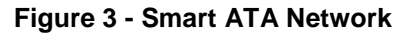

# 2 Parameter Setting

## 2.1 Logging On

#### 2.1.1 Obtaining the IP Address

Smart ATA is a DHCP client by default, and automatically obtains an IP address on the LAN. Users can use the factory-default Smart ATA IP address if a DHCP address cannot be obtained (e.g. when connected directly with a computer).

#### Table 5 - Smart ATA IP Address

| Туре         | Default DHCP Service | Default IP Address | Default Subnet Mask |
|--------------|----------------------|--------------------|---------------------|
| SMART<br>ATA | Enabled              | 192.168.2.218      | 255.255.0.0         |

- DHCP Used in Network
- Users can dial "# #"to obtain the current Smart ATA IP address and version information of the Smart ATA firmware using the telephone connected to the subscriber line (Phone interface) after the equipment is powered on.
- Fixed IP Address Used
- If the DHCP service on the network is not availabel or Smart ATA is directly connected with a computer, Smart ATA will use the factory-default IP address.
- A user could fail to log in with the default IP address if the IP address of the user's computer and the default Smart ATA IP address are not at the same network segment. It is recommended that the IP address of the user's computer is changed to be identical with the same network segment of the gateway. For example, if the Smart ATA IP address is 192.168.2.218, set the computer's IP address to any address at the network segment of 192.168.2.XXX).
- PPPoE (RFC 2516) Used

In "Basic > Network", Smart ATAwill automatically obtain the WAN address returned by the access network after the PPPoE service is started and the user name and password are set. Users can dial "# #" on the Smart ATA to receive the IP address and version of the firmware.

#### 2.1.2 Logging On

Enter Smart ATA's IP address in your browser's address bar (eg. 192.168.2.218); you can access the login interface for Smart ATA by entering the password on the label on the bottom of the device.

|           | CH EN   |
|-----------|---------|
|           | ATA     |
| L   Admin | ~       |
|           |         |
| QRQN      | Refresh |
| Login     |         |

Figure 4 - Login Interface

Both Chinese and English Languages are provided for the Web interface.

#### 2.1.3 Permissions of Smart ATA Administrator

Logged-on users are classified as "administrator" or "operator". The default password is shown in **Error! Reference source not found.**, below. The password is shown in a cipher for security. The passwords are changed by clicking "Tools" on the navigation bar.

Table 6 - Default Passwords of Smart ATA

| Туре      | Default Administrator Passwords<br>(lowercase letters required) | Default Operator Password |
|-----------|-----------------------------------------------------------------|---------------------------|
| SMART ATA | Password label on unit                                          | Password label on unit    |

- The administrator can browse and modify all configuration parameters and modify log-in passwords.
- The operator can browse and modify a subset of the configuration parameters.

Multiple users can be logged in:

- If both an administrator and operator have logged in, the administrator may modify the configuration, while the operator is limited to browsing;
- When multiple users with the same level of permission log in, the first may modify, while the others may only browse.

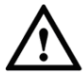

## 

• The system will confirm timeout if users do not conduct any operation within 10 minutes after login. They are required to log in again for continuing operations.

• Upon completion of configuration, click the "Logout" button to return to the login page, so as not to affect the login permission of other users.

## 2.2 Buttons on the Smart ATA Management Interface

"Submit" buttons are at the bottom of the configuration screens. Click "Submit" after the making a change. A success prompt will appear if configuration information is accepted by the system; if a "The configuration takes effect after the system is restarted" dialog box appears, it means that the parameters are valid only after a system restart; it is recommended that users press the "Reboot" button on the top right corner to enable the configuration after completing all configuration changes.

## 2.3 Basic Configuration

#### 2.3.1 Status

After login, click "Basic > Status" tab to open the configuration interface, it displays the basic information of the device, such as local ports, model, MAC address, and IP address.

| Welco | ome admin |         |             |     |      |       |                          |                   | Search                                       | Q              | Info   Reboot   Logout |
|-------|-----------|---------|-------------|-----|------|-------|--------------------------|-------------------|----------------------------------------------|----------------|------------------------|
| Basic | Lin       | e       | Routing     | g   | Adva | anced | Call Status              | Logs              | Tools                                        |                |                        |
|       | Network   | VLAN    | System      | SIP | MGCP | FoIP  |                          |                   |                                              |                |                        |
|       |           |         |             |     |      |       |                          |                   |                                              |                |                        |
|       |           | Local s | ignaling po | rt  |      | 506   | 50 It is not recommende  | d to use port 506 | 0 to avoid SIP DoS attack. <mark>Clic</mark> | ck here to cha | nge it.                |
|       |           | MAC a   | ddress      |     |      | 00:0  | 0E:A9:29:08:19           |                   |                                              |                |                        |
|       |           | Model   |             |     |      | 2FX   | (S0FXO                   |                   |                                              |                |                        |
|       |           | IP addr | ress        |     |      | 192   | 2.168.16.76              |                   |                                              |                |                        |
|       |           | SNTP    |             |     |      | Suc   | ccessful synchronization |                   |                                              |                |                        |
|       |           | System  | n up time   |     |      | 3 m   | ninutes 56 seconds       |                   |                                              |                |                        |
|       |           |         |             |     |      |       |                          |                   |                                              |                |                        |
|       |           |         |             |     |      |       |                          |                   |                                              |                |                        |
|       |           |         |             |     |      |       |                          |                   |                                              |                |                        |
|       |           |         |             |     |      |       |                          |                   |                                              |                |                        |
|       |           |         |             |     |      |       |                          |                   |                                              |                |                        |
|       |           |         |             |     |      |       |                          |                   |                                              |                |                        |
|       |           |         |             |     |      |       |                          |                   |                                              |                |                        |
|       |           |         |             |     |      |       |                          |                   |                                              |                |                        |
|       |           |         |             |     |      |       |                          |                   |                                              |                |                        |
|       |           |         |             |     |      |       |                          |                   |                                              |                |                        |

#### Figure 5 - Status Interface

#### 2.3.2 Network Configuration

After login, click the "Basic > Network" tab.

|        | _       |      |                |          | -           |          |                       | -         |                            |
|--------|---------|------|----------------|----------|-------------|----------|-----------------------|-----------|----------------------------|
| Basic  | Line    | •    | Routing        |          | Adv         | anced    | Call Status           | Logs      | Tools                      |
| Status | Network | VLAN | System         | SIP      | MGCP        | FoIP     |                       |           |                            |
|        |         |      |                |          |             |          |                       |           |                            |
|        |         |      |                |          |             |          |                       |           |                            |
|        |         | Set  | tup            |          |             |          | DHCP (Auto config)    | •         |                            |
|        |         | IP   | address        |          |             |          | 192.168.16.55         |           |                            |
|        |         |      |                |          |             |          | 255 255 255 2         |           |                            |
|        |         | Su   | bhet mask      |          |             |          | 255.255.255.0         |           |                            |
|        |         | De   | fault gatewa   | iy       |             |          | 192.168.16.1          |           |                            |
|        |         | ۲    | Obtain DNS     | serve    | r address a | automati | cally Ose the fol     | lowing DN | S server address           |
| STUR   | N       |      |                |          |             |          |                       |           |                            |
|        |         |      |                |          |             |          |                       |           |                            |
|        |         | ST   | UN             |          |             |          | Enable                |           |                            |
|        |         | Sou  | nvor IP addre  | nee / N  | lamo        |          | stup newrocktech.com  |           |                            |
|        |         | 261  | IVEI IF addite | :55 / 11 | ame         |          | stunnewrocktech.com   |           |                            |
|        |         | Sei  | rver port      |          |             |          | 3478                  |           |                            |
|        |         | Set  | ssion interva  | il i     |             |          | 120                   | s         | (Range: 30 - 65535)        |
|        |         |      |                |          |             |          |                       |           |                            |
|        |         | Op   | erations       |          |             |          | Trunk re-registration | U Tru     | nk re-registration & NAT a |
|        |         |      |                |          |             |          |                       |           |                            |
|        |         |      |                |          |             |          | Save                  |           |                            |
|        |         |      |                |          |             |          |                       |           |                            |

Figure 6 - Network Configuration Interface

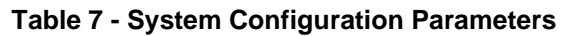

| Name                                       | Description                                                                                                    |
|--------------------------------------------|----------------------------------------------------------------------------------------------------|
| Setup                                      | <ul> <li>Methods for obtaining an IP address</li> <li>Static: Static IP address is used;</li> <li>DHCP: Activate DHCP client and use the dynamic host configuration protocol (DHCP) to set the IP addresses of the unit;</li> <li>PPPoE: PPPoE service is used.</li> </ul>                                                                      |
| IP address                                 | If "Static" or "DHCP" is selected for the network type but an address fails to be<br>obtained, Smart ATA will use the IP address filled in here. If Smart ATA obtains an<br>IP address through DHCP, the system will display the current IP address<br>automatically obtained from DHCP. This parameter must be set due to no default<br>value. |
| Subnet mask                                | The subnet mask is used with an IP address. When Smart ATA uses a static IP address, this parameter must be entered; when an IP address is automatically obtained through DHCP, the system will display the subnet mask automatically obtained by DHCP. This parameter must be set due to no default value.                                     |
| Default gateway                            | The IP address of the "LAN Gateway". When Smart ATA obtains an IP address through DHCP, the system will display the LAN address of the LAN Gateway automatically obtained through DHCP. This parameter must be set due to no default value.                                                                                                    |
| DNS                                        |                                                                                                    |
| Obtain DNS server<br>address automatically | Obtain DNS server information from DHCP server.                                                                                                    |
| Use the following<br>DNS server address    | Use the DNS server filled in.                                                                                                    |
| Primary Server                             | If DNS service is activated, the network IP address of the preferred DNS server must<br>be entered, and there is no default value.                                                                                                    |
| Secondary Server                           | If DNS service is activated, the network IP address of a standby DNS server can be<br>entered here. It is optional and there is no default value.                                                                                                    |
| STUN                                       |                                                                                                    |
| STUN                                       | Method of obtaining the public IP address from STUN server <ul> <li>Enable</li> <li>Disable</li> </ul>                                                                                                    |

| Server IP<br>address/Name | STUN server IP address<br>Note: Default value is New Rock STUN server.                                                                                               |
|---------------------------|----------------------------------------------------------------------------------------------------|
| Server port               | STUN server port, default is 3478                                                                                                    |
| Session interval          | STUN request interval for Smart ATA.                                                                                                    |
| Operations                | Trunk-registration: Smart ATA will re-register to SIP server without updated C address in CONTACT/VIA/SDP field if public IP address changes.                        |
|                           | Trunk re-registration & NAT address updating: Smart ATA will re-register to SIP server with updated C address in CONTACT/VIA/SDP field if public IP address changes. |

#### 2.1.2 VLAN

After login, click **Basic>VLAN** to open the configuration interface.

| Basic  | Line       | Т           | runk   | Ro      | outing     | Α     | dvanced | Security    | Call Status        | Logs      | Tools |
|--------|------------|-------------|--------|---------|------------|-------|---------|-------------|--------------------|-----------|-------|
| Status | Network    | <u>VLAN</u> | System | SIP     | MGCP       | FolP  | Alarms  |             |                    |           |       |
| A      | tomatic di |             |        |         |            |       |         |             |                    |           |       |
| Au     | tomatic d  | iscovery    |        |         |            |       |         |             |                    |           |       |
|        |            |             |        | LLDP    |            |       | On      | Off         |                    |           |       |
|        |            |             |        | LLDP p  | acket inte | rval  | 30      |             | s (Range: S        | 5 - 3600) |       |
|        |            |             |        | DHCP    | ?          |       | On On   | Off         |                    |           |       |
| Ma     | anual conf | iguratio    | 'n     |         |            |       |         |             |                    |           |       |
|        |            |             |        | Activat | e          |       | On      | Off         |                    |           |       |
|        |            |             |        | Mode    |            |       | Single  | VLAN ON     | Multi-service VLAN |           |       |
|        |            |             |        | VLAN t  | tag        |       | 0       |             |                    |           |       |
|        |            |             |        | VLAN (  | QoS        |       | 0 (Best | effort)     | •                  |           |       |
|        |            |             |        | IP add  | ress assig | nment | Static  |             | •                  |           |       |
|        |            |             |        | IP add  | ress       |       | 192 .   | 168 · 2 · 2 | 18                 |           |       |
|        |            |             |        | Netma   | sk         |       | 255 .   | 255 . 0 .   | 0                  |           |       |
|        |            |             |        | Gatewa  | av IP addr | ess   | 192 .   | 168 . 2 .   | 1                  |           |       |
|        |            |             |        |         |            |       |         | Save        |                    |           |       |

Figure 7 - VLAN Configuration Interface

| Name                    | Description                                                                                                    |
|-------------------------|----------------------------------------------------------------------------------------------------|
| Automatic<br>discovery  |                                                                                                    |
| LLDP                    | <ul> <li>On: Indicates that LLDP is enabled. The device periodically sends LLDP messages and<br/>parses received LLDP messages to get VLAN ID and priority.</li> </ul>                                                                              |
|                         | <ul> <li>Off (default value): Indicates that LLDP is disabled. The device does not send any LLDP messages, nor parses any received LLDP messages.</li> </ul>                                                                                        |
| LLDP Packet<br>interval | This parameter specifies the interval at which LLDP messages are sent after LLDP is enabled.<br>The value range is 5 to 3600 seconds. The default value is 30 seconds.                                                                              |
| DHCP                    | Enable the device to obtain the VLAN tag and QoS by using DHCP option 132 and option 133.<br>Note: This function works only when DHCP is selected on <b>Basic</b> > <b>Network</b> page.                                                            |
| Manual configuration    |                                                                                                    |
| Activate                | Enable/disable VLAN.                                                                                                    |
| Mode                    | Select the VLAN mode:                                                                                                    |
|                         | • <b>Single VLAN</b> : All services of the device are on the same VLAN, and the device receives only data packets carrying the VLAN and includes the VLAN tag in all sent data packets.                                                             |
|                         | • Multi-service VLAN: The device can configure different VLANs for voice service (SIP signaling and RTP/T.38 media stream) and management functions (HTTP/HTTPS, Telnet) and includes a different VLAN tag in a data packet of a different service. |
| Voice VLAN              | VLAN to which the voice service (SIP signaling and RTP/T.38 media stream) belongs.                                                                                                    |
|                         | • None: disable the voice VLAN                                                                                                    |
|                         | • Mode 1: SIP and RTP/T.38 are on the same VLAN                                                                                                    |
|                         | • Mode 2: SIP and RTP/T.38 are on different VLANs                                                                                                    |
| Management VLAN         | Selected: enable the management VLAN                                                                                                    |
|                         | Deselected: disable the management VLAN                                                                                                    |
| VLAN tag                | Tag of the VLAN. The value ranges from 3 to 4093.                                                                                                    |
| VLAN QoS                | Priority of the VLAN. The value ranges from 0 to 7. A larger value indicates a higher priority of a to-be-sent data packet.                                                                                                    |
| IP address              | How the IP address of the VLAN interface is obtained.                                                                                                    |
| assignment              | • Static: set the IP address to a static IP address                                                                                                    |
|                         | • DHCP: automatically obtain an IP address with the DHCP protocol                                                                                                    |
| IP address              | IP address of the VLAN interface                                                                                                    |
| Netmask                 | Subnet mask of the VLAN interface                                                                                                    |
| Gateway IP address      | IP address of the gateway of the VLAN interface                                                                                                    |
| MTU                     | Maximum Transmission Unit value of the VLAN interface. The value ranges from 576 to 1500. The default value is 1500.                                                                                                    |

#### **Table 8 - VLAN Configuration Parameters**

## Note

- A reboot is required to enable the VLAN configuration.
- After a VLAN is configured, only PCs in the same VLAN can access the device.

• The device address used to log in to the Web GUI can be obtained by connecting an analog phone to an FXS port of the device, and dialing ##. In the case of a single VLAN, the IP address of the single VLAN is voiced; in the case of a multi-service VLAN, the IP address of the management VLAN is voiced.

#### 2.3.3 System Configuration

After login, click "Basic > System" tab to open the system-configuration interface.

| Welcome admin                         |                   |                               | Search                                 | Q Info   Reboot   Logout   |
|---------------------------------------|-------------------|-------------------------------|----------------------------------------|----------------------------|
| Basic Line Routing                    | Advanced Call Sta | tus Logs                      | Tools                                  |                            |
| Status Network VLAN <u>System</u> SIP | MGCP FoIP         |                               |                                        |                            |
|                                       |                   | <u></u>                       |                                        | 0                          |
| First digit time                      | 15                | s (range: 2 - 60, default: 15 | )                                      |                            |
| Interdigit time                       | 5                 | s (range: 2 - 60, default: 5) |                                        |                            |
| Critical digit time                   | 2                 | s (range: 1 - 10, default: 2) |                                        |                            |
| Codec                                 | PCMU/20           | G729A/20, PCMU/20, PCM        | A/20                                   |                            |
| Hook-flash handle                     | Internal 🔻        |                               |                                        |                            |
| DTMF transmission method              | RFC 2833          |                               |                                        |                            |
| 2833 payload type                     | 101               | (range: 96 - 127, default: 1  | 01)                                    |                            |
| DTMF on-time                          | 100               | ms (range: 80 - 150, defaul   | t: 100). This is the on-time of sendi  | ing DTMF digit             |
| DTMF off-time                         | 100               | ms (range: 80 - 150, defaul   | t: 100). This is the off-time of sendi | ing DTMF digit             |
| DTMF detection threshold              | 48                | ms (range: 32 - 96, default   | 48). This is the detection threshold   | d for receiving DTMF digit |
| DTMF detection adjust                 | 16                | ms                            |                                        |                            |
|                                       |                   | Save                          |                                        |                            |

Figure 8 - System Configuration Interface

**Table 9 - System Configuration Parameters** 

| Name                | Description                                                                                                    |
|---------------------|----------------------------------------------------------------------------------------------------|
| Codec               | Codecs supported by SMART ATA include G729A/20, PCMU/20, & PCMA/20. This parameter must be set due to no default value.                                                                                            |
|                     | Several encoding methods can be configured in this item at the same<br>time, separated with ",". Smart ATA will negotiate with the SIP peer<br>in the order from front to back when configuring the codec methods. |
| Hook-flash handling | Smart ATA provides the following processing modes after detecting hook flash from the station interfaces:                                                                                                    |
|                     | Internal: the hook flash event will be handled internally;                                                                                                    |
|                     | Server(RFC 2833): transmitting the hook flash to the service provider's platform with RFC 2833;                                                                                                    |
|                     | Server (SIP INFO): transmitting the hook flash to the service provider's platform with SIP INFO.                                                                                                    |

| Name                        | Description                                                                                                    |
|-----------------------------|----------------------------------------------------------------------------------------------------|
| DTMF                        |                                                                                                    |
| DTMF method                 | Transmission modes of DTMF signal supported by Smart ATA include<br>Audio, RFC 2833 and SIP INFO. The default value is Audio.                            |
|                             | RFC 2833: Separate DTMF signal from sessions and transmit it to the platform through RTP data package in the format of RFC2833;                          |
|                             | Audio: DTMF signal is transmitted to the platform with sessions;                                                                                         |
|                             | SIP INFO: Separate DTMF signal from sessions and transmit it to the platform in the form of SIP INFO messages.                                           |
| Sending DTMF<br>on-time     | This parameter sets the on time (in ms) of DTMF signal sent from the Line port. The default value is 100 ms. The duration time range is 20 ~ 3000 ms.    |
| Sending DTMF<br>off-time    | This parameter sets the off time (ms) of DTMF signal sent from the Line port. The default value is 100 ms. The interval time range is $30 \sim 1000$ ms. |
| DTMF detection<br>threshold | Minimum duration of effective DTMF signal. Its effective range is 32-96 ms. The greater the value is set, the more stringent the detection criterion.    |
| DTMF detection<br>adjust    | Increase the value above during a call's active phase to prevent false detection of DTMF. The valid values are 16, 32, and 48 in milliseconds.           |

#### Table 10 - Codec Methods Supported

| Voice Codec Supported | Bit Rate (Kbit/s) | Time Intervals of RTP Package<br>Sending (ms) |
|-----------------------|-------------------|-----------------------------------------------|
| G729A                 | 8                 | 10/20/30/40                                   |
| PCMU/PCMA             | 64                | 10/20/30/40                                   |

### 2.3.4 SIP Configuration

After login, click "Basic > SIP" tab to open the SIP-configuration interface.

| Basic  | Line          |             | Routin      | g          | Adv  | anced       | Call Status | Logs                               | Tools                                      |                 |
|--------|---------------|-------------|-------------|------------|------|-------------|-------------|------------------------------------|--------------------------------------------|-----------------|
| Status | Network       | VLAN        | System      | <u>SIP</u> | MGCP | FoIP        |             |                                    |                                            |                 |
|        |               |             |             |            |      |             |             | _                                  |                                            |                 |
|        | Loca          | ıl signalir | ng port     |            |      | 5060        |             | (range: 1 - 99                     | 999, default: 5060)                        |                 |
|        | Incre         | ements o    | of port num | ber        |      | No backup   |             | <ul> <li>1-10:Local SII</li> </ul> | P port will auto select, based 5060 increa | ising the value |
|        | Regi          | istrar sen  | ver         |            |      |             |             |                                    |                                            |                 |
|        | Prox          | w server    |             |            |      |             |             | e.g. 168.33.13                     | 34.51:5000 or www.sipproxy.com:5000        |                 |
|        |               | .y server   |             |            |      |             |             | g. 100.5511                        |                                            |                 |
|        | Subo          | domain n    | iame        |            |      |             |             |                                    |                                            |                 |
|        | Regi          | istrar mo   | de          |            |      | Per line    |             | •                                  |                                            |                 |
|        | User          | r name      |             |            |      |             |             |                                    |                                            |                 |
|        | Regi          | istrar pas  | sword       |            |      |             |             |                                    |                                            |                 |
|        | Regi          | istration   | expiration  |            |      | 600         |             | s                                  |                                            |                 |
| Hig    | jh availabili | ity         |             |            |      |             |             |                                    |                                            |                 |
|        | Mor           | do          |             |            |      | Primany Sta | undhu       | •                                  |                                            |                 |
|        | Wide          |             |             |            |      | ( mary-sta  | maby        |                                    |                                            |                 |
|        |               |             |             |            |      |             | Sa          | ve                                 |                                            |                 |

Figure 9 - SIP Configuration

#### Table 11 - SIP Parameters

| Name                       | Description                                                                                                    |
|----------------------------|----------------------------------------------------------------------------------------------------|
| Signaling port             | Configure the UDP port for transmitting and receiving SIP messages. Its default value 5060.                                                                                                    |
|                            | Note: The signaling port number can be set in the range of 1-9999, but cannot conflict with the other port numbers used by the equipment.                                                                                                    |
| Auto SIP port<br>selection | If "n"(ranked from 1-10) is chosen, after a registration failure using the signaling port's original configuration, the range of signaling port's change varies from "original signaling port", original signaling port +n". Register with the new signaling port value (signaling port +1) until it succeeds. |
| Registration server        | Configure the address and port number of the SIP registration server. The address and port number are separated by ":". It has no default value.                                                                                                    |
|                            | The registration-server address can be an IP address or a domain name.<br>When a domain name is used, you must activate DNS service and configure<br>DNS server parameters on the network-configuration page For example:<br>"201.30.170.38:5060", "register.com: 5060".                                       |
| Proxy server               | Configure the IP address and port number of the SIP proxy server. The address and port numbers are separated by ":". There is no default value.                                                                                                    |
|                            | The proxy server address can be set to an IP address or a domain name.<br>When a domain name is used, you must activate DNS service and configure<br>DNS server parameters on the network-configuration page. For example:<br>"201.30.170.38:5060", "softswitch.com: 5060".                                    |
| Backup proxy<br>server     | By specifying the corresponding IP addresses, Smart ATA can be<br>configured to have multiple soft switches as backup proxy servers. Ensure<br>that the IP addresses are in their full format.<br>e.g. "202.202.2.202:2727". The proxy and register severs must be identical.                                  |
|                            | Conditions for failing over to the backup proxy server (any):                                                                                                    |
|                            | 1) Smart ATA registration has timed out;                                                                                                    |
|                            | 2) No response to master server calls timed out)                                                                                                    |

| Name                      | Description                                                                                                    |
|---------------------------|----------------------------------------------------------------------------------------------------|
| User agent<br>domain name | This domain name will be used in INVITE messages. If it is not set here,<br>Smart ATAwill use the IP address or domain name of the proxy server as<br>the user-agent domain name. It has no default value.<br>It is recommended that subscribers not use LAN IP address to set the<br>domain name parameter. |
| Authentication mode       | Smart ATAsupports three registration schemes: register per line, register per Smart ATA and Line Reg/GW Auth. The default value is register by line.                                                                                                    |
|                           | Register by line: authentication and register per line;                                                                                                    |
|                           | Register by gateway: authentication and register per gateway;                                                                                                    |
|                           | Line Reg/GW Auth: register per line, but authentication per gateway.                                                                                                    |
| Registration expire       | Valid time of SIP re-registration.                                                                                                    |

### 2.3.5 MGCP Configuration

Smart ATA uses the SIP protocol by default. When Smart ATA is used in an MGCP application, set the relevant parameters here. Note: At this time, the MGCP implementation does not support the fax package.

After login, click "Basic > MGCP" tab to open the configuration interface.

Figure 10 - MGCP Configuration Interface

| Basic    | Line F         | Routing          | Advanced          | Call Status  | Logs          | Tools                                                |
|----------|----------------|------------------|-------------------|--------------|---------------|------------------------------------------------------|
| Status M | letwork VLAN S | ystem SIP        | <u>MGCP</u> FoIP  |              |               |                                                      |
| -        |                |                  |                   |              |               |                                                      |
|          | Sign           | aling port       |                   | 2427         |               | (range: 1-9999, default 2427)                        |
|          | Prox           | y server         |                   |              |               | e.g. 46.33.136.50:2727 or www.proxy.com:2727         |
|          | User           | agent domain     | name              |              |               | e.g. www.gatewaymgcp.com                             |
|          | Defa           | ult event packa  | ge                | L,D,G        |               | Valid value: A, B, D, G, H, L, M, T. Default L, D, G |
|          | Persi          | stent line event |                   | L/HD,L/HU    |               | Default L/HD, L/HU                                   |
|          | FXO            | event package    |                   | Line package | Handset p     | package                                              |
|          | Wild           | card             |                   | Not allowed  | •             |                                                      |
|          |                | CR for End-of    | -Line             |              | Quarantine de | efault to loop                                       |
|          |                | Enable first di  | git timer         |              | Using configu | red digit map                                        |
|          |                | Using notify in  | nstead of 401/402 |              | No name in de | efault package                                       |
|          |                | Keep connect     | ion when on-hook  |              |               |                                                      |
|          |                |                  |                   |              |               |                                                      |
|          |                |                  |                   |              | save          |                                                      |
|          |                |                  |                   |              |               |                                                      |

#### Table 12 - Table 1-1 MGCP Configuration Parameters

| Name           | Description                                                                                                    |
|----------------|----------------------------------------------------------------------------------------------------|
| Signaling port | Configure the UDP port for transmitting and receiving MGCP messages, the default value is 2427.                                           |
|                | Note: The signaling port number can be set in the range of 1-9999, but cannot conflict with the other port numbers used by the equipment. |

| Name                           | Description                                                                                                    |
|--------------------------------|----------------------------------------------------------------------------------------------------|
| Proxy server                   | Configure the IP address and port number of the MGCP proxy server, separated by ":", and it has no default value.                                                                                                    |
|                                | The address can be set to an IP address or a domain name according to the subscribers' requirements. When a domain name is used, it is required to activate DNS service and configure the DNS server on the network-configuration page Examples of complete and effective configuration: "202.202.2.202:2727", "callagent.com: 2727".                        |
| Call agent<br>domain name      | The domain name associated with the MGCP (soft switch) call agent, and it has no default value.<br>Example: test.net-gen.com, [192.168.2.100].<br>Note: the domain name can be an IP address format, such as<br>"[192.168.2.100]"                                                                                                    |
| Default event package          | List all the types of default event packages supported by SMART ATA.<br>Multiple package names are separated by",".<br>The default value is L, D, G                                                                                                    |
|                                | L: Line Package;                                                                                                    |
|                                | D: DTMF Package;                                                                                                    |
|                                | G: Generic Media Package.                                                                                                    |
| Persistent line<br>event       | List the event types that the ATA can report, with multiple types separated<br>by ",". When Smart ATA process the events listed here, they will report to<br>the call agent.<br>Note: This parameter must be set since there is no default value. The<br>factory setting is L/HD, L/HU:                                                                      |
|                                | L/HD: Off-hook;                                                                                                    |
|                                | L/HU: On-hook.                                                                                                    |
| Line event package             | Handset package<br>Line package                                                                                                    |
| Wildcard                       | Select whether a wildcard with prefix is allowed when a Smart ATA registers with a proxy server. The default value is "not allowed".                                                                                                    |
|                                | Partially allowed: Smart ATA will use a wildcard with fixed prefix (e.g. aaln / *) when registering. For example, when configuring telephone numbers, if line 1 is set to "aaln/1", line 2 is set to "aaln/2" and line 3 is set to "aaln/3", Smart ATA will register with the call agent in "aaln/*" without the need of registering the lines individually. |
|                                | Allowed: Smart ATA will use a wildcard in registering without prefix.                                                                                                    |
| Compatibility<br>Configuration |                                                                                                    |
| CR for<br>End-of-Line          | Select whether CR is used as the end of line in the MGCP messages. Default not selected.                                                                                                    |
| Quarantine<br>default to loop  | Select the Quarantine handle of ATAs making a request to the outside, and default not selected.                                                                                                    |
|                                | Selected: Quarantine using loop mode, Smart ATA will continually notify all events as requested after receiving a request.                                                                                                    |
| Enable first digit timer       | Select the processing mode when there is no timeout parameter in the outside request received by the ATAs, and default not selected.                                                                                                    |
|                                | Selected: Smart ATA will report timeout in terms of its own timeout setting<br>(the time interval set in non-dial timeout of configuration system<br>parameters) when subscribers hasn't dialed up in time after offhook.                                                                                                    |

| Name                                  | Description                                                                                                    |
|---------------------------------------|----------------------------------------------------------------------------------------------------|
| Using<br>configured digit<br>map      | Select whether to activate the digit map configured by local gateway, and default value is not selected.                                                                                                    |
| Using notify<br>instead of<br>401/402 | Set whether Smart ATA reports "off-hook events" to replace 401 messages<br>in NTFY or report "on-hook events" to replace 402 messages in NTFY<br>when responding to messages sent by the proxy server. Default: not<br>selected. |
|                                       | Selected: Smart ATA will use NTFY message to replace 401 and 402 messages.                                                                                                    |
| No name in<br>default package         | Select if a package name is included when Smart ATA replies to the default package, and default not selected.                                                                                                    |
| Keep connection<br>when on-hook       | Select if Smart ATA actively cancels connection disconnect when subscriber is on-hook, and default not selected.                                                                                                    |

#### 2.3.6 FoIP

Effective configuration of the FoIP facility is critical. If your application directly peers with an IP service provider or carrier that supports T.38, you will need to select just T.38 in the FoIP section (see below), since the IP provider will generally require that calls initially begin in voice mode or G.711, which is selected in the "Initial Offer" section (PCMU/20). Then, if the network's signaling is quick enough, the re-Invite to T.38 will be negotiated in time. Otherwise, with Smart FoIP, the call will stay in G.711 mode, and Smart FoIP's patent-pending PCM clock-sync technology keeps it on track. If the carrier does not support T.38, check only G.711.

Smart ATA has multiple operational modes, such as ATA and gateway. If you're using it as a traditional gateway and there are no SIP peers that support V.34, check the 14400 bps box. Otherwise, click 33600 bps, the V.34 data rate.

Unless you have a good reason to do so, we suggest you leave all the other selections at their defaults.

After login, click the label of "Basic > FoIP" to open this interface.

| Basic   | Li      | ne     | Rout       | ing     | Ad          | lvanced | Call Statu         | s       | Logs        | Tools  |
|---------|---------|--------|------------|---------|-------------|---------|--------------------|---------|-------------|--------|
| tatus N | letwork | VLAN   | System     |         | MGCP        | FolP    |                    |         |             |        |
| Initia  | l offer |        |            |         |             |         |                    |         |             |        |
|         |         |        | Codec      |         |             | G.711U, | /20,G.711A/20,G.72 | 29A/20  |             | Modify |
|         |         |        | RTP port   | min.    |             | 10010   |                    |         |             | Modify |
|         |         |        | RTP port   | max.    |             | 10030   |                    |         |             | Modify |
| Fax o   | onfigu  | ration |            |         |             |         |                    |         |             |        |
|         |         |        | Transport  | t mode  | e           | ● T.38  | G.711 pas          | s-throu | gh          |        |
|         |         |        | Maximun    | n fax r | ate         | 0 1440  | Obps 💿 3360        | 00bps   |             |        |
|         |         |        | Port for f | ax trar | nsmission   | Use c   | riginal RTP port   | 01      | Jse a new p | ort    |
|         |         |        | ECM mod    | de      |             |         |                    |         |             |        |
|         |         |        | Packet siz | ze      |             | 40      |                    | ٣       | ms          |        |
|         |         |        | Signaling  | redur   | ndancy leve | 4       |                    | ۲       | frame       |        |
|         |         |        | Image Da   | ata Red | dundancy le | evel 1  |                    | ٠       | frame       |        |

Figure 11 - FoIP Configuration

| Name                      | Description                                                                                                    |
|---------------------------|----------------------------------------------------------------------------------------------------|
| Codec                     | PCMU/20, PCMA/20. For outbound, we recommend not putting T.38 in the initial offer as a general rule when using IP carriers since some carriers will drop the call.                                                                                      |
| RTP port min/max          | RTP port range to use with fax media. These are the same defaults used for voice.                                                                                                    |
| Transport mode            | For typical fax operation with networks that support T.38, select T.38, otherwise select G.711. Smart ATA will then accept T.38 reINVITES for outbound faxes, and issue a T.38 reINVITE for inbound calls.                                               |
| Maximum fax rate          | Select the maximum-speed modem to use.<br>Typically, you will select either 33600 bps to enable<br>V.34 in T.38 mode, or 14400 bps to disallow V.34<br>fax.                                                                                              |
| Port for fax transmission | Some networks require T.38 media to arrive on the<br>same port as G.711 within the same call. Ask your<br>service provider if they need this behavior.<br>Typically the default of "use original RTP port" will<br>work.                                 |
| ECM                       | Enable or disable ECM for T.38. ECM is always (automatically) selected for a V.34 fax.                                                                                                    |
| Packet size               | Outgoing fax media packet size. Default 40ms.                                                                                                    |
| Signaling Redundancy      | A default of 4 means four redundant T.38 signaling<br>packets, for a total of five. Integrity of signaling<br>data is critical for a successful fax. Since these are<br>small packets, high levels of redundancy causes little<br>increase in bandwidth. |
| Image Data Redundancy     | We recommend an image redundancy of one.                                                                                                    |

Table 13 - Fax configuration parameters

#### 2.3.7 High Availability Configuration

Smart ATA supports high availability with active-standby and load-balancing.

#### **Primary standby**

In this mode, one SIP proxy server ("SIP server") functions as the primary server while other SIP servers function as the standby servers. Either of the following conditions could trigger the failover operation of the gateway:

- Not receiving a response to the OPTIONS message from the current SIP server to which the gateway sends or receives call traffic; or
- The administrator can manually switchover the gateway from the current SIP server to the next availabel standby.

The gateway will redirect call traffic to the newly designated proxy server in responding to the re-INVITE from the server.

#### Active standby

In this mode, one SIP proxy server ("SIP server") functions as the primary server while additional SIP servers function as standby servers. Either of the following conditions could trigger the failover operation of the gateway:

- Not receiving a response to the OPTIONS message from the current SIP server to which the gateway sends or receives call traffic; or
- Not receiving a response to the REGISTER/INVITE message from the current SIP server to which the gateway sends or receives call traffic.
- The administrator can manually switchover the gateway from the current SIP server to the next availabel standby.

The gateway will redirect call traffic to the designated proxy server in responding to the re-INVITE from the server.

#### Load balancing

In this mode, clustered SIP servers are all working in active status. Under the coarse-grained scheme, all endpoints behind a gateway are allowed to register on one of the designated servers and under the fine-grained scheme the endpoints of a gateway are allowed to register on multiple servers, according to the administrator's load-balancing plan. The following features are supported with load balancing:

- The gateway as a whole or endpoints search for the designated sever in the server cluster from a a list of servers using REGISTER/INVITE message in forward-circular scheme.
- Server-failure detection is supported by the gateway sending OPTIONS to each server on which the gateway or endpoints are registered.
- Upon the condition of no response to OPTIONS or REGISTER/INVITE, the gateway will search for the next availabel server(s) for the gateway or endpoints and move the calls to it/them accordingly.

The gateway will redirect call traffic to the designated proxy server in responding to the re-INVITE from the server.

The server cluster includes one primary SIP proxy server and up to *five* standby proxy servers under active-standby mode or six active servers under load-balancing mode. The address of the SIP server can be configured manually by the administrator or obtained through DNS SRV record.

## 2.3.7.1 Configuring Primary-Standby

Enter the SIP trunk setting page, and click **Basic** > **SIP** > **High availability configuration** and choose **Primary-standby**, then submit.

| Basic Line      | Routing             | g Adv           | anced Call Status  | Logs             | Tools                             |   |
|-----------------|---------------------|-----------------|--------------------|------------------|-----------------------------------|---|
| Status Network  | VLAN System         | <u>SIP</u> MGCP | FoIP               |                  |                                   |   |
| ~               |                     |                 |                    |                  |                                   |   |
| Prox            | y server            |                 | 192.168.16.56:5060 | e.g. 168.33.134  | .51:5000 or www.sipproxy.com:5000 |   |
| Subo            | domain name         |                 |                    |                  |                                   |   |
| Regi            | strar mode          |                 | Per line           | •                |                                   |   |
| User            | name                |                 | mx8test            |                  |                                   |   |
| Regi            | strar password      |                 | •••••              |                  |                                   |   |
| Regi            | stration expiration |                 | 600                | s                |                                   |   |
| High availabili | ty                  |                 |                    |                  |                                   |   |
| Mod             | le                  |                 | Primary-Standby    | •                |                                   |   |
| Back            | up SIP proxy        |                 |                    |                  |                                   |   |
| Prim            | ary server heartbea | t detection     |                    |                  |                                   |   |
| OPT             | IONS request perio  | d               | 60                 | s (Range: 1 - 86 | 5400)                             | • |
|                 |                     |                 | s                  | ave              |                                   |   |

Figure 12 - High Availability Configuration

The gateway supports two ways to obtain Backup SIP proxy address:

- IP address
- Domain name

Configuring the IP Address of SIP Servers:

Note: the IP address of the primary SIP server is configured on the top half of the SIP page.

Here are the steps to configure the IP addresses of the backup SIP proxy:

- **Step1** Ensure that active-standby feature is enabled.
- Step2 Fill primary SIP server IP address in Registrar server, and then submit.
- Step3 Click Add and fill the IP addresses for the standby SIP servers in Backup SIP proxy.

## 2.3.7.2 Configuring Active-Standby

Enter the SIP trunk setting page, and click **Basic** > **SIP** > **High availability configuration** and choose **Active-standby**, then submit.

| Status Network VLAN System SUP NGCP FolP     Subdomain name   Registrar mode   Registrar mode   User name   Registrar password   Registration expiration   600   s     High availability     Mode   SIP proxy sever setting   OPTIONS Keep-alive   Active SIP server   8.8.8.5060   Switchover   Save                                                                                                    | Basic  | Lin         | e           | Routing     | g          | Adv  | anced       | Call Status         | Logs               | Tools         |  |  |
|----------------------------------------------------------------------------------------------------|--------|-------------|-------------|-------------|------------|------|-------------|---------------------|--------------------|---------------|--|--|
| Subdomain name   Registrar mode   Per line   User name   Registrar password   Registrar password   Registration expiration   600   s     High availability     Mode   Active-Standby   Primary-Standby   OPTIONS Keep-alive   Enable   OPTIONS Keep-alive   Enable   Stre   Save                                                                                                    | Status | Network     | VLAN        | System      | <u>SIP</u> | MGCP | FoIP        |                     |                    |               |  |  |
| Subdomain name   Registrar mode   Ver name   Gegistrar password   Registrar password   Registration expiration   600   station expiration   600   station expiration   Mode   Active-Standby   Primary-Standby   Active-Standby   OPTIONS Keep-alive   Load balancing   OPTIONS Keep-alive   Ketive SIP server   8.8.8.5060   Switchover manually to the next available server.                                                                                                    |        |             |             |             |            |      |             |                     |                    |               |  |  |
| Registrar mode   User name   Registrar password   Registration expiration   600   s    High availability   Mode   Active-Standby   Primary-Standby   OPTIONS Keep-alive   CoPTIONS Keep-alive   SIP prover setting   Active SIP server   8.8.8.5060   Switchover manually to the next available server.                                                                                                    |        | Sul         | bdomain i   | name        |            |      |             |                     |                    |               |  |  |
| User name       Image: Constraint of the server.         Registrar password       Image: Constraint of the server.         Registrar password       Image: Constraint of the server.         Registrar password       Image: Constraint of the server.         Registrar password       Image: Constraint of the server.         Mode       Active SIP server         Supproverse setting       Image: Constraint of the server.         OPTIONS Keep-alive       Image: Constraint of the server.         Supproverse       Supproverse setting         Supproverse       Supproverse setting         Supproverse       Supproverse         Supproverse       Supproverse |        | Re          | gistrar mo  | ode         |            |      | Per line    |                     | •                  |               |  |  |
| Registrar password   Registration expiration   600   s   High availability   Mode   Active-Standby   SIP proxy sever setting   OPTIONS Keep-alive   Enable   Active SIP server   8.8.8.8:5060   Switchover   Save                                                                                                    |        | Use         | er name     |             |            |      |             |                     |                    |               |  |  |
| Registration expiration 600     High availability     Mode     Active-Standby     SIP proxy sever setting   OPTIONS Keep-alive     CoPTIONS Keep-alive     Enable   Active SIP server     8x8.8.8:5060   Switchover switchover manually to the next available server.                                                                                                    |        | Re          | gistrar pa  | ssword      |            |      |             |                     |                    |               |  |  |
| High availability         Mode       Active-Standby         SIP proxy sever setting       Primary-Standby         OPTIONS Keep-alive       Enable         Active SIP server       8.8.8.8:5060         Switchover       Switchover manually to the next available server.                                                                                                    |        | Re          | gistration  | expiration  |            |      | 600         |                     | s                  |               |  |  |
| Mode     Active-Standby       SIP proxy sever setting     Primary-Standby       OPTIONS Keep-alive     Load balancing       Active SIP server     8.8.8:5060       Switchover     Switchover manually to the next available server.                                                                                                    | Hig    | gh availabi | ility       |             |            |      |             |                     |                    |               |  |  |
| SIP proxy sever setting<br>OPTIONS Keep-alive<br>Active SIP server<br>Active SIP server<br>Switchover switchover manually to the next available server.<br>Save                                                                                                    |        | Mc          | ode         |             |            |      | Active-Sta  | ndby                | •                  |               |  |  |
| OPTIONS Keep-alive<br>Active SIP server<br>Active SIP server<br>Switchover<br>Switchover manually to the next available server.                                                                                                    |        | SIP         | proxy se    | ver setting |            |      | Primary-S   | tandby              |                    |               |  |  |
| Active SIP server  8.8.8.8:5060  Switchover Switchover manually to the next available server.  Save                                                                                                    |        | OP          | TIONS Ke    | ep-alive    |            |      | Load bala   | ncing<br>Disable    |                    |               |  |  |
| Switchover Switchover manually to the next available server.                                                                                                    |        | Act         | tive SIP se | erver       |            |      | 8.8.8.8:506 | 50                  |                    |               |  |  |
| Save                                                                                                    |        |             |             |             |            |      | Switchove   | r Switchover manual | ly to the next ava | ilable server |  |  |
| Save                                                                                                    |        |             |             |             |            |      | Children    |                     |                    |               |  |  |
|                                                                                                    |        |             |             |             |            |      |             | Sa                  | ve                 |               |  |  |

#### Figure 13 - Active-Standby configuration page

The gateway supports two ways to obtain standby SIP server address:

- IP address
- Domain name

Configuring the IP Address of SIP Servers:

Note: the IP address of the primary SIP server is configured on the top half of the SIP page.

Here are the steps to configure the IP addresses of the standby SIP servers:

- **Step4** Ensure that active-standby feature is enabled.
- Step5 Fill primary SIP server IP address in Registrar server, and then submit.
- Step6 Click Add and fill the IP addresses for the standby SIP servers in Standby SIP servers.

| Local signaling port      | 5060 (range: 1 - 9999, default: 5060)                         |  |
|---------------------------|---------------------------------------------------------------|--|
| Increments of port number | No backup • 1-10:Local SIP port will auto select, based 5060  |  |
|                           | increasing the value                                          |  |
| Registrar server          | 146.6.54.138                                                  |  |
| Proxy server              | 146.6.54.138 e.g. 168.33.134.51:5000 or www.sipproxy.com:5000 |  |
| Subdomain name            |                                                               |  |
| Registrar mode            | Per line 🔻                                                    |  |
| User name                 |                                                               |  |
| Registrar password        |                                                               |  |
| Registration expiration   | 600 s                                                         |  |
| High availability         |                                                               |  |
| Mode                      | Active-Standby                                                |  |
| SIP proxy sever setting   | Add                                                           |  |
| OPTIONS Keep-alive        | Enable     Isable                                             |  |
| Active SIP server         | 8.8.8:5060                                                    |  |
|                           | Switchover Switchover manually to the next available server.  |  |
|                           | Save                                                          |  |

Figure 14 - Registration Servers

#### How to Manually Perform Switchover:

The **Switchover** button on the GUI provides a means to manually switchover the call traffic from the current SIP server to the next availabel SIP server.

## 2.3.7.3 Configuring Load Balancing

Enter the SIP trunk setting page, and click **Basic** > **SIP** > **Primary-Standby configuration** and choose **Load balancing**, then submit.

| Basic  | Lin        | e          | Routing     | g          | Adva | anced         | Call Status       | Logs             | Tools                                                  |          |
|--------|------------|------------|-------------|------------|------|---------------|-------------------|------------------|--------------------------------------------------------|----------|
| Status | Network    | VLAN       | System      | <u>SIP</u> | MGCP | FoIP          |                   |                  |                                                        |          |
|        | Sub        | odomain    | name        |            |      | 1             |                   | 1                |                                                        | •        |
|        | Rec        | jistrar mo | ode         |            |      | Per line      |                   | •                |                                                        |          |
|        | Use        | er name    |             |            |      |               |                   |                  |                                                        |          |
|        | Rec        | istrar pa  | ssword      |            |      |               |                   |                  |                                                        |          |
|        | Rec        | istration  | expiration  |            |      | 600           |                   |                  |                                                        |          |
| Hig    | h availabi | lity       |             |            |      |               |                   |                  |                                                        |          |
|        |            | -          |             |            |      |               |                   | -                |                                                        |          |
|        | Mo         | de         |             |            |      | Load balan    | cing              | •                |                                                        | - 1      |
|        | SIP        | proxy se   | ver setting |            |      | Add           |                   |                  |                                                        |          |
|        | OP         | TIONS rea  | quest perio | d          |      | 60            |                   | s (range: 1 - 80 | 6400)                                                  |          |
|        | OP         | TIONS rea  | quest timeo | out        |      | 2000          |                   | ms (range: 100   | 00 - 32000), if the response to OPTIONS is timed out,  | - 1      |
|        |            |            |             |            |      | switch to th  | e standby server. | me (range: 200   | 00 22000) if the response to RECISTER is timed out     | - 1      |
|        | REC        | SISTER re  | quest timeo | out        |      | switch to the | e standby server. | ms (range, 200   | or - 52000), if the response to REGISTER is timed out, | <b>•</b> |
|        |            |            |             |            |      |               | - Con             | 10               |                                                        |          |
|        |            |            |             |            |      |               | Sa                | , e              |                                                        |          |

Figure 15 - Load Balancing

Then click **Add** to set the load balancing servers.

In the load balancing mode, the following timers need to be configured:

- **OPTIONS request period**: The interval between receiving the response (200) from the SIP server to the previous OPTIONS and sending the next OPTIONS.
- **OPTIONS request timeout**: The period since the sending of the last OPTIONS with no response by the SIP server.

In the load balancing mode, the following time must be configured:

• **REGISTER request timeout**: The period from the sending of the first REGISTER with no response by the previous SIP server to the sending of REGISTER to the next SIP server.

|                   | Basic                   | c Line  |           | Routing      |            | Adva | nced Call Status |                 | Logs            | Tools                                                 |          |
|-------------------|-------------------------|---------|-----------|--------------|------------|------|------------------|-----------------|-----------------|-------------------------------------------------------|----------|
|                   | Status                  | Network | VLAN      | System       | <u>SIP</u> | MGCP | FoIP             |                 |                 |                                                       |          |
|                   |                         |         |           |              |            |      |                  |                 |                 |                                                       |          |
|                   | Registrar mode          |         |           |              |            |      | Per line         |                 | •               |                                                       | •        |
|                   |                         | Use     | er name   |              |            |      |                  |                 |                 |                                                       |          |
|                   | Registrar password      |         |           |              |            |      |                  |                 |                 |                                                       |          |
|                   | Registration expiration |         |           |              |            |      | 600              |                 | s               |                                                       |          |
| High availability |                         |         |           |              |            |      |                  |                 |                 |                                                       |          |
|                   |                         | Mc      | de        |              |            |      | Load balanci     | na              | •               |                                                       |          |
|                   |                         | IVIC    | ue        |              |            |      | Load balanci     | ng              |                 |                                                       |          |
|                   |                         | SIP     | proxy sev | ver setting  |            |      | Add              |                 |                 |                                                       |          |
|                   |                         | SIP     | server1   |              |            |      | 168.33.134.5     | 3:5000          |                 |                                                       |          |
|                   |                         | OP      | TIONS red | quest period | d          |      | 60               |                 | s (range: 1 - 8 | 86400)                                                |          |
|                   |                         | OP      | TIONS rea | quest timeo  | ut         |      | 2000             |                 | ms (range: 10   | 000 - 32000), if the response to OPTIONS is timed ou  | t,       |
|                   |                         |         |           |              |            |      | switch to the    | standby server. |                 |                                                       |          |
|                   |                         | RE      | GISTER re | quest timeo  | out        |      | 17000            |                 | ms (range: 20   | 000 - 32000), if the response to REGISTER is timed ou | t,       |
|                   |                         |         |           |              |            |      | switch to the    | standby server. |                 |                                                       | <b>•</b> |
|                   |                         |         |           |              |            |      |                  | s               | ave             |                                                       |          |
|                   |                         |         |           |              |            |      |                  |                 |                 |                                                       |          |

Figure 16 - Load Balancing (Cont.)

All the SIP servers, on which the gateway or endpoints are registered on, will be listed in active server list.

#### 2.3.8 VLAN Configuration

Virtual Local Area Network (VLAN) is a type of communication technology that virtually divides a physical LAN/layer-2 network into multiple broadcast domains. Only hosts in the same VLAN segment can directly communicate without a router, so broadcast packets are restricted to the same VLAN, improving bandwidth utilization by, for example, segregating VoIP traffic, improving network security (e.g, a guest-only VLAN or finance-only VLAN). VLAN technology identifies the VLAN information of a data packet by adding the VLAN tag field in the Ethernet frame header.

When a gateway accesses a VLAN, configurations such as VLAN tags and priorities are required for the gateway. The following methods are used for configuring VLANs:

- Manual configuration via the GUI, requiring a restart after the configuration.
- Automatic configuration: With Link Layer Discovery Protocol (LLDP) enabled, during startup Smart ATA automatically obtains VLAN configuration information via an LLDAP message, starts the VLAN, and obtains network information, such as its IP address, using the DHCP mode.

Smart ATA supports two VLAN modes: single VLANs and multiservice VLANs (including voice and management VLANs). Manual mode is used to configure single and multiservice VLANs. Automatic mode can configure only single VLANs.

The following example uses the Smart ATA user interface (UI) to demonstrate how to manually configure VLANs with specific configurations and descriptions.

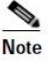

- A restart is required to enable the VLAN configuration take effect.
- After a VLAN is configured, only PCs in the same VLAN can access the device.
- Smart ATA's IP address used to log in to the GUI can be obtained by connecting a phone to an FXS portand dialing "##". In the case of a single VLAN, the IP address of the single VLAN is voiced by the device; in the case of a multiservice VLAN, the IP address of the management VLAN is voiced.

## 2.3.8.1 Automatically Enabling VLAN

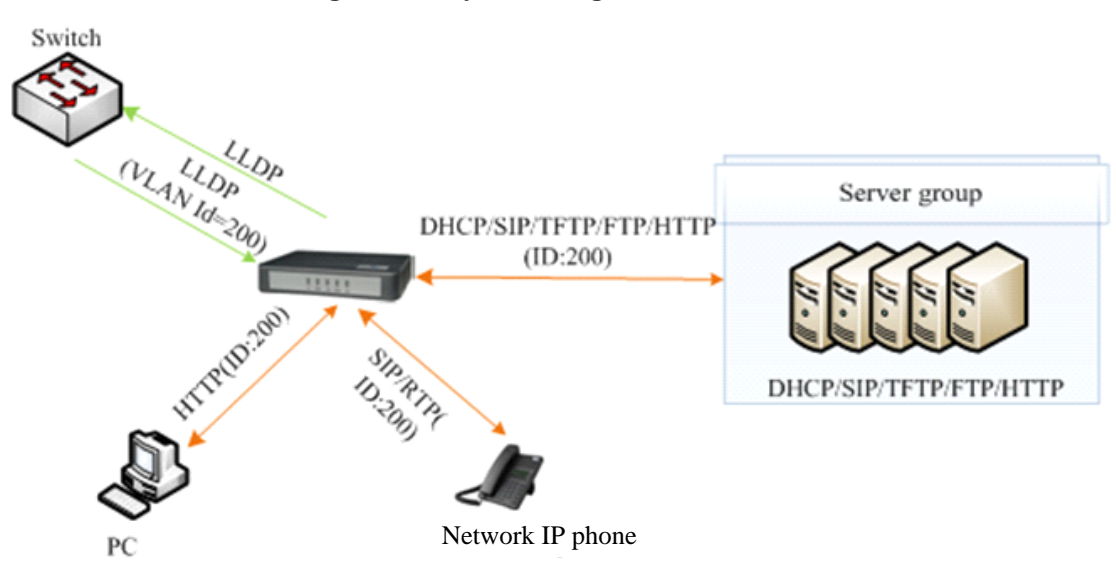

#### Figure 17 - System Diagram

The process consists of the following steps:

- Smart ATA periodically sends an LLDP message to the switch with its device information. The sending interval is modifiable on the GUI interface. See Section 2.3.8.6 " GUI Configuration" for details.
- 2. The device receives an LLDP message from the switch, and parses the VLAN ID, Priority, and DSCP fields.

If the message carries a VLAN ID, the ATA enables VLAN, adds VLAN information to subsequent messages, and obtains network information such as an IP address via DHCP. If VLAN is also manually enabled on the GUI interface, its VLAN information will be replaced by the information that the device has obtained from the LLDP message.

If the message does not carry a VLAN ID, the device checks whether VLAN is manually enabled. If it is, the ATA uses the VLAN information configured manually; otherwise, the device enters the non-VLAN communication status.

## 2.3.8.2 Procedure When the LLDP Message Carries a VLAN ID

The ATA only detects whether the LLDP message carries a VLAN ID upon startup. Once a VLAN ID is detected, the device enables the VLAN, adds VLAN information to subsequent outboundmessages, and obtains network information, such as an IP address, via DHCP. The device ignores any subsequent LLDP message with a different VLAN ID.

Figure 18 shows this procedure.

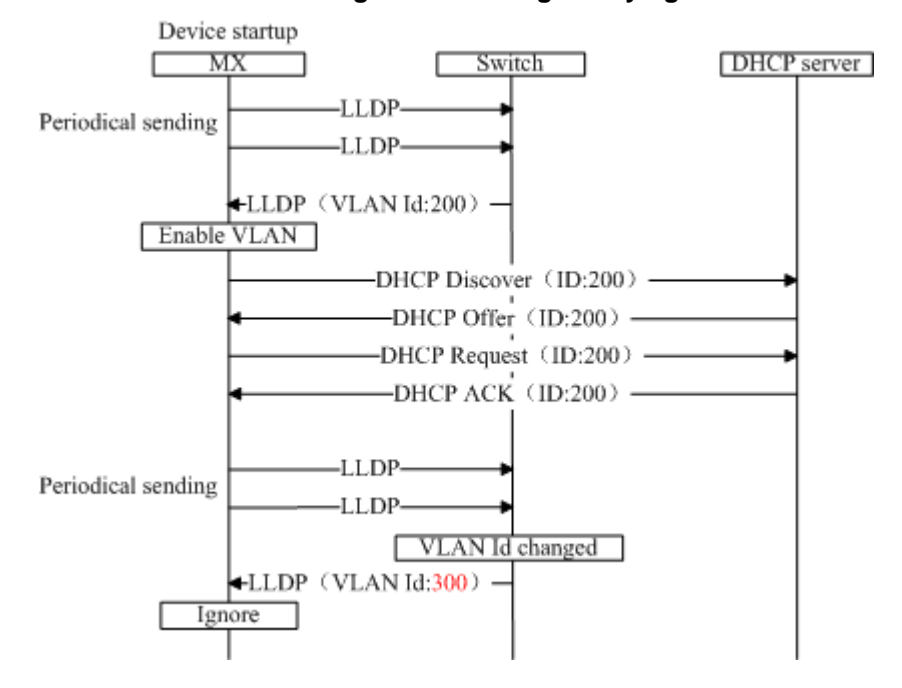

Figure 18 - Procedure of handling LLDP message carrying a VLAN ID

## 2.3.8.3 LLDP Message with no VLAN ID

During startup, if the ATA receives LLDP messages with no VLAN ID, it uses the VLAN information configured manually. Figure 19 shows the procedure.

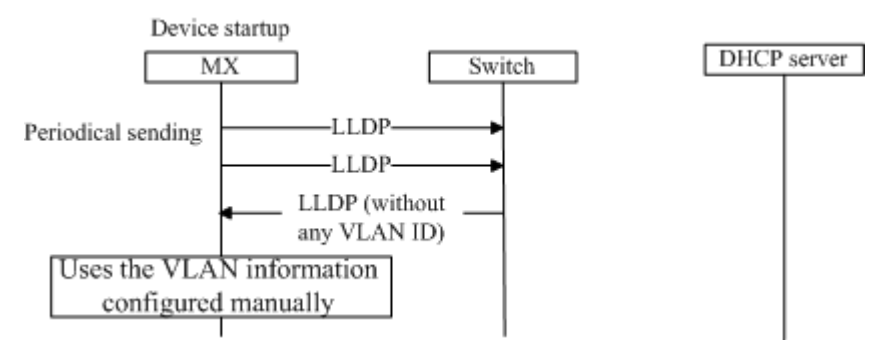

Figure 19 - FProcedure of handling the LLDP message with no VLAN ID

## 2.3.8.4 The LLDP Message

Upon receipt of an LLDP message, the device will check if the VLAN ID, Priority, and DSCP fields are included.

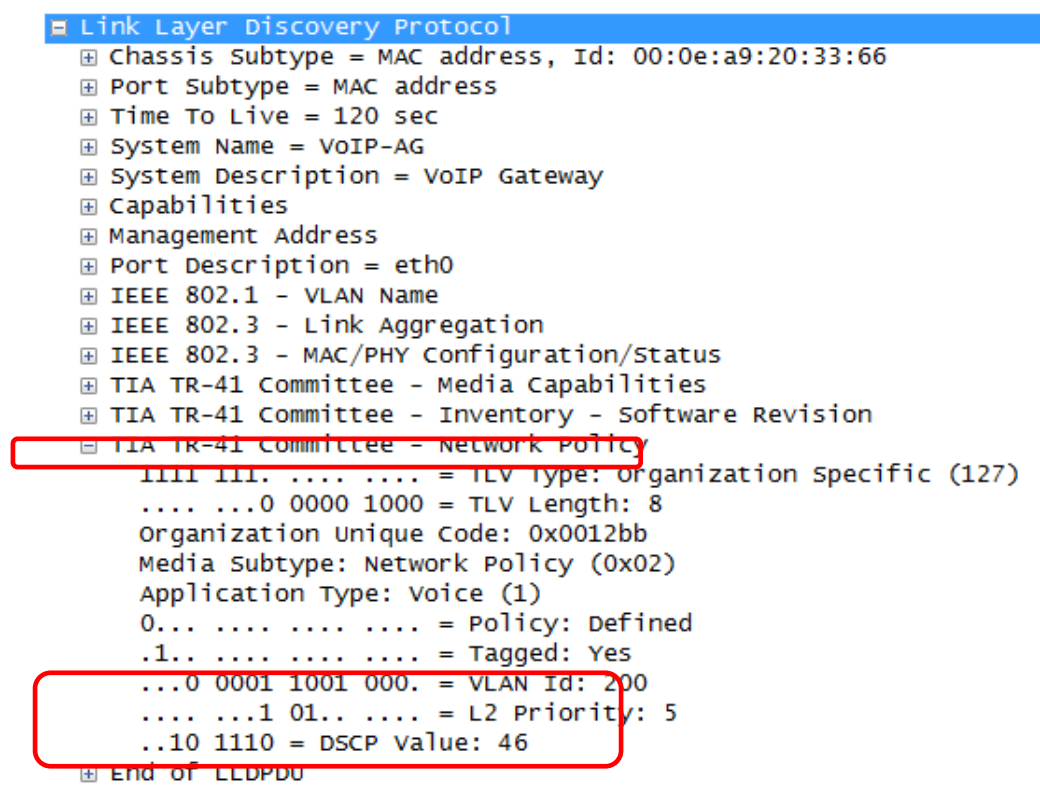

Figure 20 - LLDP message

### 2.3.8.5 Sent Message with a VLAN ID

After obtaining a VLAN ID from the LLDP message, the ATA adds the VLAN information to the Ethernet frame headers of all messages to be sent. In addition, the ATA adds a DSCP value to the RTP message.

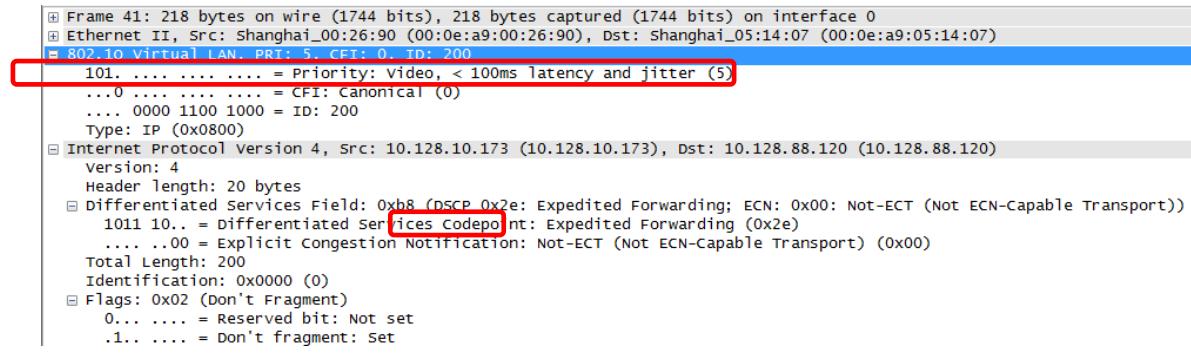

#### Figure 21 - VLAN ID Adding a VLAN ID to the message to be sent

### 2.3.8.6 **GUI Configuration**

This section describes using the GUI to configure Smart ATA for VLAN.

| Basic       | Line             | Routin | g       | Adv      | anced | Call Status | Logs    | Tools               |  |
|-------------|------------------|--------|---------|----------|-------|-------------|---------|---------------------|--|
| Status Netv | vork <u>VLAN</u> | System |         | MGCP     | FoIP  |             |         |                     |  |
| LLDP        |                  |        |         |          |       |             |         |                     |  |
|             |                  |        |         |          |       |             |         |                     |  |
|             |                  |        | Activat | e        |       | • On        | Off Off |                     |  |
|             |                  |        | Packet  | interval |       | 30          |         | s (range: 5 - 3600) |  |
| VLAN        |                  |        |         |          |       |             |         |                     |  |
|             |                  |        | Activat | e        |       | On          | Off     |                     |  |
|             |                  |        | Mode    |          |       | Single VL   | AN 🖲 N  | /lulti-service VLAN |  |
|             |                  |        | Voice V | /LAN     |       | None        |         | •                   |  |
|             |                  |        | Manag   | ement Vl | AN    |             |         |                     |  |
|             |                  |        |         |          |       |             |         |                     |  |

Click VLAN on the GUI interface, and confirm that the Activate option in the LLDP area is set to **On**.

Figure 22 - LLDP configuration interface for Smart ATA

| Parameter Name  | Description                                                                                                    |
|-----------------|----------------------------------------------------------------------------------------------------|
| Activate        | <ul> <li>On: Indicates that LLDP is enabled. Then the ATA periodically sends LLDP messages, and parses received LLDP messages.</li> <li>Off (default value): Indicates that LLDP is disabled. The device does not send any LLDP messages, nor parses any received LLDP messages.</li> </ul> |
| Packet interval | This parameter specifies the interval at which LLDP messages are sent The value range is 5 to 3600 seconds. The default value is 30 seconds.                                                                                                    |

Figure 23 - LLDP configuration parameters

## 2.3.8.7 Manually Enabling VLAN

#### 2.3.8.7.1 Single VLAN

In single-VLAN mode, all device services belong to the same VLAN. The device receives only data packets that carry the VLAN tag and includes the VLAN tag in all sent data packets. In this mode, the physical network port of the device has no separate address and shares the IP address of the VLAN interface.

#### **GUI Configuration**

On the web interface, click **Basic>>VLAN** and set the VLAN function to **On**, set **Mode** to **Single VLAN**, select the VLAN tag, and specify network information such as **IP address if you choose static**, as shown in **Error! Reference source not found.** 

#### Figure 24 - Configuring the single VLAN

| VLAN |                       |                                                |                  |
|------|-----------------------|------------------------------------------------|------------------|
|      | Activate              | ● On  ○ Off                                    |                  |
|      | Mode                  | <ul> <li>Single VLAN</li> <li>Multi</li> </ul> | i-service VLAN   |
|      | VLAN tag              | 0                                              |                  |
|      | VLAN QoS              | 0 (Best effort)                                | •                |
|      | IP address assignment | DHCP                                           | •                |
|      | IP address            | 192.168.2.218                                  |                  |
|      | Netmask               | 255.255.0.0                                    |                  |
|      | Gateway IP address    | 192.168.2.1                                    |                  |
|      | MTU                   | 1500                                           | (range: 576 - 15 |
|      |                       | Save                                           |                  |

#### Scenario

Configure the ATA to work in single-VLAN mode with a corresponding VLAN tag of 200 and restart the device. Check that all data packets sent by the ATA carry a VLAN ID of 200, as shown in Figure 25. For an example of a packet capture, see **SingleVlan.pcapng** in the appendix.

Figure 25 - data packet carrying a corresponding VLAN tag in the single VLAN mode

```
t Frame 15: 418 bytes on wire (3344 bits), 418 bytes captured (3344 bits) on interface 0

Ethernet II, Src: Shanghai_00:26:90 (00:0e:a9:00:26:90), Dst: Shanghai_00:03:04 (00:0e:a9:00:03:04)

B 02.1Q virtual LAN, PRI: 5, CFI: 0, ID: 200
101. ... ... = Priority: video, < 100ms latency and jitter (5)
... = CFI: canonical (0)
... 0000 1100 1000 = ID: 200
Type: IP (0x0800)

Internet Protocol version 4, Src: 10.128.10.130 (10.128.10.130), Dst: 192.168.88.120 (192.168.88.120)

User Datagram Protocol, Src Port: sip (5060), Dst Port: sip (5060)

Session Initiation Protocol (REGISTER)</pre>
```

#### 2.3.8.7.2 Multiservice VLAN

In the case of the multiservice VLAN mode, the ATA can configure a VLAN tag; a priority for the voice service (SIP signaling and RTP media stream); and a management service (HTTP, Telnet, TR069, and SNMP). The ATA carries a different VLAN tag in data packets for different services. In this mode, the physical network port of the device can have a separate address or obtain an address from a non-VLAN network.

#### **Configuring Voice VLAN**

In this mode, VLAN is used to segregate SIP, T.38, and RTP data packets.

The voice VLAN of the device has the following two modes:

- Mode 1 Signaling (SIP) and media stream (RTP/T.38) are on the same VLAN
- Mode 2 Signaling (SIP) and media stream (RTP/T.38) are on different VLANs

Note

In this mode, the voice VLAN can be configured with a separate IP address.

#### Mode 1 - SIP Signaling and Media on the same VLAN

On the web interface, click VLAN, and ensure that the VLAN function is set to **On** and **Mode** is set to **Multiservice VLAN**. Select **Mode 1** for **Voice VLAN**, enter the VLAN tag, and specify the network information such as IP address.
| VLAN |                       |                                 |
|------|-----------------------|---------------------------------|
|      | Activate              | On      Off                     |
|      | Mode                  | Single VLAN  Multi-service VLAN |
|      | Voice VLAN            | Mode 1                          |
|      | VLAN tag              | 0                               |
|      | VLAN QoS              | 0 (Best effort)                 |
|      | IP address assignment | DHCP                            |
|      | IP address            | 192.168.2.218                   |
|      | Netmask               | 255.255.0.0                     |
|      | Gateway IP address    | 192.168.2.1                     |
|      | MTU                   | 1500 (range: 576 - 1500)        |
|      | Management VLAN       | 0                               |
|      |                       | Save                            |
|      |                       |                                 |

Figure 26 - Configuring voice VLAN to work in mode 1

Note

In this mode, the voice VLAN cannot be configured with a separate address but shares the IP address of the VLAN interface of the device.

Mode 2 - SIP Signaling and Media on Different VLANs

On the web interface, click VLAN, and ensure that the VLAN function is set to **On**, and **Mode** is set to **Multiservice VLAN**. Select **Mode 2** for **Voice VLAN**, and specify VLAN tags for SIP and RTP.

| VLAN |                 |                                 |
|------|-----------------|---------------------------------|
|      | Activate        | On Off                          |
|      | Mode            | Single VLAN  Multi-service VLAN |
|      | Voice VLAN      | Mode 2                          |
|      | SIP VLAN TAG    | 0                               |
|      | SIP VLAN QoS    | 0 (Best effort)                 |
|      | RTP VLAN TAG    | 0                               |
|      | RTP QoS         | 0 (Best effort)                 |
|      | Management VLAN |                                 |
|      |                 | Save                            |

Figure 27 - Configuring voice VLAN to work in mode 2

#### **Configuring Management VLAN**

The ATA includes VLAN tags configured in the management VLAN: HTTP, Telnet, TR069, and SNMP, in data packets of the four service types.

On the web interface, click VLAN, and ensure that the VLAN function is set to **On** and **Mode** is set to **Multiservice VLAN**. Select **Management VLAN**, set the VLAN tag of the management service, and specify network information such as **IP address**.

MTU (maxium transmission unit) should be left at 1500 unless there is a good reason to change it.

| SIP VLAN TAG          | U                        |
|-----------------------|--------------------------|
| SIP VLAN QoS          | 0 (Best effort)          |
| RTP VLAN TAG          | 0                        |
| RTP QoS               | 0 (Best effort)          |
| Management VLAN       | V                        |
| VLAN tag              | 0                        |
| VLAN QoS              | 0 (Best effort)          |
| IP address assignment | Static                   |
| IP address            | 192.170.2.218            |
| Netmask               | 255.255.0.0              |
| Gateway IP address    | 192.170.1.1              |
| MTU                   | 1500 (range: 576 - 1500) |
|                       | Save                     |
|                       |                          |

Figure 28 - Configuring Management VLAN

#### Scenario

**Error! Reference source not found.** shows the network environment. The ethereal ports for connecting the switch and Smart ATA are added to VLAN 200 and VLAN 300. The ethereal port for connecting the switch and SIP server is added to VLAN 300. The ethereal ports for connecting the switch to the PC (used for managing the ATA), TR069 server, and SNMP server are added to VLAN 200.

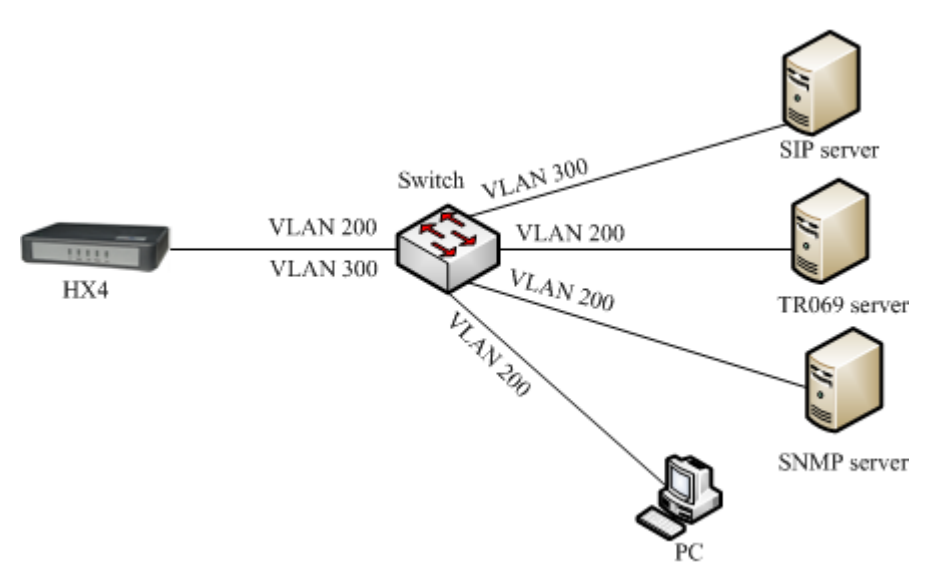

Figure 29 - Network environment

Configure multiservice VLAN on the ATA: the voice VLAN uses mode 1, the VLAN tag is 300, the VLAN tag of the management VLAN is 200, and the IP address is obtained from the corresponding VLAN network using DHCP, as shown in **Error! Reference source not found.** 

| VLAN |                       | -                                                           |
|------|-----------------------|-------------------------------------------------------------|
|      | Activate              | ⊛ On  ◎ Off                                                 |
|      | Mode                  | <ul> <li>Single VLAN</li> <li>Multi-service VLAN</li> </ul> |
|      | Voice VLAN            | Mode 1                                                      |
|      | VLAN tag              | 300                                                         |
|      | VLAN QoS              | 0 (Best effort) ▼                                           |
|      | IP address assignment | DHCP                                                        |
|      | IP address            |                                                             |
|      | Netmask               |                                                             |
|      | Gateway IP address    |                                                             |
|      | MTU                   | 1500 (range: 576 -                                          |
|      |                       | 1500)                                                       |
|      | Management VLAN       |                                                             |
|      | VLAN tag              | 200                                                         |
|      | VLAN QoS              | 0 (Best effort)                                             |
|      | ID address assignment |                                                             |
|      |                       | Save                                                        |

Figure 30 - Configuring multiservice VLAN

1. Restart the ATA for the VLAN to take effect.

2. Use the PC belonging to VLAN 200 to log in to the web page. On the Basic > Status page, the IP address of each interface of the device can be viewed. From top to bottom: IP address of the device physical network port, IP address of the management VLAN, and IP address of the voice VLAN.

3. Enable the ATA to register with the SIP server and call an extension number on the SIP server. Check that VLAN tag 300 configured in the voice VLAN is carried in the SIP packet and RTP packet. For details about captured packets, see **multiservicevlan.pcapng** in Appendix.

| 🗄 Frame 30: 789 bytes on wire (6312 bits), 789 bytes captured (6312 bits) on interface 0                                                                                                    |
|----------------------------------------------------------------------------------------------------|
| ⊞ Ethernet II, Src: Shanghai_00:26:90 (00:0e:a9:00:26:90), Dst: Shanghai_26:02:69 (00:0e:a9:26:02:69)                                                                                                    |
| = 802.1Q virtual LAN, PRI: 5, CFI: 0, ID: 300                                                                                                    |
| 101 = Priority: Video, < 100ms latency and jitter (5)                                                                                                    |
| $\frac{1}{1} = \frac{1}{1} = \frac{1}$ |
| 0001 0010 1100 = ID: 300                                                                                                    |
| Туре: ІР (0х0800)                                                                                                    |
| 🗄 Internet Protocol Version 4, Src: 130.130.130.100 (130.130.130.100), Dst: 188.66.11.10 (188.66.11.10)                                                                                                    |
| 🗄 User Datagram Protocol, Src Port: sip (5060), Dst Port: sip (5060)                                                                                                    |
| Session Initiation Protocol (INVITE)                                                                                                    |
| Request-Line: INVITE sip:66207/01@188.66.11.10 SIP/2.0                                                                                                    |
| 🖂 Message Header                                                                                                    |
| ⊞ Via: SIP/2.0/UDP 188.66.11.5:5060;rport;branch=z9hG4bK−168627469014055899411405589932                                                                                                    |
| ⊞ To: <sip:66207701@188.66.11.10></sip:66207701@188.66.11.10>                                                                                                    |
| ⊞ From: "66207731 " <sip:66207731@188.66.11.10>;tag=14055899411405589931-1</sip:66207731@188.66.11.10>                                                                                                    |
| Call-ID: 14055899411367473044-0@130.130.130.100                                                                                                    |
|                                                                                                    |

Figure 31 - SIP data packet carrying VLAN tag of the voice VLAN in the multiservice VLAN mode

## Figure 32 - RTP data packet carrying VLAN tag of the voice VLAN in the multiservice VLAN mode

| 🖪 Frame 37: 218 bytes on wire (1744 bits), 218 bytes captured (1744 bits) on interface 0                |
|----------------------------------------------------------------------------------------------------|
| 🗄 Ethernet II, Src: Shanghai_00:26:90 (00:0e:a9:00:26:90), Dst: Shanghai_26:02:69 (00:0e:a9:26:02:69)   |
| 🗆 802.1Q Virtual LAN, PRI: 5, CFI: 0, ID: 300                                                           |
| 101 = Priority: Video, < 100ms latency and jitter (5)                                                   |
| <u>0 = CFI: Cano</u> nical (0)                                                                          |
| 0001 0010 1100 = ID: 300                                                                                |
| Туре: ІР (0х0800)                                                                                       |
| 🗄 Internet Protocol Version 4, Src: 130.130.130.100 (130.130.130.100), Dst: 188.66.11.10 (188.66.11.10) |
| 🗉 User Datagram Protocol, Src Port: 10010 (10010), Dst Port: 10070 (10070)                              |
| 🛛 Real-Time Transport Protocol                                                                          |
| E [Stream setup by SDP (frame 32)]                                                                      |
| 10 = Version: RFC 1889 Version (2)                                                                      |
| O = Padding: False                                                                                      |
| 0 = Extension: False                                                                                    |
| <pre> 0000 = Contributing source identifiers count: 0</pre>                                             |
| 0 = Marker: False                                                                                       |
| Pavload type: ITU-T G.711 PCMU (0)                                                                      |

4. Check that tag 200 of the management VLAN is carried in the HTTP packet in the PC management of the Smart ATA UI.

## Figure 33 - HTTP data packet carrying VLAN tag of the voice VLAN in the multiservice VLAN mode

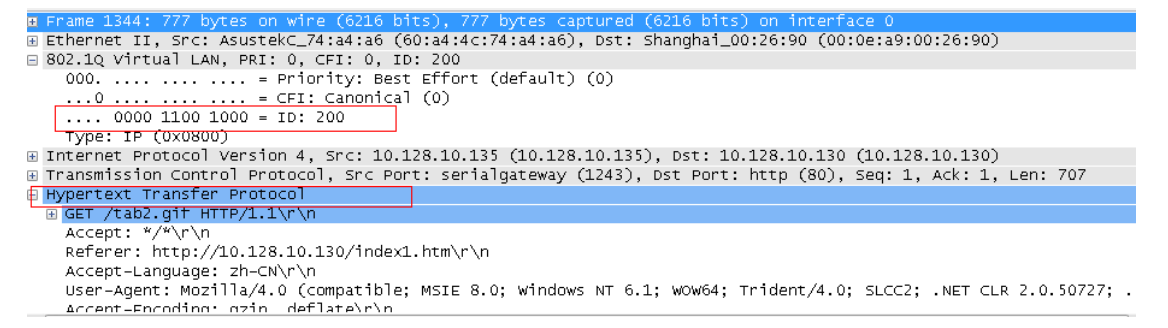

| LAN |                       |                                    |
|-----|-----------------------|------------------------------------|
|     | Activate              | ⊛ On  ◎ Off                        |
|     | Mode                  | Single VLAN     Multi-service VLAN |
|     | Voice VLAN            | Mode 1                             |
|     | VLAN tag              | 0                                  |
|     | VLAN QoS              | 0 (Best effort)                    |
|     | IP address assignment | Static •                           |
|     | IP address            |                                    |
|     | Netmask               |                                    |
|     | Gateway IP address    |                                    |
|     | MTU                   | 1500 (range: 576 -                 |
|     |                       | 1500)                              |
|     | Management VLAN       |                                    |
|     | VLAN tag              | 200                                |
|     | VLAN QoS              | 0 (Best effort)                    |
|     | IP address assignment | DHCP                               |

Figure 34 - VLAN configuration interface

| Parameter             | Description                                                                                                    |  |  |  |  |
|-----------------------|----------------------------------------------------------------------------------------------------|--|--|--|--|
| VLAN switch           | On: enable VLAN                                                                                                    |  |  |  |  |
|                       |                                                                                                    |  |  |  |  |
|                       |                                                                                                    |  |  |  |  |
| VLAN Mode             | • Single VLAN: All services of the device are on the same VLAN, and the device receives only data packets carrying the VLAN and includes the VLAN tag in all sent data packets.                                                                                                    |  |  |  |  |
|                       | <ul> <li>Multi-service VLAN: The device can configure different VLAN information for the<br/>voice service (SIP signaling and RTP/T.38 media stream) and the management<br/>service (HTTP, Telnet, TR069, and SNMP) and includes a different VLAN tag in a<br/>data packets of a different service.</li> </ul> |  |  |  |  |
| VLAN tag              | Tag of the VLAN. The value ranges from 1 to 1094.                                                                                                    |  |  |  |  |
| VLAN Qos              | Priority of the VLAN. The value ranges from 0 to 7. A large value indicates a higher priority of a to-be-sent data packet.                                                                                                    |  |  |  |  |
| Voice VLAN            | VLAN to which the voice service (SIP signaling and RTP media stream) belongs.                                                                                                    |  |  |  |  |
|                       | None: disable the voice VLAN                                                                                                    |  |  |  |  |
|                       | Mode 1: SIP and RTP are on the same VLAN                                                                                                    |  |  |  |  |
|                       | Mode 2: SIP and RTP are on different VLANs                                                                                                    |  |  |  |  |
| Management            | Selected: enable the management VLAN                                                                                                    |  |  |  |  |
| VLAN                  | Deselected: disable the management VLAN                                                                                                    |  |  |  |  |
| Network type          | Type for obtaining the IP address of the VLAN interface.                                                                                                    |  |  |  |  |
|                       | • Static: set the IP address to a static IP address                                                                                                    |  |  |  |  |
|                       | DHCP: automatically obtain an IP address by using the DHCP protocol                                                                                                    |  |  |  |  |
| IP address            | IP address of the VLAN interface                                                                                                    |  |  |  |  |
| Netmask               | Subnet mask of the VLAN interface                                                                                                    |  |  |  |  |
| Gateway IP<br>address | IP address of the gateway of the VLAN interface                                                                                                    |  |  |  |  |
| MTU                   | Maximum Transmission Unit value of the VLAN interface. The value ranges from 576 to 1500. The default value is 1500.                                                                                                    |  |  |  |  |

 Table 14 - Description of parameters in the VLAN configuration interface

Captured packet files relevant to the document:

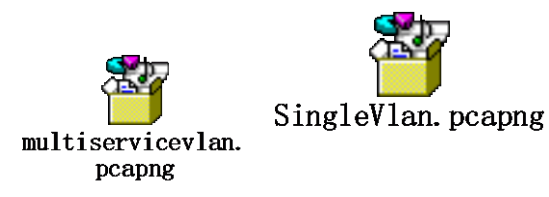

## 2.3.8.8 **Acronyms**

**DHCP** – The **Dynamic Host Configuration Protocol** (**DHCP**) is a <u>standardized</u> networking protocol used on <u>Internet Protocol</u> (IP) networks for dynamically distributing network configuration parameters, such as <u>IP addresses</u> or interfaces and services. With DHCP, computers request IP

addresses and networking parameters automatically from a DHCP server, reducing the need for a <u>network administrator</u> or a user to configure these settings manually.<sup>1</sup>

**LLDP: Link-Layer Discovery Protocol** -- LLDP is a vendor-neutral <u>link-layer</u> protocol in the <u>Internet Protocol Suite</u> used by network devices for advertising their identity, capabilities, and neighbors on an <u>IEEE 802</u> local -area network, principally wired <u>Ethernet</u>. The protocol is formally referred to by the IEEE as *Station and Media Access Control Connectivity Discovery* specified in standards document **IEEE 802.1AB**.<sup>2</sup>

**Virtual LAN** – In <u>computer networking</u>, a single <u>layer-2 network</u> may be <u>partitioned</u> **through software** to create multiple distinct <u>broadcast domains</u> that are mutually isolated so that packets can only pass between them via one or more <u>routers</u>; such a domain is referred to as a virtual local area network, virtual LAN or VLAN.

Attached below is a packet-capture file for LLDP messages with VLAN ID.

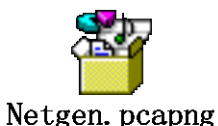

<sup>&</sup>lt;sup>1</sup> Wikipedia

<sup>&</sup>lt;sup>2</sup> Wikipedia

## 2.4 Routing

## 2.4.1 Dialing

After login, click "Routing > Dialing (or Digit Map)" tab to open the dialing rules interface as shown in **Error! Reference source not found.** 

| Basic | Line             | Routing                                                                                   | Advanced                                 | Call Status | Logs | Tools |  |
|-------|------------------|-------------------------------------------------------------------------------------------|------------------------------------------|-------------|------|-------|--|
|       | <u>Digit map</u> | Routing table                                                                             | IP table                                 |             |      |       |  |
|       |                  | *x,T<br>*xxx<br>[2-9]11<br>[2-9]x00<br>[2-9][0,2-<br>01]boxc.T<br>xx00000c.T<br>#xx<br>## | νοσοοιχ<br>-9]μοσοιοοιχ<br>9]μοσοιοοιοιχ |             |      |       |  |
|       |                  |                                                                                           |                                          | Save        | e    |       |  |

Figure 35 - Configuration Interface for Dialing (Digit Map)

Dialing rules are used to determine if a received-number sequence has been completely entered for the purpose of terminating and acting on the received numbers. The effective use of dialing rules can ='reduce the connection time of telephone calls and improve the user's experience.

SMART ATA can have up to 60 rules. Each rule can hold up to 32 numbers and 38 characters. The total length of the dialing-rules table (the total length of all dialing rules) can be up to 2280 bytes.

The "Critical Digit Timer" is run when there is a current match, but there could be a longer match. If an additional digit is entered prior to its expiration after a short match is found, the longer-match rule applies.

The following are descriptions of typical rules:

| Digit map            | Description                                                                                                    |  |
|----------------------|----------------------------------------------------------------------------------------------------|--|
| "x"                  | Represents any number between 0-9.                                                                                                    |  |
| " . "                | Represents more than one digit between 0-9.                                                                                                    |  |
| ·· <del>////</del> " | "##" is a special dialstring for users to receive Smart ATA IP address<br>and version number of firmware by default.                                                                                                    |  |
| "x.T"                | Smart ATA will detect any length of telephone number starting with<br>any number between 0-9. Smart ATA will send the detected number<br>when it has exceeded the dialing-end time/critical-digit time set in the<br>system parameter configuration and has not received a new number. |  |
| "x.#"                | Any length of telephone number starting with any number between 0-9. If subscribers press # key after dial-up, Smart ATA will immediately terminate receiving digits and send all the numbers before # key.                                                                            |  |

Table 15 - Description of Dialing Rules

| Digit map    | Description                                                                                                    |
|--------------|----------------------------------------------------------------------------------------------------|
| "*xx"        | Terminate after receiving * and any two-digit number. "*xx" is<br>primarily used to activate function keys for supplementary services,<br>such as CRBT, Call Transfer, Do not Disturb, etc. |
| "#xx"        | Terminate after receiving # and any two-digit number. "#xx" is<br>primarily used to stop function keys for supplementary services, such<br>as CRBT, Call Transfer, Do not Disturb, etc.     |
| [2-8]xxxxx   | A 7-digit number starting with of any number between 2-8 used to terminate the dialing.                                                                                                    |
| 02xxxxxxx    | An 11-digit number starting with 02, used to terminate the long-distance dialstring starting with "02".                                                                                     |
| 013xxxxxxxx  | A 12-digit number starting with 013, used to terminate long-distance dialstrings                                                                                                    |
| 13xxxxxxxx   | An 11-digit number starting with 13, used to terminate long-distance dialstrings.                                                                                                    |
| 11x          | A 3-digit number starting with 11, used to terminate the dialstrng of emergency calls.                                                                                                    |
| 9xxxx        | A 5-digit number starting with 9, used to end special service calls.                                                                                                    |
| 17911 (e.g.) | Send away when the set number, like 17911, is received.                                                                                                    |

(This profile is in Smart ATA firmware 1.1.0.4.313.E0.10 and higher...See download from the NetGen support page).

| Table 16 - Dialing rules | for the North American |
|--------------------------|------------------------|
|--------------------------|------------------------|

| *x.T                 | Smart ATA will detect any length of telephone<br>number starting with * followed by any<br>arbitrary dialstring. Smart ATA will send the<br>detected number when a digit's entry time<br>exceeds the Critical Digit Timer (default=5<br>sec.) set in the system-parameter configuration. |
|----------------------|----------------------------------------------------------------------------------------------------|
| *1xx                 | 4 characters beginning with * followed by 1 followed by any 2 digits. This is commonly used for feature activation.                                                                                                    |
| [2-9]11              | A 3-digit number beginning with any number other than 0 or 1 followed by 11. (e.g. 411, 911, etc.)                                                                                                    |
| 1[2-9]xxxxxxxx       | An 11-digit number beginning with 1 followed<br>by any number between 2-9, followed by any 9<br>digits. This is for 10-digit dialing preceded by<br>1 where that is required.                                                                                                    |
| [2-9]1[0,2-9]xxxxxxx | A 10-digit dialstring, beginning with 2-9, followed by 1, followed by any number other than 1, followed by 7 digits.                                                                                                    |
| [2-9][0,2-9]xxxxxxx  | A 10-digit dialstring, beginning with 2-9,<br>followed by followed by any number other than<br>1, followed by 8 digits                                                                                                    |
| 011xxx.T             | Any length dialstring beginning with 011. If followed by three digits, the critical-digit timer                                                                                                    |

|          | is activated. If an additional digit is entered<br>prior to the Critical Digit Timer expiring, the<br>digit collection will continue until the<br>inter-digit Timer expires. Used for<br>international dialing.                                                                                                    |  |  |
|----------|----------------------------------------------------------------------------------------------------|--|--|
| xxxxxx.T | 6 or more digits. The dialstring is sent after 6<br>digits when the Critical Digit Timer, which is<br>run after 6 digits have been entered, expires. If<br>an additional digits are entered prior to the<br>Critical Digit Timer expiring, the digit<br>collection will continue until the inter-digit<br>Timer expires. Used for international dialing. |  |  |
| x.#      | An arbitrary-length dialstring terminated with a # or an                                                                                                    |  |  |
| #xx      | A 2-digit entry preceded with a #.                                                                                                    |  |  |
| ##       | Used to cause the unit's IP address and firmware release to be voiced.                                                                                                    |  |  |

## 2.4.2 Routing Table

After login, click "Routing > Routing Table" tab to open the configuration interface.

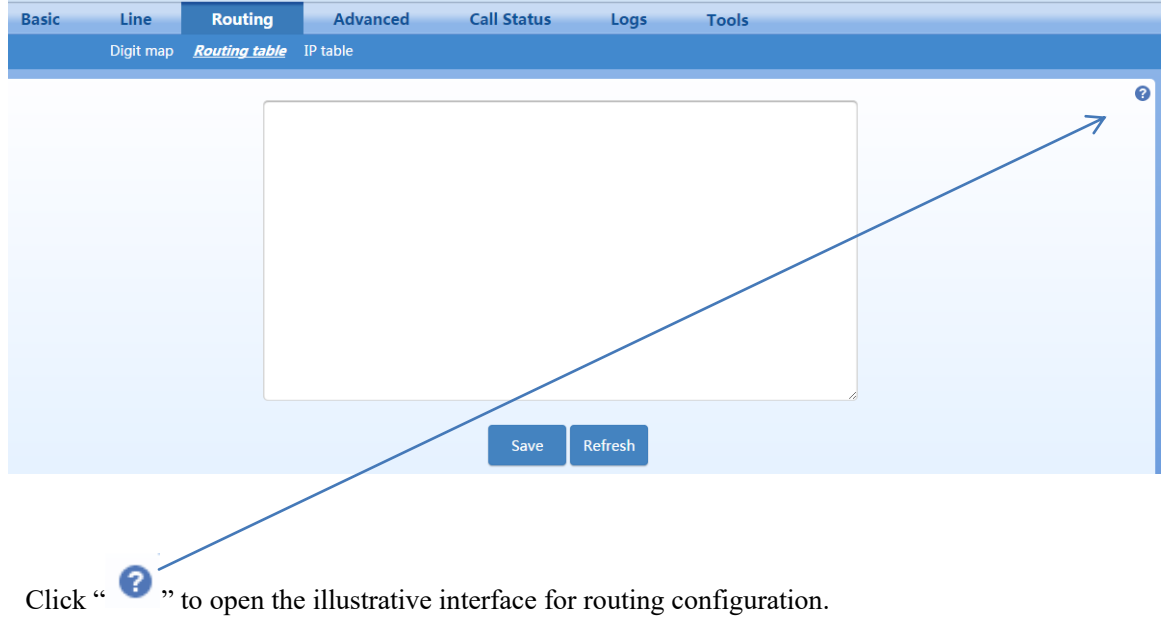

#### Figure 36 – Routing

The routing table, with a 500-rule capacity, provides two functions: digit transformation and call-routing. Here are the general rules applied by Smart ATA when executing the routing table.

# 

Rules must be filled out without any blank at the beginning of each line; otherwise the data can't be validated even if the system prompts successful submittal.

The routing table is empty by default. Smart ATA will point a call to the SIP proxy server when there is no matched rule for the call.

The format of number transformation is

Source Number Replacement Method

For example: "FXS 021 REMOVE 3" means remove the prefix 021 of the called number for calls from the FXS (Phone) port, where "FXS" is source, "021" is number, and "REMOVE 3" indicates the method of number transformation.

The format of routing rules is

Source Number ROUTE Routing Destination

For example: "IP 800[0-3] ROUTE FXO 1-2" means route calls from IP with called number between 8000~8003 to FXO (Line) port in a sequential selecting order of 1, 2 (Line Port 2 is selected when Line Port 1 is busy and so on).

Detailed definitions of source and number, number transformation methods and routing destination are shown below.

| Routing Table<br>FormatName | Description                                                                                                    |  |
|-----------------------------|----------------------------------------------------------------------------------------------------|--|
| Source                      | There are three types of source: IP, FXS (Phone/fax) and FXO (Line). Among them, IP source can be any IP address and is denoted by "IP"; "IP [xxx.xxx.xxx]" is used to denote a specific IP address; "IP [xxx.xxx.xxx: port]" is used to denote specific IP address with port number.                               |  |
|                             | FXS(Phone) and FXO(Line) ports can be any port, represented with "FXS" or "FXO"; special lines can be represented with FXS or FXO plus the port number, e.g. FXS1, FXO2 or FXS [1-2], etc.                                                                                                    |  |
| Number                      | It could be a calling party number with the form of CPN + number, such as CPN6034340633 or a called party number with the form of number. The number may be denoted with digit 0-9,"*",".","#"," x ", etc., and uses the same regular expression as that of dialing rules. Here are examples of the form of number: |  |
|                             | Designate a specific number: eg.114, 6122700;                                                                                                    |  |
|                             | Designate a number matching a prefix: such as 61xxxxxx. Note: the matching effect of 61xxxxxx is different from that of 61x or 61. Number matching follows the principle of "minimum priority matching "                                                                                                    |  |
|                             | Specify a number scope. For example, 268[0-1, 3-9] specifies any 4-digit number starting with 268 and followed by a digit between 0-1or 3-9;                                                                                                    |  |
|                             | Note: Number matching follows the principle of "minimum matching".<br>For example: x matches any number with at least one digit; xx matches<br>any number with at least two-digit; 12x matches any number with at least<br>3-digit starting with 12.                                                                |  |

Table 17 - Routing Table Format

| Table 18 | - Number | Transformations |
|----------|----------|-----------------|
|----------|----------|-----------------|

| Processing Mode | Description and Example                                                                                                    |  |  |  |  |
|-----------------|----------------------------------------------------------------------------------------------------|--|--|--|--|
| KEEP            | Keep number. A positive number behind KEEP means to keep several digits in front of the number; a negative number means to keep several digits at the end of the number.<br><b>Example:</b> FXS 17704497704 KEEP -7<br>Keep the last 7 digits of the called number 17704497704 for calls from EXS (Phone). The transformed called number is 4497704                                                                                                    |  |  |  |  |
| REMOVE          | Remove number. A positive number following REMOVE means to<br>remove the first several digits of the number; a negative number means to<br>remove the latter several digits of the number.<br>For <b>example</b> : FXS 17704497704 REMOVE 4<br>Remove 1770 of the called number beginning with 1770 for calls from<br>FXS (Phone).                                                                                                    |  |  |  |  |
| REMOVE          | Remove hyphens from a dialstring, e.g. 1-xxx-xxx-xxxx => 1xxxxxxxxx.<br>IP CPN1-XXX-XXXX REMOVE 1 POS 1 <= remove the first<br>hyphen<br>IP CPN1-XXX-XXX-XXXX REMOVE 1 POS 4 <= remove the<br>second hyphen<br>IP CPN1-XXX-XXX-XXXX REMOVE 1 POS 7 <= remove the<br>third hyphen<br>Each digit-adjust rule can only perform one operation, i.e. add, delete,<br>replace, etc., but you can add multiple rules together. POS in the rule<br>specifies from which position to start the change, starting with 0,1,2 No<br>POS (position) is interpreted as 0, which is the first digit. |  |  |  |  |
| ADD             | Add prefix or suffix to number. A positive number behind ADD is the prefix; a negative number is suffix.<br><b>Example 1:</b><br>FXS1 CPNX ADD 021<br>FXS2 CPNX ADD 010<br>Add 021 in front of calling numbers for calls from FXS (Phone) port 1; add 010 in front of calling numbers for calls from FXS (Phone) port 2.<br>Note: CPNX denotes to any calling party number.<br><b>Example 2:</b><br>FXS CPN6120 ADD -8888<br>Add 8888 at the end of the calling number starting with 6120 for calls from an FXS (Phone/fax) port.                                                     |  |  |  |  |
| REPLACE         | Number replacement. The replaced number follows REPLACE.Example: FXSCPN88REPLACE2682000Replace the calling number beginning with 88 for calls from FXS (Phone)<br>port with 2682000.                                                                                                    |  |  |  |  |
| REPLACE         | Another use of REPLACE is to replace the specific number based on<br>another number associated with the call. For example, replace the calling<br>number according to the called number. <b>Examples:</b> FXS 12345 REPLACE CPN-1/8621FXS CPN13 REPLACE CDPN0/0For calls from FXS (Phone) ports with called party number of 1234,<br>remove one digit at the end of the calling number and add 8621; for calls<br>from FXS (Phone) ports with calling party number starting with 13, add 0<br>at the beginning of the called number.                                                  |  |  |  |  |

| Processing Mode | Description and Example                                                                                                    |  |  |  |  |  |
|-----------------|----------------------------------------------------------------------------------------------------|--|--|--|--|--|
| END or ROUTE    | End-of-number transformation. From top to bottom, number<br>transformation will be stopped when END or ROUTE is encountered;<br>Smart ATA will route the call to the default routing upon detecting END,<br>or route the call to the designed routing after detecting ROUTE |  |  |  |  |  |
|                 | Example 1:                                                                                                    |  |  |  |  |  |
|                 | FXS 12345 ADD -8001                                                                                                    |  |  |  |  |  |
|                 | FXS 12345 REMOVE 4                                                                                                    |  |  |  |  |  |
|                 | FXS 12345 END                                                                                                    |  |  |  |  |  |
|                 | Add suffix 8001 to the called number starting with 12345 for calls from FXS (Phone) ports, then remove four digits in front of the number to end number transformation yielding 58001.                                                                                      |  |  |  |  |  |
|                 | Example 2:                                                                                                    |  |  |  |  |  |
|                 | IP[222.34.55.1] CPNX. REPLACE 2680000                                                                                                    |  |  |  |  |  |
|                 | IP[222.34.55.1] CPNX. ROUTE FXS 2                                                                                                    |  |  |  |  |  |
|                 | For calls from IP address 222.34.55.1, calling party number is replaced by 2680000, and then the call is routed to FXS (Phone) port 2 with the new calling party number.                                                                                                    |  |  |  |  |  |
| CODEC           | Designate the use of a codec, such as PCMU/20/16, where PCMU denotes G.711, /20 denotes RTP packet interval of 20 milliseconds, and /16 denotes echo cancellation with 16 milliseconds window. PCMU/20/0 should be used if echo cancellation is not required to activate.   |  |  |  |  |  |
|                 | Example:                                                                                                    |  |  |  |  |  |
|                 | IP 6120 CODEC PCMU/20/16                                                                                                    |  |  |  |  |  |
|                 | PCMU/20/16 codec will be applied to calls from IP with called party number starting with 6120.                                                                                                    |  |  |  |  |  |
| RELAY           | Insert prefix of called party number when calling out. The inserted prefix number follows behind RELAY.                                                                                                    |  |  |  |  |  |
|                 | Example:                                                                                                    |  |  |  |  |  |
|                 | IP 010 RELAY 17909                                                                                                    |  |  |  |  |  |
|                 | For calls from IP with called party number starting with 010, digit stream 17909 will be outpulsed before the original called party number is sent out.                                                                                                    |  |  |  |  |  |

## Table 19 - Routing Destination

| Destination | Description and Example                                                        |  |  |  |
|-------------|--------------------------------------------------------------------------------|--|--|--|
| ROUTE NONE  | Calling barring. (also known as "blacklist")                                   |  |  |  |
|             | Example:                                                                       |  |  |  |
|             | IP CPN[1,3-5] ROUTE NONE                                                       |  |  |  |
|             | Bar all calls from IP, of which the calling numbers start with 1, 3, 4, and 5. |  |  |  |

| Destination | Description and Example                                            |  |  |  |  |  |
|-------------|--------------------------------------------------------------------|--|--|--|--|--|
| ROUTE FXS   | Route a call to FXS (Phone) ports.                                 |  |  |  |  |  |
|             | Example 1:                                                         |  |  |  |  |  |
|             | IP 800[0-3] ROUTE FXS 1-2                                          |  |  |  |  |  |
|             | Select a port in sequential order.                                 |  |  |  |  |  |
|             | Note: 800[0-3] denotes to the UDP ports ranging from 8000 to 8003. |  |  |  |  |  |
|             | Example 2:                                                         |  |  |  |  |  |
|             | IP 800[0-3] ROUTE FXS 1                                            |  |  |  |  |  |
|             | Point this call to FXS (Phone) port 1.                             |  |  |  |  |  |
|             | Example 3:                                                         |  |  |  |  |  |
|             | IP 800[0-3] ROUTE FXS 1-2/R                                        |  |  |  |  |  |
|             | Select a port in round robin order                                 |  |  |  |  |  |
|             | Example 4:                                                         |  |  |  |  |  |
|             | IP 800[0-3] ROUTE FXS 1-2/G                                        |  |  |  |  |  |
|             | Select all idle ports and provide ringing.                         |  |  |  |  |  |
| ROUTE FXO   | Route a call to FXO (Line) port.                                   |  |  |  |  |  |
|             | Example 1:                                                         |  |  |  |  |  |
|             | IP x ROUTE FXO 1-2                                                 |  |  |  |  |  |
|             | Select a port in sequential order.                                 |  |  |  |  |  |
|             | Example 2:                                                         |  |  |  |  |  |
|             | IP 800[0-1] ROUTE FXO 1-2/R                                        |  |  |  |  |  |
|             | Select a port in round robin order.                                |  |  |  |  |  |
| ROUTE IP    | Route a call to the SIP proxy server                               |  |  |  |  |  |
|             | <b>Example:</b><br>EXS 021 ROUTE IP 228 167 22 34:5060             |  |  |  |  |  |
|             | 228.167.22.34:5060 is the IP address of the platform.              |  |  |  |  |  |

## 2.4.3 Application Examples of Routing Table

Some typical functions that can be realized by the routing table are provided in this section (Take SMART ATA HX422G as an example):

- 1. One Phone with Two Numbers
- 2. Hunt Group
- 3. Outbound Call Barring
- 4. FXO (Line) Port Hunting for Outbound Call

#### **One Phone with Two Numbers**

A handset connected to the SMART ATA can be configured with two numbers for one phone with two numbers. For example, port Phone1 is set with PSTN number 612-2701 and extension number 1001 for internal calling

**Routing Setting** 

FXS 1001 ROUTE IP 127.0.0.1:5060

IP 1001 ROUTE FXS 1

Description:

Send a call with a called number starting with 1001 from FXS (Phone) port to port 5060 of gateway's local IP;

Send a call with a called number starting with 1001 and from any IP to the FXS (Phone) port 1.

Configuration number of Phone1 itself is 612-2701, so the call of this number is not required to write specialized routing.

#### Hunt Group

A hunt group can be associated with a set of FXO (Line) ports, and an inbound call from IP or FXS (Phone) ports can be routed to a hunt group.

**Routing Setting:** 

Send an inbound call from the IP trunk or an FXO line in a sequential way to the phone set on the 1st or 2nd FXS (Phone) port.

FXO x ROUTE IP 127.0.0.1:5060

IP x ROUTE FXS 1-2

Description:

Send all calls from the FXO (Line) port to port 5060 of gateway's local IP;

Send all inbound calls from any IP (inside and outside) to the 1st or 2nd FXS (Phone) port in sequence. Namely, the first FXS (Phone) port is selected firstly when it is availabel; otherwise the 2nd port is selected.

#### **Outbound Call Barring**

Restrict users from dialing certain telephone numbers, such as an international call. Examples are as follows:

| • | Routing Setting           | Description                                                                             |
|---|---------------------------|-----------------------------------------------------------------------------------------|
| • | FXS[1] 0 ROUTE<br>NONE    | A call starting with 0 is barred from dialing using the phone set at Phone1 port.       |
| • | FXS[1-2] 00 ROUTE<br>NONE | A call starting with 00 is barred from dialing at 1-2 Phone ports.                      |
| • | FXS CPN2 ROUTE<br>NONE    | The telephone whose calling number starts with 2 at a Phone port is barred to call out. |

#### Table 20 - Call Barring

#### Line-Port Hunting for Outbound Calls

Routing Setting:

FXS x ROUTE IP 127.0.0.1:5060

IP x ROUTE FXO 1-2

Description:

Send all calls from FXS (Phone) ports to UDP 5060 of the Smart ATA (this port must be consistent with the local port in "Configuring SIP");

Send calls from IP to FXO (Line) ports in sequential order.

Send all calls from FXS (Phone) ports to UDP 5060 of the Smart ATA (this port must be consistent with the local port in "Configuring SIP");

Send calls from IP to FXO (Line) ports in sequential order.

#### 2.4.4 IP Table

After login, click "Routing > IP Table" or Security>>Access List to open the configuration interface.

Figure 37 - Configuration Interface for IP Table

| Basic | Line      | Routing       | Advanced | Call Status  | Logs | Tools |        |   |
|-------|-----------|---------------|----------|--------------|------|-------|--------|---|
|       | Digit map | Routing table | IP table |              |      |       |        |   |
|       | + Add     | 🗑 Delete      |          |              |      |       |        | 0 |
|       | (         |               |          | IP address * |      |       | Delete |   |
|       |           |               |          | No data      |      |       |        |   |
|       |           |               |          | Save         |      |       |        |   |

This table is designed to increase Smart ATA's security. Administrators can add the authorized IP addresses to this table, and Smart ATA will only process the information from authorized IP addresses. If the IP table is empty, Smart ATA will not perform IP address-based message filtering.

For example: Smart ATA will only process messages from 202.96.209.133 after adding 202.96.209.133 to its IP table.

## 2.5 Line

## 2.5.1 **FXS Phone number**

After login, click "Line > Phone number or Batch Configuration" tab to open the interface.

Figure 38 - Configuration Interface for FXS Phone number

| Welcome admin                 |                     | Search          | Q Info   <u>Reboot</u>   <u>Logout</u> |
|-------------------------------|---------------------|-----------------|----------------------------------------|
| Basic Line Routin             | g Advanced Call Sta | atus Logs Tools |                                        |
| Phone number Feature Advanced | i                   |                 |                                        |
|                               |                     |                 |                                        |
|                               | FXS 1st line No.    | Batch           |                                        |
|                               | ID1                 | 8000            |                                        |
|                               | ID2                 | 8001            |                                        |
|                               |                     |                 |                                        |
|                               |                     | Save            |                                        |
|                               |                     |                 |                                        |

## 2.5.2 Feature

After setting th number, click "Line > Feature or Line>>Configuration" tab to open the configuration interface.

| <b>Figure 39 - Configuration</b> | Interface for | Subscriber | <b>Line Features</b> |
|----------------------------------|---------------|------------|----------------------|
|----------------------------------|---------------|------------|----------------------|

| Welcome admin        |                           |               | Searc      | h Q Info   <u>Reboot</u>   <u>Logout</u> |
|----------------------|---------------------------|---------------|------------|------------------------------------------|
| Basic Line           | Routing Advance           | d Call Status | Logs Tools |                                          |
| Phone number Feature | Advanced                  |               |            |                                          |
|                      |                           |               |            |                                          |
|                      | Phone ID                  | FXS-1 V       |            | A                                        |
|                      | Phone number              | 8000          |            |                                          |
|                      | Display name              |               |            |                                          |
|                      | Registration              |               |            |                                          |
|                      | Hot line                  | Disable       | T          |                                          |
|                      | CRBT                      |               | T          |                                          |
|                      | Speed dial prefix         |               |            |                                          |
|                      | Call forwarding           |               |            |                                          |
|                      | Activate forking          |               |            |                                          |
|                      | Release control by caller |               |            |                                          |
|                      | Loop open disconnect      |               |            |                                          |
|                      | RFC6913                   |               |            | •                                        |
|                      |                           | Save          |            |                                          |

#### **Table 21 - Configuration Parameters of Phone Features**

| Name                            | Description                                                                                    |  |  |  |
|---------------------------------|------------------------------------------------------------------------------------------------|--|--|--|
| Phone number                    | Enter the username for this SIP account.                                                       |  |  |  |
| Display name/<br>Caller ID Text | Fill in a display name associated with this port which will be used in caller ID transmission. |  |  |  |
| Registration                    | Select if this line is required to register with a softswitch. This is selected as default.    |  |  |  |

| Name                                    | Description                                                                                                    |  |  |  |  |
|-----------------------------------------|----------------------------------------------------------------------------------------------------|--|--|--|--|
| User name                               | If "Registration" is selected, users must enter the authentication username<br>for registration of this line here. If a separate authentication username is<br>not provided by your service provider, then input the same value that is in<br>Phone Number field above.                                                                                                    |  |  |  |  |
| Password                                | If "Registration" is selected, users must enter the authentication password for registration of this line here.                                                                                                    |  |  |  |  |
| Note: The followin features are control | ng features are valid only in SIP protocol. When the Smart ATA uses MGCP, led by the proxy server without the need for setting on the gateway.                                                                                                    |  |  |  |  |
| Hot line                                | Select if Smart ATA is required to automatically dial out the hotline number after off-hook. By default, hot line is disabled.                                                                                                    |  |  |  |  |
|                                         | Disable: Close this feature.                                                                                                    |  |  |  |  |
|                                         | Immediate mode: Automatically dial out the hotline number after off-hook.                                                                                                    |  |  |  |  |
|                                         | Delay mode: Automatically dial out the hotline number when the off-hook is timeout with a time delay of 5 seconds.                                                                                                    |  |  |  |  |
| CRBT (Color<br>ring back tone)          | CRBT stands for Color Ring Back Tone. Set if CRBT is activated, that is,<br>provide prepared audio package as ring back tone. Note: You must set the<br>CRBT file download platform. This is not selected by default.<br>SMART ATA supports two CRBT storage modes: on-system (stored in the<br>flash memory) and run-time download (from FTP server). The length of<br>tone in both modes are described as follows:<br>On-system: |  |  |  |  |
|                                         | SMART ATA: Maximum of 20 seconds in G 729 format (fring1 dat)                                                                                                    |  |  |  |  |
|                                         | Run-time download:                                                                                                    |  |  |  |  |
|                                         | SMART ATA: Up to 20 tone files, a maximum of 1250 seconds in G.711 format.                                                                                                    |  |  |  |  |
|                                         | Note: Tone files are stored in the flash memory and Smart ATA automatically downloads the tone files from FTP server after power on.                                                                                                    |  |  |  |  |
| Speed dials                             | Select if the Speed dials is enabled on this line. By default, this is not selected.                                                                                                    |  |  |  |  |
| Call forwarding                         | Select if Call forwarding is enabled on this line. By default, it is not selected.                                                                                                    |  |  |  |  |
| Forking                                 | Select to enable Forking. Forking allows the Smart ATA to initiate a call to<br>another telephone terminal while ringing on this line terminal. Either<br>terminal may answer, terminating ringing on the other terminal.                                                                                                    |  |  |  |  |
| Release control by caller               | Select if the call release is controlled by the caller. By default, this is not selected.                                                                                                    |  |  |  |  |
|                                         | <ul><li>Selected: The Smart ATA will immediately release the call upon caller hanging up; the Smart ATA will not release the call after the called party hanging up as long as the caller is still off-hook until timeout (60 seconds by default);</li><li>Unselected: The Smart ATA will immediately release the call upon either</li></ul>                                                                                       |  |  |  |  |
|                                         | party hanging up the call.                                                                                                    |  |  |  |  |
| Loop open<br>disconnect                 | Select to stop power supply to FXS port when call terminated.                                                                                                    |  |  |  |  |
| Call waiting                            | Select if Call waiting is enabled on this line. By default this is not selected.                                                                                                    |  |  |  |  |
| Call hold                               | Select if Call Hold is enabled on this line. By default this is not selected.<br>Note:<br>If this function is activated, Smart ATA will automatically enable Call<br>Transfer (Either party may transfer the current call to a third party).                                                                                                    |  |  |  |  |
| Call transfer                           | Select if Call Transfer is activated on this line. By default, this is not selected. When A calls B, B picks up the call and transfers the call to C, Note: The call hold must be activated before caller transfer.                                                                                                    |  |  |  |  |

| Name                    | Description                                                                                                    |  |  |  |
|-------------------------|----------------------------------------------------------------------------------------------------|--|--|--|
| Caller ID<br>display    | Set whether Caller ID display is activated on this line. By default, this is selected.                                                                      |  |  |  |
|                         | Note: In addition to number display, the Caller ID can display the names of incoming calls as long as terminal equipments support.                          |  |  |  |
| Caller ID restriction   | Set whether the number of this telephone is sent to the called party. This feature requires the support of the softswitch. By default this is not selected. |  |  |  |
| Outgoing call barring   | Select if outgoing calls are barred on this line. By default, this is not selected.                                                                         |  |  |  |
| DND (Do not<br>disturb) | Select if "Do Not Disturb" is enabled on this line. By default, this is not selected.                                                                       |  |  |  |
| Maintenance             | Select if the line is set to maintenance status, in which the FXS port no longer supplies current to the phone. By default, this is not selected.           |  |  |  |
| Polarity reversal       | Select if reverse-polarity signal is activated on this line. By default, this is not selected.                                                              |  |  |  |
|                         | Note: Smart ATA will provide reverse polarity signal when the phone is connected after this feature is activated.                                           |  |  |  |
| Subscribe MWI           | Select if voice mail service is activated, and, by default, this is not selected.<br>(Also see "MWI Re-subscription timer" on page "Advanced > SIP".)       |  |  |  |

Note: Skip this section if your Smart ATA does not have an FXO (office) Line port.

After login, click "Phone/Line > Line n" tab to open the configuration interface.

### Figure 40 - Configuration Interface for Trunk Line Features

| Basic | Routing  | Phone/Line            | Advanced             | Sta        | tus       | Logs           | Tools              | Help |
|-------|----------|-----------------------|----------------------|------------|-----------|----------------|--------------------|------|
|       |          |                       |                      |            |           | Phone 1   Ph   | one 2   Line 1   ! |      |
|       |          |                       |                      |            |           |                |                    | _    |
|       |          | Line number           | 002                  |            |           |                |                    |      |
|       |          | Registration          |                      |            |           |                |                    |      |
|       |          | Password              |                      |            |           |                |                    |      |
|       |          | Inbound handle        | Second stage dialing | ~          |           |                |                    |      |
|       |          | 0                     | 🔾 Voice prompt 🛛 🧕 🧕 | Dialing to | one       |                |                    |      |
|       | 📃 Polari | ty reversal detectior | n                    |            | Caller ID | detection      |                    |      |
|       | Outbo    | ound blocking         |                      | ~          | Echo car  | ncellation     |                    |      |
|       | 🗌 Delay  | sending 2000K (Als    | so see " Answer del  | ay " on pa | ge " Adva | nced > line ") |                    |      |
|       |          |                       |                      |            |           |                |                    |      |
|       |          |                       | Subn                 | nit        |           |                |                    |      |
|       |          |                       |                      |            |           |                |                    |      |

**Table 22 - Configuration Parameters of Trunk Line Features** 

| Name         | Description                                                                                                    |
|--------------|----------------------------------------------------------------------------------------------------|
| Line number  | Display phone number associated with the trunk.                                                                |
| Registration | Select if this trunk registers with the SIP-registration server. By default, this is selected.                 |
| Password     | If "Registration" is selected, the authentication password for registration of this line must be entered here. |

| Name                                                                                                    | Description                                                                                                    |  |  |  |
|----------------------------------------------------------------------------------------------------|----------------------------------------------------------------------------------------------------|--|--|--|
| Note: The following features are valid only for SIP. When the Smart ATAuse MGCP protoco<br>the control of all call services is provided by the proxy server without the need of these setting. |                                                                                                    |  |  |  |
| Inbound call handling                                                                                                    | Smart ATA provides three scenarios for handling incoming calls on the FXO turnk Line ports (Line Port):                                                                                                    |  |  |  |
|                                                                                                    | "Binding": When a telephone call comes to the Line port, Smart ATA<br>will route the call to a Phone port according to the DID number bound<br>with the port. Note: Setting a number to be bound is required or this<br>setting is invalid.                                                                          |  |  |  |
|                                                                                                    | "Second-stage dialing": When a telephone call comes to the Line port,<br>the Smart ATA will provide the second dial tone and route the call<br>according to the extension number entered. Note: dialing tone or voice<br>prompt file can be changed by user.                                                         |  |  |  |
|                                                                                                    | "Direct": Smart ATA will route the incoming call on FXO port n to FXS port n                                                                                                    |  |  |  |
| Polarity reversal detection                                                                                                    | If a PSTN line supports reverse polarity, make the selection here. By default, this is not selected.                                                                                                    |  |  |  |
| Caller ID detection                                                                                                    | Select if the detection function of caller ID for this Line port is enabled.<br>By default, this is selected.                                                                                                    |  |  |  |
| Outbound blocking                                                                                                    | Select if this Line port bars outgoing call service to the PSTN. By default, this is not selected.                                                                                                    |  |  |  |
| Echo cancellation                                                                                                    | Select if echo cancellation is enabled for this FXO (Line).By default, this is selected.                                                                                                    |  |  |  |
| Delay sending 200<br>OK                                                                                                    | After making an outgoing call from a Line port, Smart ATA will send a 200 OK message to the SIP peer on the IP port with a delay if this parameter is selected. If unselected, the system sends a 200 OK message to the SIP peer after off hook on the Line port. Also see "Answer delay" on page "Advanced > line". |  |  |  |

## 2.5.3 Advanced

Click "Line > Advanced" tab to open the advanced configuration interface.

Figure 41 - Line Advanced Interface

| Basic Line           | Routing Advanced                 | Call Status Logs      | Tools                                |
|----------------------|----------------------------------|-----------------------|--------------------------------------|
| Phone number Feature | Advanced                         |                       |                                      |
|                      |                                  |                       | Ø                                    |
|                      | Gain to IP                       |                       | -1.5 dB                              |
|                      | Gain to terminal                 |                       | ) -3.0 dB                            |
|                      | Impedance                        | Complex               | 900 Ω                                |
|                      | Hook flash time min              | 75                    | ms (range: 25 - 780 , default: 75)   |
|                      | Hook flash time max              | 800                   | ms (range: 800 - 1400, default: 800) |
|                      | Caller ID transmission mode      | FSK T SDMF T          | After ringing Vith parity            |
|                      | Hook denouncing                  | 50                    | ms (range: 10 - 1000, default:50)    |
|                      | Ring frequency                   | 25                    | Hz (range: 15 - 50, Default: 25)     |
|                      | Play busy tone for network fault |                       |                                      |
|                      | Caller release                   | 60                    | s (range: 15 - 180, default:60)      |
|                      | Outpulsing delay                 | 0                     | ms (range: 0 - 20000), 0: Outpulsing |
|                      | Loop open interval               | disable               | ms (range: 100 - 6000)               |
|                      | Polarity reversal                | Outgoing Bi-direction |                                      |
|                      | Charty 19versar                  |                       | ·                                    |
|                      |                                  | Save                  |                                      |

| Title                   | Explanation                                                                                                    |  |  |  |
|-------------------------|----------------------------------------------------------------------------------------------------|--|--|--|
| Gain to IP              | Set the voice volume gain toward the IP side, the default is 0. Taking decibel as the unit, setting range is $-3 \sim +3$ dB. $-3$ means attenuation of 3-dB; +3 denotes the amplification of 3 dB.                                                                                                    |  |  |  |
| Gain to terminal        | Set the voice volume gain toward (Phone) port side, the default is -3. Taking dB as the unit, setting range is $-6 \sim +3 \text{ dB}$ -3 means attenuation of 3 dB; +3 denotes the amplification of 3 dB.                                                                                                    |  |  |  |
| Impedance               | Select the parameter of FXS (Phone) port line impedance and the default value is 600 ohm. The optional values as below:                                                                                                    |  |  |  |
|                         | Complex                                                                                                    |  |  |  |
|                         | 600 (ohm)                                                                                                    |  |  |  |
|                         | 900 (ohm)                                                                                                    |  |  |  |
| Min.hookflash           | Used by the Smart ATAto detect Hook Flash event, the default is 75 milliseconds. The Smart ATAwill ignore any flash that fall short of the shortest flash time. Generally, this value should not be less than 75 milliseconds.                                                                                                    |  |  |  |
| Max.hookflash           | Used by Smart ATA to detect hook flash, the default is 800 milliseconds.<br>The Smart ATA will regard the flash duration between "Min.hookflash"<br>and "Max.hookflash" as effective flash. Any flash lasting over the<br>maximum time will be considered a hang up. Generally, this value<br>should not be less than 800 milliseconds.           |  |  |  |
| Hook debouncing         | Used by Smart ATA to avoid a glitch of the phone status, with default of 50 milliseconds.                                                                                                    |  |  |  |
|                         | When the duration from hang-up to off-hook falls short of this value, the Smart ATA will ignore the status change and consider that the phone remains in hang-up status. In opposite case, the Smart ATA will ignore the status variation, and consider the phone remains in off-hook status. Effective range of setting is 10~1000 milliseconds. |  |  |  |
| Ring frequency          | Set the ringing frequency to be transmitted by Smart ATA to the phone, ranging from 15 to 50 Hz, with default of 25 Hz.                                                                                                    |  |  |  |
| Caller release          | Set the delay release time of line as caller control method, with default of 60 seconds. Effective range of setting is 15~180 seconds.                                                                                                    |  |  |  |
| Outpulsing delay        | Used when gateways' FXS (Phone) port is connected with the trunk interface of PBXs. For calls from Smart ATA to PBX, Smart ATA will relay the extensions to PBX after the delay set here. Setting of "0" means no extension number relay. The default is 0 millisecond.                                                                           |  |  |  |
| Polarity reversal       | Set the trigger for polarity reversal; the default is "Outgoing".                                                                                                    |  |  |  |
|                         | Outgoing: Transmit reverse polarity signal only when the outbound is connected;                                                                                                    |  |  |  |
|                         | Bi-direction: Transmit reverse polarity signal for the connection of both inbound and out bound calls.                                                                                                    |  |  |  |
| Polarity reversal delay | The delay time from a call being answered to the transmission of reverse polarity signal. The default value is 3 in seconds. Effective range of setting is $0 \sim 30$ seconds.                                                                                                    |  |  |  |

#### Table 23 - Advanced Line Interface

| Title                        | Explanation                                                                                                    |
|------------------------------|----------------------------------------------------------------------------------------------------|
| Call ID transmit             | Select transmission mode of Caller ID signal from the FXS (Phone) port to the phone.                                                                                                    |
|                              | FSK or DTMF;                                                                                                    |
|                              | SDMF (number only) or MDMF (number and name);                                                                                                    |
|                              | Sending Caller ID data before or after ringing;                                                                                                    |
|                              | Sending Caller ID data with or without parity.                                                                                                    |
| Music on hold                | Choose whether to play the background music while call waiting, and the default is not to play.                                                                                                    |
| Call waiting with hunt group | Choose whether to activate hunt-group feature for call waiting, Default not selected.                                                                                                    |
| Message waiting<br>light     | Choose the lighting method of message-waiting indicator of voice mail<br>here: None, Polarity reversed, FSK. Message waiting indicator refers to<br>the special LED on a phone, working with voice-mail function. When<br>user receives a voice message., Smart ATA will light this lamp upon<br>receiving the notice from platform; the light goes off when there's no<br>unheard mail. It's essential to understand whether the phone supports the<br>indicators and lighting method when selecting the lighting method. |
| Distinctive<br>Alert/Ringing |                                                                                                    |
| Alert-Info 1                 | When the "Alert-INFO" header is present in a SIP<br>INVITE to the ATA, it will compare the data value<br>to the "User-Ring" fields configured here. e.g<br>Alert-Info N will generate one of four configurable<br>patterns of user ring.                                                                                                    |
| User-Ring 1                  | Configure user ring 1.<br>E.g. If the user ring is set "2 (meaning two patterns), 500, 500, 1000, 3000", the ringing cadence is 0.5s on, 0.5s off; 1s on, and 3s off.<br>E.g. 2: if the user ring is set "2000,4000", the ringing cadance will be 2s on, and 4s off.                                                                                                    |
| Alert-Info 2                 | To match with "user ring 2"                                                                                                    |
| User-Ring 2                  | Configure user ring 2                                                                                                    |
| Alert-Info 3                 | To match with "user ring 3"                                                                                                    |
| User-Ring 3                  | Configure user ring 3                                                                                                    |
| Alert-Info 4                 | To match with "user ring 4"                                                                                                    |
| User-Ring 4                  | Configure user ring 4                                                                                                    |

## 2.6 Trunk

## 2.6.1 FXO Phone number

The following is for ATAs that have FXO trunks. After login, click "Trunk > Phone number" tab to open the configuration interface.

| Basic     | Trunk            | R        | outing   | Advanced         | Call Status | Logs | Tools |
|-----------|------------------|----------|----------|------------------|-------------|------|-------|
| Phone nui | <i>nber</i> Trur | ık Batch | Advanced | 1                |             |      |       |
|           |                  |          |          |                  |             |      |       |
|           |                  |          |          | FXO 1st line No. |             |      | Batc  |
|           |                  |          |          | ID1              |             | 202  |       |
|           |                  |          |          | ID2              |             | 8001 |       |
|           |                  |          |          | ID3              |             | 8002 |       |
|           |                  |          |          | ID4              |             | 8003 |       |
|           |                  |          |          | ID5              |             | 8004 |       |
|           |                  |          |          | ID6              |             | 8005 |       |
|           |                  |          |          | ID7              |             | 8006 |       |
|           |                  |          |          | ID8              |             | 8007 |       |
|           |                  |          |          |                  | s           | ave  |       |
|           |                  |          |          |                  |             |      |       |
|           |                  |          |          |                  |             |      |       |
|           |                  |          |          |                  |             |      |       |
|           |                  |          |          |                  |             |      |       |

#### Figure 42 – FXO Configuration Page

## 2.6.2 Feature

Note: Skip this section if your Smart ATA does not have an FXO (office) Line port.

After login, click "Trunk > Trunk" tab to open the configuration interface.

Figure 43 - Configuration Interface for Trunk Line Features

| Basic Trunk               | Routing Advanced              | Call Status Logs Tools      |
|---------------------------|-------------------------------|-----------------------------|
| Phone number <u>Trunk</u> | Batch Advanced                |                             |
|                           |                               |                             |
|                           | Trunk ID                      | FXO-1                       |
|                           | Phone number                  | 8000                        |
|                           | Display name                  |                             |
|                           | Local SIP port                | 0                           |
|                           | Registration                  |                             |
|                           | Password                      |                             |
|                           | Inbound handle                | Second stage dialing        |
|                           |                               | Voice prompt                |
|                           | RFC6913                       |                             |
|                           | Subscribe reg                 |                             |
|                           | Delevite an and size of data  |                             |
|                           | Polarity reversed signal dete | ection 🖉 Caller 😰 detection |
|                           |                               | Save                        |

Figure 44 - Configuration Parameters of Trunk Line Features

| Name         | Description                                                                                                |
|--------------|----------------------------------------------------------------------------------------------------|
| Phone number | Username of the SIP-trunk account.                                                                         |
| Registration | Select if this trunk registers with the SIP registration server. By default, this is selected.             |
| Password     | If "Registration" is selected, the authentication password for register of this line must be entered here. |

| Name                                                          | Description                                                                                                    |
|---------------------------------------------------------------|----------------------------------------------------------------------------------------------------|
| Note: The following f<br>protocol, the control of<br>setting. | eatures are valid only in SIP protocol. When the Smart ATAuse MGCP<br>of all call services is provided by the proxy server without the need of these                                                                                                    |
| Inbound call<br>handling                                      | Smart ATA provides three scenarios for handling incoming calls on the FXO turnk Line ports (Line Port):                                                                                                    |
|                                                               | "Binding": When a telephone call comes to the Line port, Smart ATA<br>will route the call to a Phone port according to the DID number bound<br>with the port. Note: Setting a number to be bound is required or this<br>setting is invalid.                                                                          |
|                                                               | "Second-stage dialing": When a telephone call comes to the Line port,<br>the Smart ATA will provide the second dial tone and route the call<br>according to the extension number entered. Note: dialing tone or voice<br>prompt file can be changed by user.                                                         |
|                                                               | "Direct": Smart ATA will route the incoming call on FXO port n to FXS port n                                                                                                    |
| Polarity reversal detection                                   | If a PSTN line supports reverse polarity, make the selection here. By default, this is not selected.                                                                                                    |
| Caller ID detection                                           | Select if the detection function of caller ID for this Line port is enabled.<br>By default, this is selected.                                                                                                    |
| Outbound blocking                                             | Select if this Line port bars outgoing call service to the PSTN. By default, this is not selected.                                                                                                    |
| Echo cancellation                                             | Select if echo cancellation is enabled for this FXO (Line).By default, this is selected.                                                                                                    |
| Delay sending 200<br>OK                                       | After making an outgoing call from a Line port, Smart ATA will send a 200 OK message to the SIP peer on the IP port with a delay if this parameter is selected. If unselected, the system sends a 200 OK message to the SIP peer after off hook on the Line port. Also see "Answer delay" on page "Advanced > line". |

## 2.6.3 Advanced

After login, click the label of "Trunk/Line >Advanced" to open this interface.

Figure 45 - Trunk advanced interface

| Basic Trunk        | Routing Advanced            | Call Status Log                                                                                                    | s Tools                          |
|--------------------|-----------------------------|----------------------------------------------------------------------------------------------------|----------------------------------|
| Phone number Trunk | Batch <u>Advanced</u>       |                                                                                                    |                                  |
|                    |                             |                                                                                                    |                                  |
|                    | Gain to IP                  |                                                                                                    | 0 dB                             |
|                    | Gain to PSTN                |                                                                                                    | -3.0 dB                          |
|                    | Impedance                   | Complex 0 600 Ω                                                                                                    | ◎ 900 Ω                          |
|                    | Outpulsing delay            | 1000                                                                                                    | ms (range: 100 to 3000)          |
|                    | Caller ID detection         | Before ringing B                                                                                                    | •                                |
|                    | Ring relay                  | FXS ring sync with FXO                                                                                                    | FXS ring independently           |
|                    | Busy line handle            | Voice prompt   Hat a set of the set of the se | nd up                            |
|                    | PSTN failover               | ۲                                                                                                    |                                  |
|                    | Inbound first digit timeout | 24                                                                                                    | s (range:10-60, default:24)      |
|                    | Answer delay                | 12                                                                                                    | s (range:10-60, defauit:12)      |
|                    | Off-hook for rejection      | 1000                                                                                                    | ms (range:500-5000, default:600) |
|                    | On-hook protection time     | 400                                                                                                    | me (ranno-100-5000, dafault-400) |
|                    |                             | Save                                                                                                    |                                  |

| Title                       | Explanation                                                                                                    |
|-----------------------------|----------------------------------------------------------------------------------------------------|
| Gain to IP                  | Set the voice volume gain toward IP side, the default is 0. Taking decibel as the unit, setting range is $-3 \sim +9$ decibels. $-3$ means declining of 3 decibels; $+3$ denotes the amplification of 3 decibels.                                                                                                    |
| Gain to PSTN                | Set the voice volume gain toward PSTN side, the default is -3. Taking decibel as the unit, setting range is $-6 \sim +9$ decibels.                                                                                                    |
| Impedance                   | Set the parameter of FXO (Line) impedance, with the default of 600 ohm. The optional settings are below:                                                                                                    |
|                             | Complex                                                                                                    |
|                             | 600 (ohm)                                                                                                    |
|                             | 900 (ohm)                                                                                                    |
| Outplusing delay            | Set the time interval between the FXO (Line) going off-hook and starting outpulsing of the first digit to the PSTN. The default is 400 in milliseconds.                                                                                                    |
| Ring relay                  | Whether to relay the ring of inbound call to the FXS (Phone) port when applying to DID. The default is "Phone ring independently".                                                                                                    |
| Busy line handling          | Either a voice prompt or hanging up can be applied to FXO (Line) port<br>when an incoming call goes to the FXS (Phone) port which is in busy.<br>This only applies to DID feature.                                                                                                    |
| PSTN failover               | Whether to route a call to the PSTN through an FXO (Line) port when<br>the IP network faults or no response to the call request. Default selected.                                                                                                    |
| Caller ID detection         | Before ringing                                                                                                    |
| mode.                       | After ringing                                                                                                    |
| Inbound first digit timeout | Set the timeout of calling DTMF on FXO (Line) port for inbound calls, ranging from 10-60 seconds, with default of 24 seconds.                                                                                                    |
| Answer delay                | Set the delay time of outbound connection ranging from 10-60 seconds,<br>with default of 12 seconds. Also see "Delay sending 2000K" on page<br>"Phone/Line > Line"                                                                                                    |
| Off-hook for call rejection | Used for binding an FXO (Line) port with an FXS (Phone) port. For<br>inbound calls to an FXO (Line) port, if the associated FXS (Phone) port<br>is busy, the Smart ATA will hang up after off hook according to the<br>time set by the parameter, so as to refuse the upcoming call. The<br>duration of the off hook is 500~5000 milliseconds, with a default of 600<br>milliseconds. |
| On-hook protection time     | Protection period following hang up of FXO (Line) port. During this period, Smart ATA ignores any voltage variation of line. Value range is 100~5000 milliseconds, the default is 400 in milliseconds.                                                                                                    |
| Polarity detection.         | Choose whether to activate the detection of reverse polarity signal of FXO (Line) port. Note the detection will work only when the trunk supports polarity reversal.                                                                                                    |
| Busy detection              |                                                                                                    |
| Repeat                      | Smart ATA will regard the busy tone signal with the repeat times specified here as a hang-up signal. Default is 2, effective range is $2 \sim 7$ .                                                                                                    |
| On-time                     | Set duration of busy tone signal, the default is 350 in milliseconds.                                                                                                    |
| Off-time                    | Set the interval time of busy tone, the default is 350 in milliseconds.                                                                                                    |
| The threshold of busy tone  | Default is -23(dB), effective range is -15 ~-29(dB).                                                                                                    |

Table 24 - Line configuration parameter

## 2.7 Advanced Configuration

## 2.7.1 System

After login, click the label of "Advanced > System" to open this interface.

#### Figure 46 - Line configuration parameter

| asic        | Line     | e F        | louting         | Adva | nced       | Call Stat                  | us      | Logs          | Tools                      |
|-------------|----------|------------|-----------------|------|------------|----------------------------|---------|---------------|----------------------------|
| <u>stem</u> | Security | White list | Media stream    | SIP  | Encryption | Greeting                   | Tones   | Feature codes | System time                |
| D           |          |            |                 |      |            |                            |         |               |                            |
| кесо        | raing    |            |                 |      |            |                            |         |               |                            |
|             |          |            | Remote recordin | g    |            |                            |         |               |                            |
| NAT         |          |            |                 |      |            |                            |         |               |                            |
|             |          |            | NAT traversal   |      |            | Dynamic                    | NAT     | •             |                            |
|             |          |            | Refresh period  |      |            | 15                         |         |               | (more than 14, default 15) |
|             |          |            | SDP address     |      |            | NAT IF                     | address | Local IP      | address                    |
| Remo        | ote mana | gement     |                 |      |            |                            |         |               |                            |
|             |          |            |                 |      |            | Cashla                     |         | Disable       |                            |
| Mana        | agement  | system ty  | ne.             |      |            | <ul> <li>Enable</li> </ul> | 0       | Disable       |                            |
| Ivianc      | igement  | system ty  | pe              |      |            |                            |         |               |                            |
|             |          |            |                 |      |            | SNMP                       | • 1     | FR069         |                            |
|             |          |            | Server          |      |            |                            |         |               |                            |
|             |          |            | Username        |      |            |                            |         |               |                            |
|             |          |            |                 |      |            |                            | Save    |               |                            |
|             |          |            |                 |      |            |                            |         |               |                            |

Note: Please see the Appendix for an explanation of NAT and how to work with NAT in Smart ATA. There is also a configuration manual that focuses specifically on configuration for registration.

| Title            | Explanation                                                                                                    |
|------------------|----------------------------------------------------------------------------------------------------|
| Recording        |                                                                                                    |
| Remote recording | Select to enable remote recording. Recording will be saved to a record server.                                                                                                    |
| Server IP        | The IP address of the remote recording server.                                                                                                    |
| NAT              |                                                                                                    |
| NAT traversal    | Smart ATA supports multiple mechanisms for NAT traversal. Usually, static NAT is used when a fixed public IP address is available. It's necessary to perform port mapping or DMZ function on router when choosing dynamic or static NAT.                                                                                                    |
| Refresh period   | The refresh time must be filled in here when choosing dynamic NAT or<br>STUN traversal. Refresh time interval shall be determined by giving<br>consideration to the NAT refresh time of the LAN router where Smart<br>ATA is located. Gateway's NAT holding function and STUN function<br>will carry out periodic operation according to this parameter. With<br>seconds as its unit, and a default value of 15 seconds. |

Table 25 - Parameters of system advanced configuration

| Title                    | Explanation                                                                                                    |
|--------------------------|----------------------------------------------------------------------------------------------------|
| SDP Address              | This parameter determines the IP address used in transmitted SDP.                                                                                                    |
|                          | External Network IP Address: Smart ATA will use the external/routable address in the transmitted SDP;                                                                                                    |
|                          | Internal (Local) IP Address: The GW will use the IP address in the transmitted SDP.                                                                                                    |
| Remote management        |                                                                                                    |
| Enable/Disable           | Enable – Selecting Enable means that Autoprovision is to be used. A window appears that allows the entry of the http or ftp (for example) URL, possibly of the form http://name:pw@211.168.5.153/auto/\$MA/ or ftp://name:pw@211.168.5.153/auto/\$MA/. If the server supports DHCP Option 66, this address may be left blank.                                                                                                    |
| Management system type   |                                                                                                    |
| SNMP/TR069               | TR069 – TR069 is the "CPE WAN Management Protocol" (CWMP) specified by the Broadband Forum. Selecting TR069 reveals the fields shown above and explained below.                                                                                                    |
|                          | Simple Network Management Protocol (SNMP) is an<br>"Internet-standard protocol for managing devices on IP<br>networks". Devices that typically support SNMP include<br>routers, switches, servers, workstations, printers, modem<br>racks and more.                                                                                                    |
| Server                   | Smart ATA may download software upgrade packages and configuration files automatically through an auto-configuration server (ACS). Once auto provisioning is selected, you must enter the IP address of ACS here.                                                                                                    |
| User Name                | Username used to authenticate the CPE when making a connection to the ACS using the CPE WAN Management Protocol.                                                                                                    |
|                          | This username is used only for HTTP-based authentication of the CPE.<br>Note that on a factory reset of the CPE, the value of this parameter might<br>be reset to its factory value. If an ACS modifies the value of this<br>parameter, it SHOULD be prepared to accommodate the situation that the<br>original value (TR-098 page 19)                                                                                                    |
| Password                 | This is the password used authenticate the Smart ATA when it is communicating with the ACS                                                                                                    |
| Provisioning Code        | Identifier of the primary service provider and other provisioning<br>information, which MAY be used by the ACS to determine service<br>provider-specific customization and provisioning parameters.<br>If non-empty, this argument SHOULD be in the form of a hierarchical<br>descriptor with one or more nodes specified. Each node in the hierarchy<br>is represented as a 4-character sub-string, containing only numerals or<br>upper-case letters. If there is more than one node indicated, each node is<br>separated by a "." (dot). Examples: "TLCO" or "TLCO.GRP2".<br>See TR-098, 2.4 |
| Model Name               | Model name of the CPE (human readable string). See TR069m 2.4.                                                                                                    |
| Periodic inform enable   | Whether or not the CPE must periodically send CPE information to the ACS using the Inform method.                                                                                                    |
| Periodic inform interval | Time between sending Inform messages in seconds                                                                                                    |
| Connection Request URL   | HTTP URL for an ACS to make a Connection Request notification to the CPE. This is typically just the IP address of the Smart ATA (i.e. http://192.168.16.16)                                                                                                    |

| Title                           | Explanation                                                                              |
|---------------------------------|------------------------------------------------------------------------------------------|
| Connection Request User<br>Name | This is the username used to authenticate an ACS making a Connection Request to the CPE. |
| Connection Request<br>Password  | This is the password used to authenticate an ACS making a Connection Request to the CPE. |

## 2.7.2 Security

After login, click the label of "Advanced > Security" to open this interface.

| Basic  | Line            | Ro         | outing       | Advan           | nced       | Call Statu | IS         | Logs              | Tools                                              |
|--------|-----------------|------------|--------------|-----------------|------------|------------|------------|-------------------|----------------------------------------------------|
| System | <u>Security</u> | White list | Media strear | m SIP           | Encryption | Greeting   | Tones      | Feature codes     | System time                                        |
| lein   | net & SSH       |            |              |                 |            |            |            |                   |                                                    |
|        |                 |            |              | 7 Telnet        | SSH        |            |            |                   |                                                    |
| Pa     | assword         |            | ſ            |                 |            |            |            |                   |                                                    |
| Re     | epeat passwo    | ord        |              |                 |            |            |            |                   |                                                    |
|        |                 |            |              |                 |            |            | Save       |                   |                                                    |
| Ping   | 3               |            |              |                 |            |            |            |                   |                                                    |
|        |                 |            | (            | Accept          | Drop       |            |            |                   |                                                    |
|        |                 |            |              |                 |            |            | Save       |                   |                                                    |
| Web    | o service       |            |              |                 |            |            |            |                   |                                                    |
| Pc     | ort             |            | (<br>r       | 80<br>estarted. |            | 2          | to 4 digit | s can be entered. | The configuration takes effect after the system is |
|        |                 |            |              |                 |            |            | Save       |                   |                                                    |
|        |                 |            |              |                 |            |            |            |                   |                                                    |
|        |                 |            |              |                 |            |            |            |                   |                                                    |

### Table 26 - Parameters of Security configuration

| Title        | Explanation                              |
|--------------|------------------------------------------|
| Telnet & SSH |                                          |
| Telnet/SSH   | Select to enable Telnet and SSH feature. |
| Password     | Password for Telnet/SSH                  |
| Ping         |                                          |
| Accept/Drop  | Select Accept to enable Ping feature.    |
| Web service  |                                          |
| Port         | Port for web management interface.       |

## 2.7.3 White list

After login, click the label of "Security > White list" to open this interface. Note, there may be a separate tab for "Security".

#### Figure 48 - White List

| Basic  | Lii        | ne R              | outing             | Advanced       | Call Statu          | IS                   | Logs               | Tools                           |                         |
|--------|------------|-------------------|--------------------|----------------|---------------------|----------------------|--------------------|---------------------------------|-------------------------|
| System | Security   | <u>White list</u> | Media stream       | SIP Encry      | otion Greeting      | Tones                | Feature codes      | System time                     |                         |
|        |            |                   |                    |                |                     |                      |                    |                                 |                         |
|        | This featu | re is turned or   | n, you must add ad | dresses allowe | d to access the dev | vice via W<br>device | /eb or Telnet whit | e list, only the address in the | e list are allowed to a |
|        |            |                   |                    |                | O Enable            | @ D                  | isable             |                                 |                         |
|        |            |                   |                    |                |                     | 00                   | lable              |                                 |                         |
|        | White list |                   |                    |                |                     |                      |                    |                                 |                         |
|        |            | + Add             |                    |                |                     |                      |                    |                                 |                         |
|        | i i        |                   | Allows             | access to the  | e address           |                      | Allo               | ws access to the service        | Delete                  |
|        |            |                   |                    | ) - [          |                     |                      | SSH                | •]                              | Ū                       |
|        |            |                   |                    |                |                     | Save                 |                    |                                 |                         |
|        |            |                   |                    |                |                     |                      |                    |                                 |                         |
|        |            |                   |                    |                |                     |                      |                    |                                 |                         |
|        |            |                   |                    |                |                     |                      |                    |                                 |                         |
|        |            |                   |                    |                |                     |                      |                    |                                 |                         |
|        |            |                   |                    |                |                     |                      |                    |                                 |                         |
|        |            |                   |                    |                |                     |                      |                    |                                 |                         |
|        |            |                   |                    |                |                     |                      |                    |                                 |                         |

## 2.7.4 Media stream

After login, click the label of "Advanced > Media Stream" to open this interface.

| Basi  | ic   | Line     | e R              | outing              | Adva | nced       | Call Statu   | s     | Logs                                                                   | Tools            |  |  |  |
|-------|------|----------|------------------|---------------------|------|------------|--------------|-------|------------------------------------------------------------------------|------------------|--|--|--|
| Syste | em ! | Security | White list       | <u>Media stream</u> | SIP  | Encryption | Greeting     | Tones | Feature codes                                                          | System time      |  |  |  |
|       |      |          |                  |                     |      |            |              |       |                                                                        |                  |  |  |  |
|       |      | Mi       | n. RTP port      |                     |      | 10010      |              |       | (range: 3000 - 655                                                     | 35)              |  |  |  |
|       |      | Ma       | ax. RTP port     |                     |      | 10030      |              |       | (range: 3020 - 65535)                                                  |                  |  |  |  |
|       |      | SIP      | _TOS             |                     |      | 0x00       |              |       | ]                                                                      |                  |  |  |  |
|       |      | RT       | P_TOS            |                     |      | 0x0C       |              |       | P Default 0x0C                                                         |                  |  |  |  |
|       |      | Mi       | n. jitter buffe  | r                   |      | 2          |              |       | frame (range: 0 - 30, default: 2). Higher value results in long delay. |                  |  |  |  |
|       |      | Ma       | ax. jitter buffe | er                  |      | 50         |              |       | frame (range: 10 - 250, default: 50)                                   |                  |  |  |  |
|       |      | RT       | P drop SID       |                     |      |            |              |       |                                                                        |                  |  |  |  |
|       |      | RT       | P obtaining      |                     |      | From SDP   | global conne | ction | From SDP                                                               | media connection |  |  |  |
|       |      |          |                  |                     |      |            |              | Save  |                                                                        |                  |  |  |  |

Figure 49 - Figure 1-1 Media stream configuration interface

Table 27 - Media stream configuration parameter

| Title         | Explanation                                                                                                    |
|---------------|----------------------------------------------------------------------------------------------------|
| Min. RTP port | The lowest port number of UDP ports for RTP transmission and receiving. The parameter must be greater than or equal to 3000. This ia a required field.            |
|               | Note: each phone call will occupy RTP and RTCP ports. If the Smart ATA is equipped with 4 subscriber lines (or trunk line), then at least 8 UDP ports are needed. |

| Title                          | Explanation                                                                                                    |
|--------------------------------|----------------------------------------------------------------------------------------------------|
| Max. RTP port                  | The highest port number of UDP ports for RTP's transmission and receiving.<br>This is a required field. The value must be greater than or equal to "2× number of lines+min. RPT port".                                                                                                    |
| TOS bits                       | This parameter specifies the quality assurance of services with different priorities. The default value is 0x0C. E.g.: TOS=0xB8 indicates level 5 that has no reliability requirement.                                                                                                    |
| Min. Jitter buffer             | RTP Jitter Buffer is constructed to reduce the influence brought by network jitter. This default value is 3.                                                                                                    |
| Max. Jitter buffer             | RTP Jitter Buffer helps to reduce the influence brought by network jitter. The default value is 50.                                                                                                    |
| RTP drop SID                   | Determine whether to discard received RTP SID voice packets. By<br>default, SID voice packets will not be dropped.<br>Note: RTP SID packets should be dropped only when they are in<br>nonconformity to the specifications. Nonstandard RTP SID data could<br>generate noise for calls.                                                                             |
| Preferred SDP<br>Media Address | <ul> <li>This parameter determines where to obtain the IP address of the receiving side for RTP packets. By default, the IP address is obtained "From SDP media connection".</li> <li>From SDP global connection: Obtain the IP address from SDP global connection;</li> <li>From SDP media connection: Obtain the IP address from SDP Media Description</li> </ul> |

### 2.7.5 SIP-related configuration

SIP transactions, used to build a SIP dialog, consist of request and responses messages. Both may include a SIP message-header field and SIP message-body field. The SIP message header primarily describes the message sender and receiver; the SIP message body primarily describes the specific implementation method of the dialog.

**Request:** the SIP message sent by a client to the server for the purpose of activating the given operation, including INVITE, ACK, BYE, CANCEL, OPTION and UPDATE etc.

**Response**: the SIP message sent by a server to the client as response to the request, including 1xx, 2xx, 3xx, 4xx, 5xx, and 6xx responses.

**Message header**: A header is a component of a SIP message that conveys information in header fields about the message, such as Call-ID. Header fields have parameters, such as: Via, From, To, Contact, Csq, Content-length, Max-forward, Content-type, , and SDP etc. The Via header parameter generally is set to the NAT IP (external) address, not the LAN or internal IP address.

Smart ATA provides flexibility in content setting in order to improve compatibility with the SIP register server.

After login, click the label of "Advanced > SIP" to open this interface.

## Figure 50 - SIP-related configuration interface

| Basic  | Line      | e Ro                 | outing           | Advar      | iced       | Call State   | IS        | Logs                   | Tools                    |          |
|--------|-----------|----------------------|------------------|------------|------------|--------------|-----------|------------------------|--------------------------|----------|
| System | Security  | White list           | Media stream     | <u>SIP</u> | Encryption | Greeting     | Tones     | Feature codes          | System time              |          |
| SIP    |           |                      |                  |            |            |              |           |                        |                          | <b>^</b> |
|        |           | MWI subscr           | ription          |            | 86400      |              |           | s (range: 60 -         | - 172800, default 86400) |          |
|        |           | PRACK                |                  |            |            |              |           |                        |                          |          |
|        |           | Session tim          | er               |            |            |              |           |                        |                          |          |
| Req    | uest/Resp | onse confi           | igure ( SIP hea  | der )      |            |              |           |                        |                          |          |
|        |           | Response u           | sing received po | rt         | O Using    | received por | t to send | response 🛛 🖲           | 9 Using 5060             |          |
|        |           | Contact fiel         | d in REGISTER    |            | NAT I      | P address    | O LAN     | IP address             |                          |          |
|        |           | Domain nar           | me in REGISTER   |            | Doma       | in name      | Subd      | omain name             |                          |          |
|        |           | Via field            |                  |            | NAT I      | P address    | LAN       | IP address             |                          |          |
|        |           | <i>To</i> field      |                  |            | Subdo      | omain name   | 0 C       | utbound proxy          |                          |          |
|        |           | <i>Call ID</i> field |                  |            | Host r     | name 🖲       | Local IP  | address                |                          |          |
|        |           | Called party         | y number         |            | From       | Request Line | field     | ○ From <i>To</i> field | d                        |          |
|        |           | Calling part         | v number in call | transfer   | Oriain     | ating numbe  | er 💌      | Forwarding num         | nber                     | •        |
|        |           |                      |                  |            |            |              | Save      |                        |                          |          |

## Table 28 - SIP-related configuration parameter

| Title                                         | Explanation                                                                                                    |
|-----------------------------------------------|----------------------------------------------------------------------------------------------------|
| SIP-related configuration                     |                                                                                                    |
| MWI<br>Re-subscription<br>timer               | The default is 86400 seconds. Smart ATA will send the server a message to confirm that it has subscribed to MWI service at intervals of the time period set here. This parameter should be used in conjunction with voice mail subscription on the page of the subject subscriber line. |
| PRACK                                         | Determine whether to activate Reliable Provisional Responses.<br>(RFC 3262)                                                                                                    |
| Session timer                                 | Choose to activate session refresh (RFC 4028). By default, session timer is not activated.                                                                                                    |
| Session interval                              | Set the session refresh interval, Smart ATA will enclose the value of<br>Session-Expires into INVITE or UPDATE messages. Default value is<br>1800 seconds.                                                                                                    |
| Minimum timer                                 | Set the minimum value of session refresh interval.                                                                                                    |
| Request/Response<br>configure (SIP<br>header) |                                                                                                    |
| Contact field in register                     | Choose the registration mode of Smart ATA under LAN traversal circumstance, the default is "NAT IP Address".                                                                                                    |
|                                               | NAT (public) IP address: For example, use the NAT information returned by registration server.                                                                                                    |
|                                               | LAN (private) IP address: Keep original content of "Contact" when registering;                                                                                                    |
| Domain name in                                | The default is "Domain name".                                                                                                    |
| register                                      | Domain name: Complete domain name used for registration (for example: <u>8801@NetGen.com</u> ).;                                                                                                    |
|                                               | Sub domain name: Only use the common part of the name of domain (for example: <u>8801@registrar.NetGen.com</u> )                                                                                                    |

| Title                                       | Explanation                                                                                                    |
|---------------------------------------------|----------------------------------------------------------------------------------------------------|
| Via field                                   | Choose whether to use NAT (public) IP address or LAN (private) IP address for "Via" header field value, the default is "NAT IP address". If your device is behind a GW/firewall that is SDP-aware (ALG), and inbound fax works but outbound does not work due to one-way media, try changing this setting.                                                                                                    |
| To field                                    | Choose whether to apply Sub domain name or Outbound proxy to "To" header field, the default is "Sub domain name".                                                                                                    |
| Call ID field                               | Choose whether to fill Call ID field with Host name or Local IP address, the default is "Local IP address".                                                                                                    |
| Called party number                         | Choose whether Smart ATA acquires the called number from Request<br>Line header field or To header field. The default is "From Request line<br>field".                                                                                                    |
| Calling party<br>number in call<br>transfer | Under call forwarding, the calling party number sent can be chosen from<br>Originating number or Forwarding number being set for sending, the<br>default is "Forwarding number".<br>For example: the subscriber line 2551111 on Smart ATA activates call<br>forwarding feature and set the destination to 3224422. When caller with<br>13055553333 calls 2551111, the call will be forwarded to 3224422:<br>if "Originating number" is chosen, the number 13055553333 will be sent<br>to 3224422 as calling party number; |
|                                             | if "Forwarding number" is chosen, the number 2551111 will be sent to 3224422 as calling party number;                                                                                                    |
| Do not validate Via                         | Set whether to ignore Via field, By default, Via is ignored.                                                                                                    |
| Register upon invite timeout                | Set whether to activate registration when SIP message of INVITE is failed or time expired, and by default, re-registration is not selected.                                                                                                    |
| Selecting the receiving port for response   | Use the receiving port of proxy or use the sending port of proxy.                                                                                                    |

## 2.7.6 Encryption

After login, click the label of "Advanced > Encryption" to open this interface. Note, there may be a separate tab for "Security".

## Table 29 - Encryption configuration interface

| Basic  | asic Trunk     |            | Routing       | Advanced   | Call Sta          | tus                      | Logs Tools                 |               |             |  |  |  |  |  |
|--------|----------------|------------|---------------|------------|-------------------|--------------------------|----------------------------|---------------|-------------|--|--|--|--|--|
| System | Security       | White list | Media stream  | SIP RADIUS | <u>Encryption</u> | Greeting                 | Tones                      | Feature codes | System time |  |  |  |  |  |
|        |                |            |               |            |                   |                          |                            |               |             |  |  |  |  |  |
| En     | cryption       |            |               |            |                   |                          |                            |               |             |  |  |  |  |  |
|        |                | Sign       | al encryption |            | Enable            | Disable                  | ,                          |               |             |  |  |  |  |  |
|        |                | Encr       | yption method |            | UDP encrypt       | ed (7)                   |                            | ,             |             |  |  |  |  |  |
|        |                | Encr       | yption key    |            |                   |                          |                            |               |             |  |  |  |  |  |
|        |                | RTP        | encryption    |            | No encryption (0) |                          |                            |               |             |  |  |  |  |  |
|        |                | Т38        | encryption    |            | Enable            | Enable     Isable        |                            |               |             |  |  |  |  |  |
| Se     | ssion bord     | ler proxy  |               |            |                   |                          |                            |               |             |  |  |  |  |  |
|        |                | Serv       | er            |            |                   |                          | 1020 or softwitch.com:1020 |               |             |  |  |  |  |  |
|        | Signaling port |            |               |            | 4660              | 4660 (range: 0 to 65535) |                            |               |             |  |  |  |  |  |
|        |                |            |               |            |                   | Save                     |                            |               |             |  |  |  |  |  |
|        |                |            |               |            |                   |                          |                            |               |             |  |  |  |  |  |
|        |                |            |               |            |                   |                          |                            |               |             |  |  |  |  |  |

#### **Encryption configuration parameters**

| Title                   | Explanation                                                                          |  |  |  |  |  |  |
|-------------------------|--------------------------------------------------------------------------------------|--|--|--|--|--|--|
| Signal encrypt          | Choose whether to encrypt signaling. By default, this is disabled.                   |  |  |  |  |  |  |
| Encryption method       | Set the Smart ATA encryption method, default is 7. The optional parameters as below: |  |  |  |  |  |  |
|                         | 2:TCP not encrypted                                                                  |  |  |  |  |  |  |
|                         | 3: TCP encrypted                                                                     |  |  |  |  |  |  |
|                         | 6: UDP not encrypted                                                                 |  |  |  |  |  |  |
|                         | 7: UDP not encrypted                                                                 |  |  |  |  |  |  |
|                         | 8: Using keyword                                                                     |  |  |  |  |  |  |
|                         | 10: RC4                                                                              |  |  |  |  |  |  |
|                         | 13: Encrypt13                                                                        |  |  |  |  |  |  |
|                         | 14: Encrypt14                                                                        |  |  |  |  |  |  |
|                         | 16: Word reverse(263)                                                                |  |  |  |  |  |  |
|                         | 17: Word exchange(263)                                                               |  |  |  |  |  |  |
|                         | 18: Byte reverse(263)                                                                |  |  |  |  |  |  |
|                         | 19: Byte exchange(263)                                                               |  |  |  |  |  |  |
|                         | 20:VOS                                                                               |  |  |  |  |  |  |
| Encryption key          | You may obtain it from service provider                                              |  |  |  |  |  |  |
| RTP encrypt             | Choose whether to encrypt RTP voice pack, the default is "0"                         |  |  |  |  |  |  |
|                         | 0: No encryption                                                                     |  |  |  |  |  |  |
|                         | 1: Entire message                                                                    |  |  |  |  |  |  |
|                         | 2: Header only                                                                       |  |  |  |  |  |  |
|                         | 3: The data body only                                                                |  |  |  |  |  |  |
| T38 encryption          | Choose whether to encrypt T38 fax signaling. By default, this is disabled.           |  |  |  |  |  |  |
| Session Border<br>Proxy |                                                                                      |  |  |  |  |  |  |

| Title          | Explanation                                                                                                    |
|----------------|----------------------------------------------------------------------------------------------------|
| Server         | Set the IP address and port number of session border proxy server. The character of ":" must be used between IP address and port number. Server address could be set into IP address or domain name. When domain name is used, "DNS service" must be activated as shown in the page of "configure network parameter", and "DNS server" must be configured. Example: "201.30.170.38:5060" and "softswitch.com:5060" |
| Signaling port | Signaling port assignment of the gateway, the default value is 4660.<br>Signaling port number may be set at will, but can not conflict with other<br>ports of equipment.                                                                                                    |

## 2.7.7 Greeting

After login, click the label of "Advanced > Greeting" to open this interface. Greeting allows user change the voice prompts of Trunk (FXO) and color ring back tone of Line (FXS).

#### Figure 51 - Greeting interface

| Basic Trunk                                                                                                    |               | nk            | Routing            | Advanced |               | Call Status       |             | Logs Tools |                     |                                                      |
|----------------------------------------------------------------------------------------------------|---------------|---------------|--------------------|----------|---------------|-------------------|-------------|------------|---------------------|------------------------------------------------------|
| System                                                                                                    | Security      | White list    | Media stream       |          | RADIUS        | Encryption        | Greeting    | Tones      | Feature codes       | System time                                          |
|                                                                                                    |               |               |                    |          |               |                   |             |            |                     |                                                      |
| A                                                                                                    | udio files mu | ist be with w | av for extension f | ile name | e can only co | ontains letters a | and numbers | . Way file | s no larger than 5M | //B. Equipment support only 22,050 kHz sampling rate |
| Audio files must be with way for extension, file name can only contains letters and numbers . Way files no larger than SWB, Equipment support only 22.050 kHz sampling rate<br>8.000 kHz sampling rate and way files, other sampling rate is not supported. |               |               |                    |          |               |                   |             |            |                     |                                                      |
| Second stage dialing configuration File name must be welcome                                                                                                    |               |               |                    |          |               |                   |             |            |                     |                                                      |
|                                                                                                    |               | -             | -                  |          |               |                   |             |            |                     |                                                      |

## 2.7.8 **Tones**

After login, click the label of "Advanced > Tones" to open this interface.

| Basic             | Lin      |            | outing       | Advanc     | ed         | Call Stat |                 | Logs                           | Tools           |  |  |  |  |
|-------------------|----------|------------|--------------|------------|------------|-----------|-----------------|--------------------------------|-----------------|--|--|--|--|
| System            | Security | White list | Media stream | SIP E      | ncryption  | Greeting  | <u>Tones</u>    | Feature code                   | es System tin   |  |  |  |  |
|                   |          |            |              |            |            |           |                 |                                |                 |  |  |  |  |
|                   |          |            |              | Country/R  | egion      |           | United States 🔻 |                                |                 |  |  |  |  |
|                   |          |            |              | Dial tone  |            |           | 3               | 350+440/0                      |                 |  |  |  |  |
|                   |          |            |              | Second dia | l tone     |           | 3               | 00+400/0                       |                 |  |  |  |  |
|                   |          |            |              | Message v  | aiting ton | e         | 3               | 350+440/100,0/100,350+440/100, |                 |  |  |  |  |
|                   |          |            |              | Busy tone  |            |           | 4               | 480+620/500,0/500              |                 |  |  |  |  |
|                   |          |            |              | Congestio  | n tone     |           | 4               | 480+620/300,0/200              |                 |  |  |  |  |
|                   |          |            |              | Ring back  | tone       |           | 4               | 440+480/2000,0/4000            |                 |  |  |  |  |
|                   |          |            |              | Howler tor | ie         |           |                 |                                |                 |  |  |  |  |
| Call waiting tone |          |            |              |            |            |           | 440/300,0/10000 |                                |                 |  |  |  |  |
|                   |          |            |              | Confirmati | on tone    |           | 3               | 50+440/100,0/1                 | 100,350+440/100 |  |  |  |  |
|                   |          |            |              |            |            | Sav       | e f             | Refresh                        |                 |  |  |  |  |

## Figure 52 - Call-progress tone configuration interface

0

| Title                       | Explanation                                                                                                    |  |  |  |  |  |  |
|-----------------------------|----------------------------------------------------------------------------------------------------|--|--|--|--|--|--|
| Country/Region              | There are progress tone plans for several countries and regions which are<br>pre-programmed in gateways. Users may also specify the tone plan<br>according to the national standard. Smart ATA provide tone plans for the<br>following countries and regions: |  |  |  |  |  |  |
|                             | China; the United States; France; Italy; Germany; Mexico; Chile; Russia;<br>Japan; South Korea; Hong Kong; Taiwan; India; Sudan; Iran; Algeria;<br>Pakistan; Philippines; Kazakhstan;                                                                         |  |  |  |  |  |  |
| Dial                        | Prompt tone of off-hook dial tone                                                                                                    |  |  |  |  |  |  |
| 2nd dial                    | Used for the second stage dial tone                                                                                                    |  |  |  |  |  |  |
| Message waiting             | Used for prompt of voice mail, or when the subscriber line is set with "Don't Disturb Service and Call Transfer".                                                                                                    |  |  |  |  |  |  |
| Busy                        | Used for busy line prompt                                                                                                    |  |  |  |  |  |  |
| Congestion                  | Used for notification of call set up failure due to resource limit                                                                                                    |  |  |  |  |  |  |
| Ring back                   | The tone sent to caller when ringing is on                                                                                                    |  |  |  |  |  |  |
| Disconnect/<br>Scatter Tone | Used for reminding the subscriber of off-hook and no dialup status of the phone                                                                                                    |  |  |  |  |  |  |
| Call waiting                | Used for notification in call waiting                                                                                                    |  |  |  |  |  |  |
| Confirmation                | Used for confirming function keys being entered.                                                                                                    |  |  |  |  |  |  |

#### Figure 53 - Call Progress Tones

Here are examples that illustrate the various call-progress tones

• 350+440 (dial tone)

Indicates the dual-frequency tone consisting of 350 and 440 Hz

• 480+620/500,0/500 (busy)

Indicates the dual–frequency tone consisting of 480 and 620 Hz, repeated playing with 500 milliseconds on and 500 milliseconds off. Note: 0/500 indicates 500 milliseconds mute.

• 440/300,0/10000,440/300,0/10000

Indicates 440 Hz single frequency tone, repeated twice in terms of 300 milliseconds on and 10 seconds off.

• 950/333,1400/333,1800/333,0/1000

Indicates repeated playing 333 milliseconds of 950 Hz, 333 milliseconds of 1400 Hz, 333 milliseconds of 1800 Hz, and mute of 1 second

## 2.7.9 Service Feature Codes

The feature codes consist of a system feature codes and service-specific feature codes. The system code (##) is used for acquiring Smart ATA information (e.g. IP address), and the latter is used for users to activate and inactivate supplementary services.

After login, click the label of "Advanced > Functional Keys" to open this interface.

The following are the examples of the dialing rule for the feature code:

Using \*xx (dial \* and 2 digits number ) to activate a service;

Using #xx (dial # and 2 digits number) to cancel a service.

This is illustrated with the following defaults for various parameters, which may be modified according to requirements.

| Basic  | Line               | e Ro         | Routing         |     | nced       | Call Status |                | Logs              | ools        |  |
|--------|--------------------|--------------|-----------------|-----|------------|-------------|----------------|-------------------|-------------|--|
| System | Security           | White list   | Media stream    |     | Encryption | Greeting    | Tones          | Feature codes     | System time |  |
| Syst   | em featu           | re codes     |                 |     |            |             |                |                   |             |  |
|        |                    | Query        | IP address      | ##  |            |             | Que            | ry extension numb | ber #00     |  |
| Serv   | vice featur        | re codes 🗷   |                 |     |            |             |                |                   |             |  |
|        |                    | Activa       | te CFU          | *60 |            |             | Dea            | ctivate CFU       | #60         |  |
|        |                    | Activate CFB |                 | *61 | *61        |             | Dea            | ctivate CFB       | #61         |  |
|        |                    | Activa       | te CFNR         | *62 |            |             | Dea            | ctivate CFNR      | #62         |  |
|        |                    | Activa       | te CRBT         | *80 |            |             | Dea            | ctivate CRBT      | #80         |  |
|        |                    | Activa       | te forking      | *75 |            |             | Dea            | ctivate forking   | #75         |  |
|        |                    | Activa       | te DND          | *72 |            |             | Dea            | ctivate DND       | #72         |  |
|        | Enable speed dials |              | *74             | *74 |            | Spe         | ed dial prefix | **                |             |  |
|        |                    | Suspe        | nd call waiting | *64 |            |             | Bline          | d call transfer   | *38         |  |
|        |                    |              |                 |     |            |             | Save           |                   |             |  |
|        |                    |              |                 |     |            |             |                |                   |             |  |

Figure 54 - Function-key configuration interface

| Title                 | Explanation                                                                                                    |  |  |  |  |  |
|-----------------------|----------------------------------------------------------------------------------------------------|--|--|--|--|--|
| System feature codes  |                                                                                                    |  |  |  |  |  |
| Query IP address      | The function key for determining the IP address of the ATA, with a default of ##. Dialing this key, users can hear Smart ATA voice the IP address and system-software version number.<br>Narrative: if Smart ATA is only equipped with FXO (Line) port, connect FXO(Line) port through the PBX extension line or PSTN direct line, and dial the number of this line accordingly, press "##" immediately after hearing the second dial tone, users may thus hear the IP address and system software version number of the gateway.                                 |  |  |  |  |  |
| Query phone<br>number | The function key for determining the phone number of this subscriber<br>line, with default of #00. By dialing this key, your will hear the phone<br>number of the subscriber line voiced by the gateway.                                                                                                    |  |  |  |  |  |
| Service feature codes |                                                                                                    |  |  |  |  |  |
| Activate CFU          | The function key for activating unconditional call forwarding, with a default of *60. Dialing this key will activate unconditional call forward of the line and set the destination number for call forwarding.<br>User operation: Off hook $\rightarrow$ press *60 $\rightarrow$ enter the destination number.<br>Users can determine the latest destination number set by dialing "*60*".<br>Note: it's required to enable call forwarding service before using this function (please see the instructions on the relevant configuration of "subscriber line"). |  |  |  |  |  |
| Deactivate CFU        | The function key for deactivating unconditional call forwarding, with default of #60.<br>User operation: Off hook $\rightarrow$ press #60 $\rightarrow$ hang up.                                                                                                    |  |  |  |  |  |

#### Table 30 - Functional keys configuration parameter

| Title              | Explanation                                                                                                    |  |  |  |  |
|--------------------|----------------------------------------------------------------------------------------------------|--|--|--|--|
| Activate CFB       | The function key for activating call forwarding on busy, with default of *61. Dialing this key may activate CFB, and specify the destination number.                                                                                                    |  |  |  |  |
|                    | Note: it's required to enable call forwarding on busy service before<br>using this function (please see the instructions on relevant configuration<br>of "subscriber line").                                                                                                    |  |  |  |  |
| Deactivate CFB     | The function key for deactivating call forwarding on busy, with default of #61.                                                                                                    |  |  |  |  |
|                    | User operation: Off hook $\rightarrow$ press #61 $\rightarrow$ hang up.                                                                                                    |  |  |  |  |
| Activate CFNR      | The function key for activating call forwarding on no answer, with default of *62. Dialing the function key may activate call forwarding on no answer and specify destination number.                                                                                                    |  |  |  |  |
|                    | Note: it's required to enable call forwarding on no answer service before<br>using this function (please see the instructions on relevant configuration<br>of "subscriber line").                                                                                                    |  |  |  |  |
| Deactivate CFNR    | The function key for deactivating call forwarding on no answer, with default of #62.                                                                                                    |  |  |  |  |
| Activate CRBT      | The function key for activating color ringback tone, with default of *80.<br>Subscribers may select their favorite color RB tone by using this key.<br>Note: it's required to start color ring service before using this function<br>(please see "Phone" for how to assign the feature to the phone). |  |  |  |  |
|                    | User operation: Upon off hook, the subscriber may press the function key (e.g., *80), then, input the two-digit index numbers of color ring;                                                                                                    |  |  |  |  |
|                    | "*80* " is used for hearing and inquiring the color ring that has been previously set                                                                                                    |  |  |  |  |
| Deactivate CRBT    | The function key for deactivating the color ring, with default of #80. The subscriber may use such key to recover the normal ring of phone.                                                                                                    |  |  |  |  |
|                    | User operation: Off hook $\rightarrow$ press #80 $\rightarrow$ hang up.                                                                                                    |  |  |  |  |
| Activate forking   | The function key for activating the double-ring/forking feature, with default of *75.                                                                                                    |  |  |  |  |
| Deactivate forking | The function key for deactivating the feature, with default of #75.                                                                                                    |  |  |  |  |
| Activate DND       | Activate "Don't Disturb", with default of *72. With DND selected,<br>Smart ATA will reject all coming calls by sending busy tone to the<br>caller.                                                                                                    |  |  |  |  |
|                    | Note: it's required to start "Don't Disturb" prior to using this function (please see the instructions on relevant configuration of "subscriber line").                                                                                                    |  |  |  |  |
| Deactivate DND     | The function key to cancel "Don't Disturb", with default of #72. Dialing the function key may recover normal ringing upon the arrival of incoming calls.                                                                                                    |  |  |  |  |
| Enable speed dials | Define the function key of dial, with default of *74. This key allows the user to build a table of 2-digits (20~49) speed-dial numbers.                                                                                                    |  |  |  |  |
|                    | Note: It's necessary to get the dial-up service under way before applying this function (please see "Phone" for how to assign the feature to the phone).                                                                                                    |  |  |  |  |
|                    | User operation: Upon dialing the function key (" *74 "), dial the two-digit speed dial followed by the expanded number terminated with #.                                                                                                    |  |  |  |  |
| Title                | Explanation                                                                                                    |
|----------------------|----------------------------------------------------------------------------------------------------|
| Speed dial prefix    | The prefix number for applying abbreviated dialing, with default of "**". The said prefix should be added ahead of abbreviated dialing numbers when using abbreviated dialing.                                                                                                    |
|                      | User operation: off hook $\rightarrow$ dial the prefix number of abbreviated dialing (**) and dial abbreviated dialing number (20) $_{\circ}$                                                                                                    |
| Suspend call waiting | The function key for cancelling the call waiting feature for next call,<br>with default of *64. Dialing this function key will temporarily shield the<br>user from a call-waiting distraction for next call, avoiding the possible<br>intervention.<br>Note: the function key works only for single cancel, if to cancel the call<br>waiting completely, please refer to the instructions on relevant<br>configuration of "subscriber line". |
| Blind call transfer  | Function key of blind call transfer, with default of *38.                                                                                                    |
|                      | User operation: During the call, tap the phone hook switch or press R button $n \rightarrow dial *38 \rightarrow dial$ the called number and then hang up.                                                                                                    |
| Audit CRBT           | The function key for hearing the color ring, with default of *88.<br>User operation: Off hook $\rightarrow$ press *88 $\rightarrow$ input color ring number.                                                                                                    |

## 2.7.10 System time

After login, click the label of "Advanced > System time" to open this interface.

### Figure 55 - System time configuration interface

| Basic     | Trunk             | Routing      | Advan      | ced    | Call Sta   | tus       | Logs        | Tools        |                       |
|-----------|-------------------|--------------|------------|--------|------------|-----------|-------------|--------------|-----------------------|
| System Se | curity White list | Media stream | SIP R      | ADIUS  | Encryption | Greeting  | Tones       | Feature code | es <u>System time</u> |
|           |                   |              |            |        |            |           |             |              |                       |
|           |                   | Time z       | one        |        |            | (GMT-05:  | 00) Easteri | n Time 🔹     |                       |
|           |                   | Currer       | nt time    |        |            | 2015-04-0 | 9 10:12:00  | 🕖 Time sy    | nchronization         |
|           |                   | New ti       | me         |        |            | 2015-04-0 | 9 09:12:43  |              |                       |
|           |                   | Synchi       | ronization |        |            | 120       |             |              | Minute                |
|           |                   | Primar       | y time ser | ver    |            | 198.60.22 | .240        |              |                       |
|           |                   | Secon        | dary time  | server |            | 133.100.9 | .2          |              |                       |
|           |                   |              |            |        |            |           |             |              |                       |
|           |                   |              |            |        |            | Save      |             |              |                       |

| Title               | Explanation                                                                                             |
|---------------------|----------------------------------------------------------------------------------------------------|
| Time Zone           | Select a time zone, and the parameter values include:                                                   |
|                     | (GMT-11:00) Midway Island                                                                               |
|                     | (GMT-10:00) Honolulu. Hawaii                                                                            |
|                     | (GMT-09:00) Anchorage, Alaska                                                                           |
|                     | (GMT-08:00) Tijuana                                                                                     |
|                     | (GMT-06:00) Denver                                                                                      |
|                     | (GMT-06:00) Mexico City                                                                                 |
|                     | (GMT-05:00) Indianapolis                                                                                |
|                     | (GMT-04:00) Glace Bay                                                                                   |
|                     | (GMT-04:00) South Georgia                                                                               |
|                     | (GMT-03:30) Newfoundland                                                                                |
|                     | (GMT-03:00) Buenos Aires                                                                                |
|                     | (GMT-02:00) Cape Verde                                                                                  |
|                     | (GMT) London                                                                                            |
|                     | (GMT+01:00) Amsterdam                                                                                   |
|                     | (GMT+02:00) Cairo                                                                                       |
|                     | (GMT+03:00) Moscow                                                                                      |
|                     | (GMT+03:30) Teheran                                                                                     |
|                     | (GMT+04:00) Muscat                                                                                      |
|                     | (GMT+04:30) Kabul                                                                                       |
|                     | (GMT+05:30) Calcutta                                                                                    |
|                     | (GMT+05:00) Karachi                                                                                     |
|                     | (GMT+06:00) Almaty                                                                                      |
|                     | (GMT+07:00) Bangkok                                                                                     |
|                     | (GMT+08:00) Beijing                                                                                     |
|                     | (GMT+09:00) Tokyo                                                                                       |
|                     | (GMT+10:00) Canberra                                                                                    |
|                     | (GMT+10:00) Adelaide                                                                                    |
|                     | (GMT+11:00) Magadan                                                                                     |
|                     | (GMT+12:00) Auckland                                                                                    |
| Primary Server      | Enter the IP address of preferred time server here. This parameter must be set due to no default value. |
| Secondary<br>Server | Enter the IP address of standby time server here. This parameter must be set due to no default value.   |

### Table 31 - Table 1-1 System time configuration parameters

## 2.8 Status

### 2.8.1 Call status

After login, click "Status > Call Status" to open this interface.

### Figure 56 - Interface of call status

|             |                                          |                                                                       | anced                                                                                                    | Call Statu                                                                                                    | IS LOG                                                                                                    | s Too                                                                                                    | ls                                                                                                    |                                                                                                    |                                                                                                    |                                                                                                    |
|-------------|------------------------------------------|-----------------------------------------------------------------------|----------------------------------------------------------------------------------------------------|----------------------------------------------------------------------------------------------------|----------------------------------------------------------------------------------------------------|----------------------------------------------------------------------------------------------------|----------------------------------------------------------------------------------------------------|----------------------------------------------------------------------------------------------------|----------------------------------------------------------------------------------------------------|----------------------------------------------------------------------------------------------------|
|             |                                          | <u>Call sta</u>                                                       | i <u>tus</u> Call his                                                                                                    | tory on FXS                                                                                                    | SIP message co                                                                                                    | ount                                                                                                    |                                                                                                    |                                                                                                    |                                                                                                    |                                                                                                    |
|             |                                          |                                                                       |                                                                                                    |                                                                                                    |                                                                                                    |                                                                                                    |                                                                                                    |                                                                                                    |                                                                                                    |                                                                                                    |
| onnected: 0 | Idle: 2 In-p                             | rogress: 0 Other: 0                                                   |                                                                                                    |                                                                                                    | Clear Re                                                                                                    | fresh                                                                                                    |                                                                                                    |                                                                                                    |                                                                                                    |                                                                                                    |
|             |                                          |                                                                       |                                                                                                    |                                                                                                    |                                                                                                    |                                                                                                    |                                                                                                    |                                                                                                    |                                                                                                    |                                                                                                    |
| Line ID     | Number                                   | Register status                                                       | Line Status                                                                                                    | Call Status                                                                                                    | (Other End)                                                                                                    | Duration                                                                                                    | In                                                                                                    | Out                                                                                                    | Answered                                                                                                    | Operation                                                                                                    |
| FXS-1       | 8000                                     | Unregistered                                                          | Idle                                                                                                    | Idle                                                                                                    | (other End)                                                                                                    |                                                                                                    | 0                                                                                                    | 0                                                                                                    |                                                                                                    |                                                                                                    |
| FXS-2       | 8001                                     | Unregistered                                                          | Idle                                                                                                    | Idle                                                                                                    |                                                                                                    |                                                                                                    | 0                                                                                                    | 0                                                                                                    |                                                                                                    | _                                                                                                    |
|             | Innected: 0<br>Line ID<br>FXS-1<br>FXS-2 | nnected: 0 Idle: 2 In-p<br>Line ID Number<br>FXS-1 8000<br>FXS-2 8001 | innected: 0 Idle: 2 In-progress: 0 Other: 0 Line ID Number Register status FXS-1 8000 Unregistered FXS-2 8001 Unregistered | Innected: 0 Idle: 2 In-progress: 0 Other: 0<br>Line ID Number Register status Line Status<br>FXS-1 8000 Unregistered Idle<br>FXS-2 8001 Unregistered Idle | Innected: 0 Idle: 2 In-progress: 0 Other: 0           Line ID         Number         Register status         Line Status         Call Status           FXS-1         8000         Unregistered         Idle         Idle           FXS-2         8001         Unregistered         Idle         Idle | Innected: 0 Idle: 2 In-progress: 0 Other: 0 Clear Re Line ID Number Register status Line Status Call Status (Other End) FXS-1 8000 Unregistered Idle Idle FXS-2 8001 Unregistered Idle Idle | Line ID     Number     Register status     Line Status     Call Status     Phone No.<br>(Other End)       FXS-1     8000     Unregistered     Idle     Idle       FXS-2     8001     Unregistered     Idle     Idle | Innected: 0 Idle: 2 In-progress: 0 Other: 0 Clear Refresh Line ID Number Register status Line Status Call Status (Other End) FXS-1 8000 Unregistered Idle Idle 0 FXS-2 8001 Unregistered Idle Idle 0 | Innected: 0     Idle: 2     In-progress: 0     Other: 0     Clear     Refresh       Line ID     Number     Register status     Line Status     Call Status     Phone No.<br>(Other End)     Duration     In     Out       FXS-1     8000     Unregistered     Idle     Idle     0     0       FXS-2     8001     Unregistered     Idle     Idle     0     0 | Line ID     Number     Register status     Line Status     Call Status     Phone No.<br>(Other End)     Duration     In     Out     Answered       FXS-1     8000     Unregistered     Idle     Idle     0     0       FXS-2     8001     Unregistered     Idle     Idle     0     0 |

### Table 32 - Parameters of call state

| Title | Explanation                                                                                                    |
|-------|----------------------------------------------------------------------------------------------------|
| Line  | There are six types of line status, On-hook, Off-hook, Ringing, Maintenance, Disconnect, Parallel line in-use.                                  |
| Call  | The call state includes Idle, Out-pusling, Ring, Entering number, In progress, Ring back, Talk, Near end hung up, Far end hung up, and Timeout. |

### 2.8.2 Call history on Phone

After login, click the "Status > Call history on FXS" to open this interface.

### Figure 57 - Interface of call on FXS

| hort call holdi | ing time |          | (0)              | Save    |          | Clear        | Refrech  |                  |          |          |
|-----------------|----------|----------|------------------|---------|----------|--------------|----------|------------------|----------|----------|
| ion can noici   |          |          | (5)              | Save    |          | Clear        | Kellesh  |                  |          |          |
|                 |          | Inbour   | nd calls from IP | to FXS  |          |              | Outbou   | ind calls from F | XS to IP | 1        |
|                 | Ring     | Answered | Short call       | Failure | Duration | Call attempt | Answered | Short call       | Failure  | Duration |
| Total           | 0        | 0        | 0                | 0       | 00:00:00 | 0            | 0        | 0                | 0        | 00:00:00 |
| FXS-1           | 0        | 0        | 0                | 0       | 00:00:00 | 0            | 0        | 0                | 0        | 00:00:00 |
| FXS-2           | 0        | 0        | 0                | 0       | 00:00:00 | 0            | 0        | 0                | 0        | 00:00:00 |
| FXS-3           | 0        | 0        | 0                | 0       | 00:00:00 | 0            | 0        | 0                | 0        | 00:00:00 |
| FXS-4           | 0        | 0        | 0                | 0       | 00:00:00 | 0            | 0        | 0                | 0        | 00:00:00 |
| FXS-5           | 0        | 0        | 0                | 0       | 00:00:00 | 0            | 0        | 0                | 0        | 00:00:00 |
| FXS-6           | 0        | 0        | 0                | 0       | 00:00:00 | 0            | 0        | 0                | 0        | 00:00:00 |
| FXS-7           | 0        | 0        | 0                | 0       | 00:00:00 | 0            | 0        | 0                | 0        | 00:00:00 |
| FXS-8           | 0        | 0        | 0                | 0       | 00:00:00 | 0            | 0        | 0                | 0        | 00:00:00 |

### 2.8.3 Call history on Line

After login, click the label of "Status > Call history on FXO" to open this interface.

| Figure 58 | - Interface of | f call on FXO |
|-----------|----------------|---------------|
|-----------|----------------|---------------|

| Basic | Trun             | k Roi     | uting    | Advanced             | Call Sta      | tus L      | ogs T         | ools     |            |           |          |
|-------|------------------|-----------|----------|----------------------|---------------|------------|---------------|----------|------------|-----------|----------|
|       |                  |           | Call     | status <u>Call R</u> | istory on FXO | SIP messag | e count       |          |            |           |          |
|       |                  |           |          |                      |               |            |               |          |            |           |          |
| s     | hort call holdir | ng time 0 |          | (s)                  | Save          |            | Clear         | Refresh  |            |           |          |
| ſ     |                  |           |          |                      |               |            |               |          |            |           |          |
| _     |                  | Pine      | Inbound  | Calls from PST       | Failura       | Duration   | Call attained | Outbound | Chart call | 5 to PSIN | Duration |
|       | Tetel            | King      | Answered | Short call           | Failure       | Duration   | Call attempt  | Answered | Short call | railure   | Duration |
| -     | Total            | 0         | 0        | U                    | 0             | 00:00:00   | 0             | 0        | 0          | 0         | 00:00:00 |
|       | FXO-1            | 0         | 0        | 0                    | 0             | 00:00:00   | 0             | 0        | 0          | 0         | 00:00:00 |
|       | FXO-2            | 0         | 0        | 0                    | 0             | 00:00:00   | 0             | 0        | 0          | 0         | 00:00:00 |
|       | FXO-3            | 0         | 0        | 0                    | 0             | 00:00:00   | 0             | 0        | 0          | 0         | 00:00:00 |
|       | FXO-4            | 0         | 0        | 0                    | 0             | 00:00:00   | 0             | 0        | 0          | 0         | 00:00:00 |
|       | FXO-5            | 0         | 0        | 0                    | 0             | 00:00:00   | 0             | 0        | 0          | 0         | 00:00:00 |
|       | FXO-6            | 0         | 0        | 0                    | 0             | 00:00:00   | 0             | 0        | 0          | 0         | 00:00:00 |
|       | FXO-7            | 0         | 0        | 0                    | 0             | 00:00:00   | 0             | 0        | 0          | 0         | 00:00:00 |
|       | FXO-8            | 0         | 0        | 0                    | 0             | 00:00:00   | 0             | 0        | 0          | 0         | 00:00:00 |
|       |                  |           |          |                      |               |            |               |          |            |           | L        |
|       |                  |           |          |                      |               |            |               |          |            |           |          |
|       |                  |           |          |                      |               |            |               |          |            |           |          |
|       |                  |           |          |                      |               |            |               |          |            |           |          |

### 2.8.4 SIP message count

After login, click "Status > SIP message count" to open this interface.

| c Lin         | e Routing | Advanced         | Call Status                     | Logs            | Tools       |               |               |
|---------------|-----------|------------------|---------------------------------|-----------------|-------------|---------------|---------------|
|               |           | Call status Call | history on FXS <u><i>SI</i></u> | P message count |             |               |               |
|               |           |                  |                                 |                 |             |               | Clear Refresh |
|               |           |                  | Re                              | quest           |             |               |               |
|               | REGISTER  | INVITE           | ACK                             | BYE             | CANCEL      | INFO          | Other         |
| Send          | 0         | 0                | 0                               | 0               | 0           | 0             | 110           |
| Resend        | 0         | 0                | 0                               | 0               | 0           | 0             | 0             |
| Receive       | 0         | 0                | 0                               | 0               | 0           | 0             | 110           |
| Multiple rece | ive 0     | 0                | 0                               | 0               | 0           | 0             | 0             |
|               |           |                  |                                 |                 |             |               |               |
|               |           |                  | Res                             | ponse           |             |               |               |
|               | 200.0K    | 100 Toying       | 180 Ringing                     | 183 Session     | 302 Moved   | 486 Busy bere | 487 Request   |
|               | 200 0K    | 100 Hying        | 100 Kinging                     | progress        | temporarily | Hoo busy here | terminated    |
| Send          | 0         | 0                | 0                               | 0               | 0           | 0             | 0             |
| Receive       | 0         | 0                | 0                               | 0               | 0           | 0             | 0             |

### Figure 59 - Interface of SIP message count

## 2.9 Logs

### 2.9.1 System status

Critical runtime information of Smart ATA can be obtained in this interface, including:

- The information about login interface (including IP address and permissions of the user),
- SIP registration status, and
- Call-related signaling and media (RTP) information.

After login, click the label of "Logs > Resource" to open this interface.

### Figure 60 - System status Interface

| Basic | Line        | Routing                               | Advanced | Call Sta             | tus Lo       | gs Tool        | 5          |                                           |
|-------|-------------|---------------------------------------|----------|----------------------|--------------|----------------|------------|-------------------------------------------|
|       |             |                                       |          | <u>System status</u> | Call message | System startup | Manage log |                                           |
|       | _           |                                       |          |                      |              |                |            |                                           |
|       | Log<br>1) 1 | in User Info >>>>><br>92.168.16.222 1 |          |                      |              |                |            |                                           |
|       | SIP         | Registration Info >>>><br>not enabled | >        |                      |              |                |            |                                           |
|       | Late        | est Call Info >>>>><br>empty          |          |                      |              |                |            |                                           |
|       | Call        | Context Info >>>>>                    |          |                      |              |                |            |                                           |
|       | Rtp         | Context Info >>>>>                    |          |                      |              |                |            |                                           |
|       |             |                                       |          |                      |              |                |            |                                           |
|       |             |                                       |          |                      |              |                |            |                                           |
|       |             |                                       |          |                      |              |                |            | le la la la la la la la la la la la la la |
|       |             |                                       |          |                      |              |                |            |                                           |
|       |             |                                       |          |                      | Refresh      |                |            |                                           |

### Table 33 - Parameters of Resource

| Title           | Explanation                                                                                                    |
|-----------------|----------------------------------------------------------------------------------------------------|
| Login User Info | Show the IP address and permissions of the login user. The numbers following the IP address show the online permission level of the user: 1- administrator; 2 - operator; 3 – viewer. The viewer can only read the configuration. |
|                 | When more than one administrator logs in at the same time, the first login's permission level is 1; others are 3; also, when more than one operator logs in at the same time, the first one's permission is 2, others are 3.      |
|                 | For example:                                                                                                    |
|                 | Login User Info >>>>                                                                                                    |
|                 | 1) 192.168.2.247 1                                                                                                    |

| Title                 | Explanation                                                                                                    |  |  |  |  |  |  |  |
|-----------------------|----------------------------------------------------------------------------------------------------|--|--|--|--|--|--|--|
| SIP Registration Info | Show registration status:                                                                                                    |  |  |  |  |  |  |  |
|                       | Not enabled: The registration server's address is not entered yet;                                                                                                    |  |  |  |  |  |  |  |
|                       | Latest response: The latest response message for the registration. 200 means registered successfully;                                                                                                  |  |  |  |  |  |  |  |
|                       | No response: No response from registration server. The cause may contribute to 1) incorrect address for the registration server; 2) IP network fault; or, 3) the registration server is not reachable. |  |  |  |  |  |  |  |
|                       | For example:                                                                                                    |  |  |  |  |  |  |  |
|                       | SIP Registration Info >>>>>                                                                                                    |  |  |  |  |  |  |  |
|                       | Not enabled                                                                                                    |  |  |  |  |  |  |  |
|                       | SIP Registration Info >>>>>                                                                                                    |  |  |  |  |  |  |  |
|                       | Contact: <sip:2681403@220.248.27.70:1003;<br>user=phone&gt;</sip:2681403@220.248.27.70:1003;<br>                                                                                                    |  |  |  |  |  |  |  |
|                       | latest response: 200 (timeout-555)                                                                                                    |  |  |  |  |  |  |  |
|                       | Contact: <sip:2681402@220.248.27.70:1003;<br>user=phone&gt;</sip:2681402@220.248.27.70:1003;<br>                                                                                                    |  |  |  |  |  |  |  |
|                       | latest response: 200 (timeout-555)                                                                                                    |  |  |  |  |  |  |  |
| Latest Call Info      | Show the latest call.                                                                                                    |  |  |  |  |  |  |  |
| Call Context Info     | Show the call status.                                                                                                    |  |  |  |  |  |  |  |
| RTP Context Info      | Show the voice channel related to the calls.                                                                                                    |  |  |  |  |  |  |  |
|                       | For example:                                                                                                    |  |  |  |  |  |  |  |
|                       | RTP Context Info >>>>                                                                                                    |  |  |  |  |  |  |  |
|                       | 3) created, call =e011                                                                                                    |  |  |  |  |  |  |  |

## 2.9.2 Call messages

After login, click the label of "Logs > Call messages" to open this interface.

| Welcome a | dmin |                       |                  |                   |              |        |         | Search     | Q | Info   Reboo | Logout |
|-----------|------|-----------------------|------------------|-------------------|--------------|--------|---------|------------|---|--------------|--------|
| Basic     | Line | Routing               | Advanced         | Call Sta          | itus Lo      | gs     | Tools   | ;          |   |              |        |
|           |      |                       |                  | System status     | Call message | System | startup | Manage log |   |              |        |
|           |      |                       |                  |                   |              |        |         |            |   |              |        |
|           |      | [04/02 09:13:59.5942  | 92]LINE-183282_8 | 855-760-9370(1) c | offhook      |        |         |            |   |              |        |
|           |      | [0 1/02 0511 11200550 |                  | .55 766 5576(2) 6 | , mook       |        |         |            |   |              |        |
|           |      |                       |                  |                   |              |        |         |            |   |              |        |
|           |      |                       |                  |                   |              |        |         |            |   |              |        |
|           |      |                       |                  |                   |              |        |         |            |   |              |        |
|           |      |                       |                  |                   |              |        |         |            |   |              |        |
|           |      |                       |                  |                   |              |        |         |            |   |              |        |
|           |      |                       |                  |                   |              |        |         |            |   |              |        |
|           |      |                       |                  |                   |              |        |         |            |   |              |        |
|           |      |                       |                  |                   |              |        |         |            |   |              |        |
|           |      |                       |                  |                   |              |        |         |            |   |              |        |
|           |      |                       |                  |                   |              |        |         |            |   |              |        |
|           |      |                       |                  |                   |              | _      |         |            |   |              |        |
|           |      |                       |                  | Cle               | ear Downlo   | ad     |         |            |   |              |        |

### 2.9.3 System startup

After login, click the label of "Logs > System startup" to open this interface.

Figure 62 - System startup interface

| We  | elcome adm | iin  |                                                                                                    |                                                                                                    |                                                                                                    |                                                                                                    |                                                                                                    | earch                                                       | Q, | Info   <u>Reboot</u>   <u>L</u> | ogout |
|-----|------------|------|----------------------------------------------------------------------------------------------------|----------------------------------------------------------------------------------------------------|----------------------------------------------------------------------------------------------------|----------------------------------------------------------------------------------------------------|----------------------------------------------------------------------------------------------------|-------------------------------------------------------------|----|---------------------------------|-------|
| Bas | sic        | Line | Routing                                                                                                    | Advanced                                                                                                    | Call Status                                                                                                    | Logs                                                                                                    | Tools                                                                                                    |                                                             |    |                                 |       |
|     |            |      |                                                                                                    |                                                                                                    | System status Call me                                                                                                    | essage <u>Syster</u>                                                                                                    | m startup                                                                                                 | Manage log                                                  |    |                                 |       |
|     |            |      | (04/02 07:31:10.5532<br>(04/02 07:31:10.5647<br>(04/02 07:31:10.5647<br>(04/02 07:31:10.5647<br>(04/02 07:31:10.5669<br>(04/02 07:31:10.5653<br>(04/02 07:31:10.5653<br>(04/02 07:31:10.5655<br>(04/02 07:31:10.5655<br>(04/02 07:31:10.5665<br>(04/02 07:31:10.5665<br>(04/02 07:31:10.5665<br>(04/02 07:31:10.5665<br>(04/02 07:31:10.5667<br>(04/02 07:31:10.5667) | 13] config_group_<br>70] config.c(4152)<br>88] config.c(4437)<br>43] config.c(4437)<br>56] config.c(4437)<br>59] config.c(4437)<br>39] config.c(4437)<br>30] config.c(4152)<br>88] getmac() = eth<br>77] config.c(4152)<br>56] config.c(4152)<br>56] config.c(4152)<br>56] config.c(4152)<br>57] config.c(4152)<br>57] config.c(4152)<br>57] config.c(4152)<br>57] config.c(4152)<br>57] config.c(4152)<br>57] config.c(4152)<br>57] config.c(4152)<br>57] config.c(4152)<br>57] config.c(4152)<br>57] config.c(4152)<br>57] config.c(4152)<br>57] config.c(4152)<br>57] config.c(4152)<br>57] config.c(4152) | read() - using /tmp/web/c<br>- Category [SYSTEM]<br>method() - set 2833<br>- INFO: parameter RTP_PC<br>- INFO: parameter RTP_PC<br>- INFO: parameter RTRST_<br>- INFO: parameter INTER,<br>- Category [PASSWORD]<br>2 HW Addr(16): 00:0e:a9:2<br>- UNFO: parameter WEB_P<br>- Category [DIGITMAP]<br>- INFO: parameter WEB_P<br>- Category [DIGITMAP]<br>- INFO: parameter AVEA<br>- Category [OPTIONAL]<br>- INFO: parameter FALS,<br>- Category [DATANAL]<br>- INFO: parameter FALS,<br>- Category [DATANAL]<br>- INFO: parameter FALS,<br>- INFO: parameter FALS,<br>- INFO: par | fg_group.ini<br>METHOD set with<br>DRT_MIN set with<br>DRT_MAX set with<br>DIGIT_TO set with<br>DIGIT_TO set with<br>9:08:19<br>ASSWORD set wi<br>LT_DIGIT_MAP set<br>(##)<br>21_DET set with c<br>EVICE_SUMMAR | h 2833<br>10010<br>h 10030<br>with 2<br>h 5<br>h 15<br>ith *<br>et with (*x.T]*)<br>off<br>Y set with Den | оох[[2-9]11]1[2-9]хооососоох<br>vice:1.0[](baseline.ini:1), | •  |                                 |       |

### 2.9.4 Log management

After login, click "Logs > Log management" to open this interface. Log files can be downloaded through this interface.

| В | asic    | Line  | Routing                | Advanced | Call Sta      | atus Lo      | gs     | Tools        |                            |   |
|---|---------|-------|------------------------|----------|---------------|--------------|--------|--------------|----------------------------|---|
|   |         |       |                        |          | System status | Call message | System | ı startup    | <u>Manage log</u>          |   |
|   |         |       |                        |          |               |              |        |              |                            | 0 |
|   | Downloa | d log |                        |          |               |              |        |              |                            |   |
|   |         |       | Log level              |          | DSP event (   | (4)          | •      | Downlo       | pad                        |   |
|   | Syslog  |       |                        |          |               |              |        |              |                            |   |
|   |         |       | System log server      |          |               |              | e.g    | . 137.61.68. | 26 or www.syslogserver.com |   |
|   |         |       | Running log            |          |               |              | e.g.   | . 137.61.68. | 26 or www.syslogserver.com |   |
|   |         |       | Local port for sending | g logs   | 514           |              |        |              |                            |   |
|   |         |       |                        |          | Sa            | we Refres    | h      |              |                            |   |

Figure 63 - Interface of Log management

|            | • ·· ··       |               |                |
|------------|---------------|---------------|----------------|
| Table 34 - | Configuration | parameters of | Log management |

| Title             | Explanation                                                                                                    |
|-------------------|----------------------------------------------------------------------------------------------------|
| Log level         | Select the log file level of gateway, default is 4. The higher the level the more details the log file will be.                   |
|                   | Note: log level should be set to 4 or lower when Smart ATA is used in normal operation, avoiding reducing the system performance. |
| System log server | Set the IP address of the system log server.                                                                                      |
| Local log port    | The port used to send logs.                                                                                                    |
| Log server        | IP address of debugging log server.                                                                                               |

Procedure for downloading the log:

Step 1: Click "Download", Smart ATA begins to assemble the logs.

Step 2: After a few seconds, the interface of log saving will appear.

Step 3: Click "Save", and select path to save.

Step 4: The user may review the log from the server.

## 2.10 **Tools**

### 2.10.1 Change password

After login, click "Tools" to open this interface. Only administrator is entitled to change the password of login.

For changing administrator password, it's required to enter new password into "New password" field and "Confirm new password" field, then click "Submit".

The password being used by the operator will be displayed as hidden codes, which could be changed by the administrator at any time. The administrator is allowed to change the operator's password by entering the new password into "Operator password > password".

| Basic | Line           | Routing         | Advanced            | Call Status      | Logs Tools               | _           |                  |                   |
|-------|----------------|-----------------|---------------------|------------------|--------------------------|-------------|------------------|-------------------|
|       |                | Change password | Config maintenance  | Software upgrade | Restore factory settings | TDM capture | Ethereal capture | Network diagnosis |
| Ad    | dministrator p | assword         |                     |                  |                          |             |                  |                   |
|       |                |                 | Old password        |                  |                          |             |                  |                   |
|       |                |                 | New password        |                  |                          |             |                  |                   |
|       |                |                 | Repeat new password |                  |                          |             |                  |                   |
|       |                |                 |                     | Save             |                          |             |                  |                   |
| Op    | perator passw  | vord            |                     |                  |                          |             |                  |                   |
|       |                |                 | New password        |                  |                          |             |                  |                   |
|       |                |                 | Repeat new password |                  |                          |             |                  |                   |
|       |                |                 |                     | Save             |                          |             |                  |                   |

### Figure 64 - Interface for changing password

### 2.10.2 Configuration maintenance

After login, click "Tools > Configuration maintenance" to open this interface. This feature allows user export and import configuration of Smart ATA.

### 2.10.3 Software upgrade

After login, click "Tools > Software upgrade" to open this interface. The software upgrade procedure is presented as below:

Step 1: Obtain the upgrade files (tar.gz file), and save the file onto a local computer.

Step 2: Click "Tools > Software upgrade" to access to the page of software upgrade.

Step 3: Click "Browse" to select the upgrade files.

Step 4: Click "Upload",

Step 5: Uploading will be completed in about 30 seconds, then click "Next".

Step 6: The following prompt appears during the upgrade.

## 

A few minutes are needed to upgrade the gateway. Don't operate the Smart ATA during this period.

Step 7: After success in upgrade, the following dialog will appear, click "Confirm".

Step 8: If Smart ATA is rebooting, the interface cannot be displayed.

Step 9: Wait for about two minutes, and access the interface of the Smart ATA management system, click "Info" and check the software version.

Generally, if this fails, it means you are upgrading the ATA incorrectly. There are currently two methods to update the ATA: One is performed when a kernel upgrade is required, and the other is used when it is not.

How to tell if you're going to be doing a kernel upgrade: Compare the upgrade file's filename with the information on the ATA's Info screen:

| Info                 | ×                                          |
|----------------------|--------------------------------------------|
| Model                | VoIP ATA                                   |
| Number of extensions | 2                                          |
| Number of trunks     | 0                                          |
| Software version     | Rev 1.9.82.343.2                           |
| Hardware version     | Rev [2.0.1]                                |
| Kernel version       | Kernel [1.1.25](F)                         |
| Firmware version     | NetGen. <mark>P1.1.1.25</mark> 343.2]E0.05 |
| MAC address          | 00:0E:A9:29:1A:9C                          |
| Current time         | 2016-03-04 11:30:32                        |
|                      |                                            |

Figure 65 - Info Screen

Green boxes refer to the Application Version.

Red boxes refer to the Kernel Version.

Blue boxes refer to the Hardware Version.

The firmware filename is constructed like so: NetGen.Hardware.Kernel.Application.E#.##.bin. So NetGen.P1.<u>1.1.25.343.2</u>.E0.05.bin would be: Hardware version 2.0.1, Kernel version 1.1.25, and Application version 343.2.

>How do I know if this is the latest firmware for this ATA?

The latest Smart ATA firmware files are located at <u>ftp://www.netgencommunications.com/NetGenFTP/HX4E/</u>, just grab the latest non-beta and figure out what sort of upgrade process you need to use.

When you have to upgrade the Kernel, you need to perform the binary upgrade process. In order to do this (this is for version 343.2, the current latest):

```
telnet into the device
cd /tmp
wget ftp://www.netgencommunications.com/NetGenFTP/HX4E/343/NetGen.P
1.1.1.25.343.2.E0.05.bin
wget ftp://www.netgencommunications.com/NetGenFTP/HX4E/343/kupdate.
om50 om20 hx4e mx8a.v1.1
chmod +x kupdate.om50_om20_hx4e_mx8a.v1.1
./kupdate.om50_om20_hx4e_mx8a.v1.1 NetGen.P1.1.1.25.343.2.E0.05.bin
-n
```

If you only need to upgrade the Application, (i.e: the kernel revision hasn't changed) you can use the web-based upgrade process and the .tar.gz upgrade file.

In future versions of the ATA's firmware, the need to do the telnet process will be eliminated.

This ATA serial number is BP0115C10747 what should be the latest firmware.

Smart ATAs that have a serial number beginning with BP are Hardware Version 2.x.x ATAs. These ATAs need firmware from <u>ftp://www.netgencommunications.com/NetGenFTP/HX4E</u>.

Smart ATAs that have a serial number beginning with BG are Hardware Version 1.x.x ATAs. These ATAs need firmware from <u>ftp://www.netgencommunications.com/NetGenFTP/HX4</u>.

### 2.10.4 Restore factory settings

After login, click "Tools > Restore factory settings" to restore the factory settings.

The factory settings are designed based on common applications, and therefore, no need to modify them in many deployment situations. Also, users can choose reset network configuration/voice configuration/all configuration.

| Basic | Trunk | Routing         | Advanced              | Call Status      | Logs              | Tools          |             |                  |                   |  |
|-------|-------|-----------------|-----------------------|------------------|-------------------|----------------|-------------|------------------|-------------------|--|
|       |       | Change password | Config maintenance    | Software upgrade | <u>Restore fa</u> | ctory settings | TDM capture | Ethereal capture | Network diagnosis |  |
|       |       |                 |                       |                  |                   |                |             |                  |                   |  |
|       |       | Res             | tore factory settings | Netwo            | ork 🔍 Vo          | ice O A        | al          |                  |                   |  |
|       |       | 1105            | toro ractory settings | - 1101110        | - 10              |                |             |                  |                   |  |

Figure 66 - Restore Factory Settings

You can also restore factory settings by keying in \*91 then 1234# on an analog phone attached to an FXS port.

### 2.10.5 TDM capture

After login, click "Tools > TDM capture" to open this interface. This tool can be used to capture the voice stream from the Phone or Line interface. The capture starts from the off-hook if it is a Phone interface or from the ringing if it is a Line interface, and is ended on on-hook or call release. When the call lasts longer than 200 seconds, only the first 200 seconds of voice stream will be captured. The voice file is stored on the Smart ATA in PCMU format.

### Figure 67 - TDM capture

| Basic | Line | Routing         | Advanced                                                                                                    | Call Status                                                                                                    | Logs                                                                         | Tools                                                              |                                    |                  |                   |
|-------|------|-----------------|----------------------------------------------------------------------------------------------------|----------------------------------------------------------------------------------------------------|------------------------------------------------------------------------------|--------------------------------------------------------------------|------------------------------------|------------------|-------------------|
|       |      | Change password | Config maintenance                                                                                                    | Software upgrade                                                                                                    | Restore facto                                                                | ry settings                                                        | TDM capture                        | Ethereal capture | Network diagnosis |
|       |      |                 | Description:<br>This tool is used to<br>capture starts from<br>port, and is ended o<br>200 s, only the first<br>stored on the gatew | capture the media stre<br>the off-hook of a Phor<br>on on-hook or call rele.<br>200 s of media stream<br>vay in PCMU format. | am from the Pho<br>ne port or from t<br>ase. When the ca<br>is captured. The | one/Line port<br>he ringing of<br>ill lasts longer<br>captured dat | . The<br>a Line<br>r than<br>ta is |                  |                   |
|       |      |                 | Line ID                                                                                                    |                                                                                                    |                                                                              |                                                                    |                                    |                  |                   |
|       |      |                 |                                                                                                    |                                                                                                    |                                                                              |                                                                    |                                    |                  |                   |
|       |      |                 |                                                                                                    | Start                                                                                                    | Stop                                                                         |                                                                    |                                    |                  |                   |

Note: The ATA capture will only include the inbound portion of the analog signal.

Steps:

- 1) Select the analog line ID to which you want to perform the capture.
- 2) Click Start to initiate the capture procedure.
- 3) Make the test call.
- 4) Click Stop to terminate the capture procedure. You will be notified for download.

### 2.10.6 Ethereal/Wireshark Capture

After login, click "Tools > Ethereal capture" to open this interface. You are allowed to capture up to three IP voice data files, each with up to 2M bytes. The data files are stored on the Smart ATA in dump.cap format under catalog "/var/log".

#### Figure 68 - Wireshark Capture

| Basic | Line | Routing         | Advanced                                                                                                | Call Status                                                                  | Logs                                           | Tools                 |             |                         |                   |
|-------|------|-----------------|----------------------------------------------------------------------------------------------------|------------------------------------------------------------------------------|------------------------------------------------|-----------------------|-------------|-------------------------|-------------------|
|       |      | Change password | Config maintenance                                                                                      | Software upgrade                                                             | Restore facto                                  | ory settings          | TDM capture | <u>Ethereal capture</u> | Network diagnosis |
|       |      |                 | Description:<br>You are allowed to<br>The data files are st<br>Steps:<br>1. Click <b>Start</b> to initi | capture up to 3 IP voic<br>ored on the gateway in<br>iate the capture procee | e data files, with<br>n dump.cap forn<br>dure. | n up to 2M by<br>nat. | tes.        |                         |                   |
|       |      |                 |                                                                                                    | Start                                                                        | Stop                                           |                       |             |                         |                   |

Steps:

- 1) Click Start to initiate the capture procedure.
- 2) Click Stop to terminate the capture procedure. You will be notified for download.

### 2.10.7 Network diagnosis

After login, click "Tools > Network diagnosis" to open this interface. Automatic diagnosis helps you detect WAN connection. Diagnosis using Ping helps you check the connection between ATA and destination.

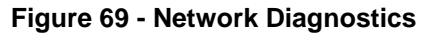

| Basic | Line | Routing                              | Advanced               | Call Status      | Logs           | Tools      |             |                  |                          |
|-------|------|--------------------------------------|------------------------|------------------|----------------|------------|-------------|------------------|--------------------------|
|       |      | Change password                      | Config maintenance     | Software upgrade | Restore factor | y settings | TDM capture | Ethereal capture | <u>Network diagnosis</u> |
|       |      | Automatic diagnos                    | is Diagnosis using Pin | Q                |                |            |             |                  |                          |
|       |      | Diagnostic resu<br>Diagnosing networ | lt:<br>k connection    |                  |                |            |             |                  |                          |
|       |      | Status diagnosi                      |                        |                  |                |            |             |                  |                          |
|       |      | WAN connection                       | status                 |                  | Connected      |            |             |                  |                          |
|       |      |                                      |                        |                  |                |            |             |                  |                          |

## 2.11 Version information

After login, click "Help" to view the Smart ATA hardware and software version information.

| Info                 |                              | × |
|----------------------|------------------------------|---|
|                      |                              |   |
| Model                | 2FXS0FXO                     |   |
| Number of extensions | 2                            |   |
| Number of trunks     | 0                            |   |
| Software version     | Rev 1.9.82.339               |   |
| Hardware version     | Rev 2.0.1                    |   |
| Kernel version       | Kernel 1.1.8 (F)             |   |
| MAC address          | 00:0E:A9:29:08:19            |   |
| Current time         | 2015-04-02 09:49:57          |   |
| Flash memory         | 2MB available, in total 16MB |   |

Figure 70 - Help Interface

## 2.12 Logout

After login, click the "Logout" at top right to exit the Smart ATA management system and return to the login interface.

# 3 Appendix

## 3.1 Voice and G.711 Fax Works but T.38 Fax Does Not

### 3.1.1 Problem Description

If you are able to make voice calls and complete G.711 faxes, but cannot send nor receive any T.38 faxes, you may need to enable outbound T.38 reINVITE. Some Cisco products and service providers require this behavior for proper inter-operation (such as the Cisco ASA 5520 and the FlowRoute ITSP).

### 3.1.2 Solution

To enable this behavior, log into your Smart ATA and then visit the following address on the device in a web browser:

http://x.x.x.x/xml?method=gw.config.set&id522=4

where x.x.x.x is the IP address of the Smart ATA on your network. To disable outbound T.38 reINVITE, visit this URL in a web browser:

http://x.x.x.x/xml?method=gw.config.set&id522=3

where x.x.x.x is the IP address of the device. This setting is availabel for autoprovision under the [CUSTOM] section using the variable MEDIA\_TYPE and the values 3 for no-outbound reINVITE and 4 to enable outbound reINVITE. Do not set MEDIA\_TYPE to any other value than 3 or 4. To check the current value of MEDIA\_TYPE, visit the following address in a web browser:

http://x.x.x.x/xml?method=gw.config.get&name=MEDIA\_TYPE

where x.x.x.x is the IP address of the device. The value will be reported as data in an XML document.

## 3.2 Fix for SIP Devices Behind a NATed Device

This section should probably be named "*Configuring Smart ATA for Registration and NAT Traversal in North America*" since handling NAT happens to be regional. The US has been assigned 20 times the addresses than has China, causing ISPs in China to handle dynamic NAT quite a bit differently than they do in the US. This, then, affects the way we traverse NAT. For example, although STUN is frequently used in China, it's rarely needed in North America.

And it's much easier to handle NAT in Smart ATA if you understand how the device does it. For this reason, the next section is a NAT tutorial. We recommend you give it a read, but skip it if you've fully up to speed.

### 3.2.1 Background

Network Address Translation (NAT) allows a routing device to alter IP address in the IP header.

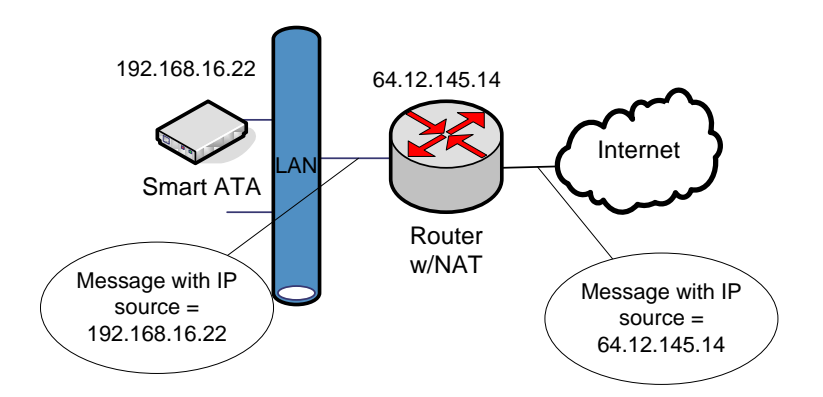

Figure 71 - A NAT Example

In Figure 71 – A NAT Example, a LAN-connected entity ("behind" the NAT) has an IP address of 192.168.16.22. The routing device is configured to perform NAT (it includes Domain Name Server (DNS)) and changes the source IP address of outbound messages to 64.12.145.14, the routable/public IP address of the router/gateway.

However, some higher-level (application-layer) protocols, such as Session Initiation Protocol (SIP) and Session Description Protocol (SDP) include IP address information in the body of the message. These IP addresses are usually unchanged by NAT, resulting in an inability of the correspondent (external) SIP entity to send information back to the NATed device since the device typically uses the IP address given to it by the DNS server, in this case 192.168.16.22.

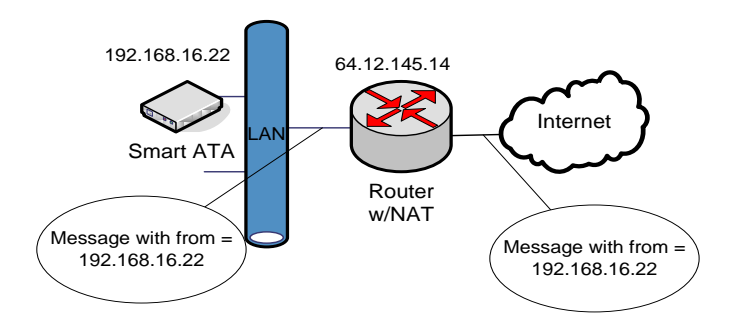

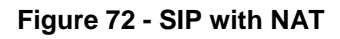

In Figure 72– SIP with NAT, the IP address of the From field inside the SIP message is unchanged and has an address that is unreachable from the external network.

### 3.2.2 Problem Description

The problems with making SIP calls through a routing device with NAT can best be seen by looking at traces.

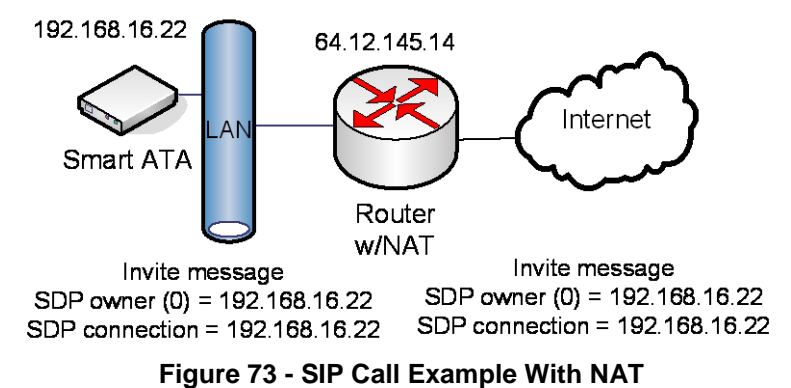

In Figure 73 – SIP Call Example with NAT, the IP address in the SDP body of the message is left unchanged. The problem with this scenario is that when the SIP peer/receiver tries to send RTP packets to the address in the message (192.168.16.22) no RTP flows since this is the wrong (unreachable) address.

The previous problem can be solved if the routing device supports Application Layer Gateway (ALG) with SIP. With ALG, the IP addresses inside the SIP messages (including the SDP) are also changed.

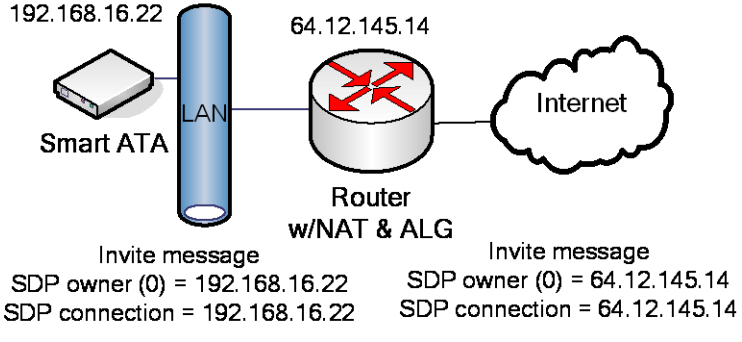

Figure 74 - SIP Call Example With NAT and ALG

Figure 74 - SIP Call Example with NAT and ALG shows how the routing device correctly changes the IP address in the SDP, allowing the receiver to send the SDP packets to the correct address. The routing device will then forward the packets to the 192.168.16.22 device.

This scenario works for G.711 pass-through fax calls since the ALG function is setup to handle VoIP. However, FoIP with T.38 is another story. For T.38 calls, the routing device does not correctly alter the messages related to Re-Invites to T.38.

In Figure 75 – SIP Call Example (T.38), everything is correct until the 200 OK response from

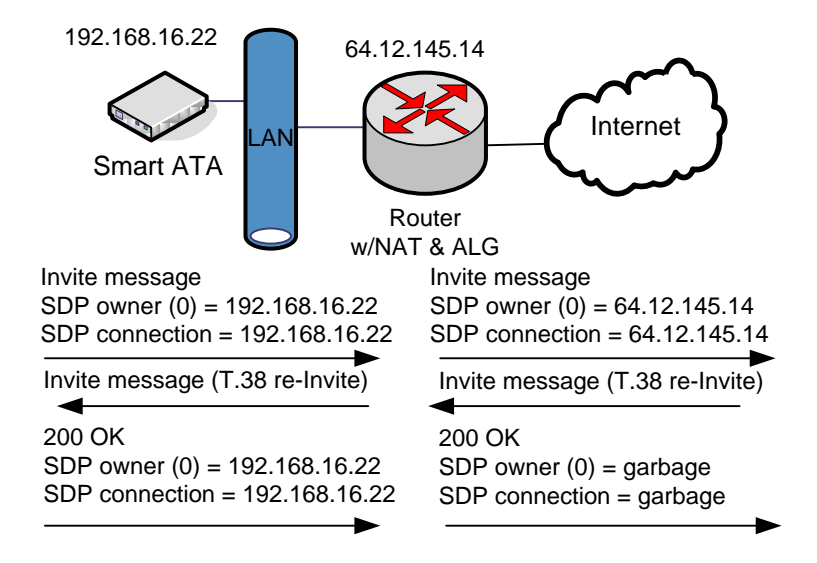

### Figure 75 - SIP Call Example (T.38)

192.168.16.22 to the T.38 Re-Invite. The routing device is not T.38 aware, so it incorrectly alters the SDP body of the message.

### 3.2.3 Solution

The solution to the problem of making SIP-based FoIP calls with T.38 support from behind a NAT routing device is to turn off ALG and configure Smart ATA with the IP address that the external network should use to communicate with it. (The Smart ATA User Manual calls this the "NAT IP Address.") Then, the correspondent SIP UA client can fill in the SIP message and SDP body with that IP address. This is shown in Figure 76 – SIP Example With Fix. But how does the device obtain the external address assigned by the NAT? Read on.

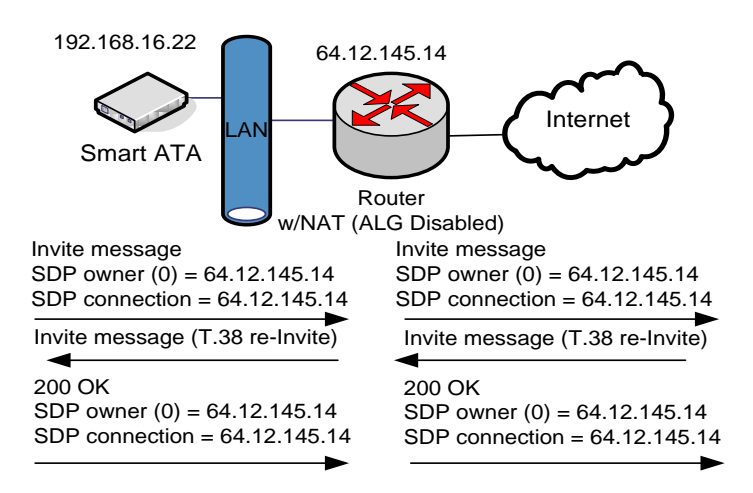

Figure 76 - SIP Example With Fix

### 3.2.4 Implementation

If it's on a LAN, by default the ATA obtains its IP address via DHCP and fills it in on the Network configuration page. (You can override the default on that page by using the drop-down to select Static or PPPoE.) You should not need to know the NAT IP (public) Address since it is obtained by the ATA from the proxy server's Via contact header during the SIP registration.

To correctly configure the ATA for operation behind a NAT device, go to Advanced>>System and make sure Dynamic NAT is selected at the top of the screen and NAT IP Address radio button is selected, rather than the Local IP Address.

Now go to Advanced>>SIP, and make sure that NAT IP Address is selected for "Contact field in register" and "Via field."

## 3.3 Using Smart ATA with Commetrex' BladeWare

Some organizations that are adding fax servers are reluctant to invest in PSTN-specific systems, electing to acquire FoIP servers based on BladeWare, even though they are not quite ready to move to an all-IP system. For these applications where the port requirements are low (2-8 ports), Smart ATA can be used as an affordable interim PSTN interface since it is availabel in configurations with 2-8 office trunks, making it an IP-PSTN gateway. This means that IP traffic can be routed to and from the FXO/office trunks.

Configure the routing rules as follows:

- 1. On the ATA's web interface, go to routing>>routing table.
- 2. Click on help at the bottom of the page.
- 3. Read the intro, then go to #9, Routing calls to PSTN.
- 4. Click "return" at the bottom of the page.
- 5. Enter the following: IP X ROUTE FXO 1-2/R This causes calls from the IP network/BladeWare to be routed to line ports 1 and 2 in round-robin order
- For the reverse direction: FXO[1-2] X ROUTE IP <ip\_address\_or\_domain\_name>:<port\_num> This causes FXO calls to be routed to BladeWare at the specified address.
- 7. Click the Submit button.

Section 2.3.6 of the Smart ATA manual gives additional information on FoIP; 2.4 gives information on routing rules.